Next Generation Critical Cooling for Room and Row

# Liebert PEX

Efficiency And Reliability For High Availability Cooling

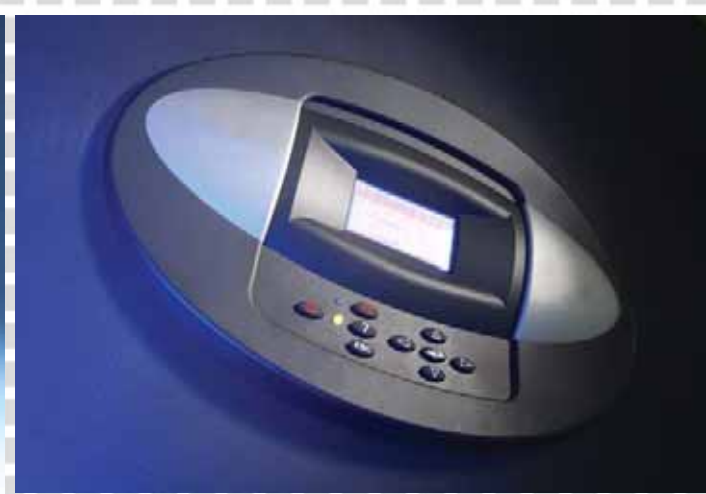

Compressor Models User Manual

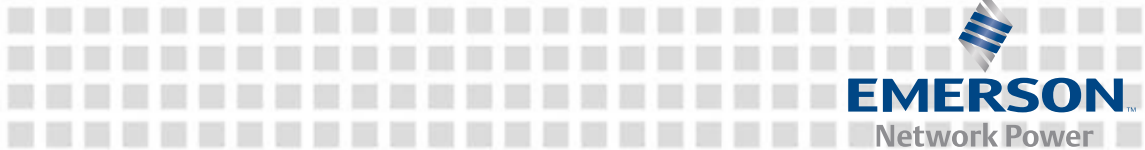

# **Liebert PEX Series Air Conditioner**

# **User Manual**

| Version              | V1.4          |
|----------------------|---------------|
| <b>Revision date</b> | July 27, 2010 |
| BOM                  | 31011774      |

Emerson Network Power provides customers with technical support. Users may contact the nearest Emerson local sales office or service center.

Copyright © 2010 by Emerson Network Power Co., Ltd. All rights reserved. The contents in this document are subject to change without notice.

Emerson Network Power Co., Ltd.

Address: No.1 Kefa Rd., Science & Industry Park, Nanshan District 518057, Shenzhen China Homepage: www.emersonnetworkpower.com.cn E-mail: support@emersonnetwork.com.cn

# Contents

| Chapter 1 Overview                                              | 1  |
|-----------------------------------------------------------------|----|
| 1.1 Model Description                                           | 1  |
| 1.2 Product Introduction                                        | 2  |
| 1.3 Product Appearance                                          | 3  |
| 1.4 Main Components                                             | 3  |
| 1.4.1 Indoor Unit                                               | 4  |
| 1.4.2 Outdoor Unit                                              | 4  |
| 1.4.3 iCOM Controller                                           | 5  |
| 1.4.4 Remote Monitoring Software                                | 5  |
| 1.5 Environmental Requirements                                  | 5  |
| 1.5.1 Operating Environment                                     | 5  |
| 1.5.2 Storage Environment                                       | 5  |
| Chapter 2 Mechanical Installation                               | 6  |
| 2.1 Movement, Unpacking And Inspection                          | 6  |
| 2.1.1 Transportation And Movement                               | 6  |
| 2.1.2 Unpacking                                                 | 6  |
| 2.1.3 Inspection                                                | 8  |
| 2.2 Installation Notes                                          | 8  |
| 2.3 System Installation Arrangement                             | 8  |
| 2.3.1 Overall System Arrangement                                | 8  |
| 2.3.2 System Installation Illustration                          | 11 |
| 2.3.3 Mechanical Parameters                                     | 12 |
| 2.4 Installing Indoor Unit                                      | 20 |
| 2.4.1 Equipment Room Requirement                                | 20 |
| 2.4.2 Installation Space                                        | 20 |
| 2.4.3 Requirement Of Maintenance Space                          | 21 |
| 2.4.4 Installation Procedures                                   | 22 |
| 2.5 Installing Outdoor Unit                                     | 25 |
| 2.6 Piping                                                      | 25 |
| 2.6.1 Piping For Air-Cooled Unit                                | 25 |
| 2.6.2 Piping For Water-Cooled Unit                              | 29 |
| 2.7 Lowering Fan And Removing Fixtures (Downflow EC Fan System) | 30 |
| 2.7.1 Downflow Unit EC Fan Lowering                             | 30 |
| 2.7.2 Removing Transport Fastener And Vibration Absorber        | 33 |
| 2.8 Installation Inspection                                     | 36 |
| Chapter 3 Electrical Installation                               | 37 |
| 3.1 Work Introduction And Installation Notes                    | 37 |
| 3.2 Wiring Of Indoor Unit                                       | 37 |
| 3.2.1 Locating Electrical Interface Of Indoor Unit              | 37 |
| 3.2.2 Connecting Power Cable Of Indoor Unit                     | 38 |
| 3.2.3 Connecting Control Cables                                 | 39 |

| 3.2.4 Connecting Solenoid Valve Of Pipe Extension Kit (Options, For Site Installation) | 40 |
|----------------------------------------------------------------------------------------|----|
| 3.3 Wiring Of Outdoor Unit (For Air-Cooled Series)                                     | 40 |
| 3.3.1 Connecting Control Signal Cables Of Outdoor Unit                                 | 40 |
| 3.3.2 Connecting Power Cables Of Outdoor Unit                                          | 41 |
| 3.4 Installation Inspection                                                            | 41 |
| Chapter 4 System Power-On Commissioning                                                |    |
| 4.1 Location Of MCBs                                                                   |    |
| 4.2 Power-On Commissioning Of Air-Cooled Series                                        | 43 |
| 4.2.1 Preparation Before Commissioning                                                 | 43 |
| 4.2.2 Commissioning Procedures                                                         | 44 |
| 4.2.3 Inspection After Commissioning                                                   | 45 |
| 4.3 Power-On Commissioning Of Water-Cooled Series                                      | 46 |
| 4.3.1 Preparation Before Commissioning                                                 | 46 |
| 4.3.2 Commissioning Procedures                                                         |    |
| 4.3.3 Inspection After Commissioning                                                   | 48 |
| Chapter 5 iCOM Controller                                                              | 49 |
| 5.1 LCD                                                                                | 49 |
| 5.2 Button And Indicator Panel                                                         | 49 |
| 5.3 Structure Chart Of Control Menu                                                    | 51 |
| 5.4 Startup Interface                                                                  | 51 |
| 5.5 Main Interface                                                                     | 51 |
| 5.6 USER MENUS                                                                         | 52 |
| 5.6.1 PASSWORD                                                                         | 52 |
| 5.6.2 SETPOINTS                                                                        | 52 |
| 5.6.3 EVENT LOG                                                                        | 52 |
| 5.6.4 GRAPHICS                                                                         | 54 |
| 5.6.5 SET ALARMS                                                                       | 54 |
| 5.6.6 SENSOR DATA                                                                      | 55 |
| 5.6.7 DISPLAY SETUP                                                                    | 56 |
| 5.6.8 TOTAL RUN HRS                                                                    | 57 |
| 5.6.9 SLEEP MODE                                                                       | 58 |
| 5.6.10 SERVICE INFO                                                                    | 58 |
| 5.6.11 ACTIVE ALARMS                                                                   | 58 |
| 5.7 SERVICE MENUS                                                                      | 58 |
| 5.7.1 PASSWORD LEVEL                                                                   | 59 |
| 5.7.2 SETPOINTS                                                                        | 59 |
| 5.7.3 STANDBY                                                                          | 60 |
| 5.7.4 WELLNESS                                                                         | 60 |
| 5.7.5 DIAGNOSTICS                                                                      | 63 |
| 5.7.6 SET ALARMS                                                                       | 65 |
| 5.7.7 CALIBRATION                                                                      | 67 |
| 5.7.8 NETWORK SETUP                                                                    | 67 |
| 5.7.9 OPTIONS SETUP                                                                    | 68 |
| 5.7.10 SERVICE INFO                                                                    | 69 |
| 5.8 ADVANCED MENUS                                                                     | 69 |

| 5.8.1 PASSWORD LEVEL                                       | 69 |
|------------------------------------------------------------|----|
| 5.8.2 FACTORY SETUP                                        | 70 |
| 5.9 MBV Settings                                           | 74 |
| 5.10 EVENT NAME AND DEFINITION                             | 75 |
| Chapter 6 Application Of INTELLISLOT                       | 79 |
| 6.1 Introduction Of Host Communication Cards               | 79 |
| 6.2 Installation Of Host Communication Cards               | 79 |
| 6.3 Commission Of Host Communication Component             | 80 |
| 6.3.1 Setting HyperTerminal                                | 80 |
| 6.3.2 Setting 485 Communication Card                       | 82 |
| 6.3.3 Setting TCP/IP Communication Card                    | 83 |
| 6.3.4 Setting SNMP Parameters Of TCP/IP Communication Card | 85 |
| 6.4 Host Communication Networking Diagram                  | 88 |
| Chapter 7 System Operation And Maintenance                 |    |
| 7.1 System Diagnosing Test                                 |    |
| 7.1.1 Self-diagnosis Function                              | 89 |
| 7.1.2 Electric Control Part                                | 89 |
| 7.2 Filter                                                 | 91 |
| 7.3 Fan Components                                         | 91 |
| 7.3.1 FC Fan                                               | 91 |
| 7.3.2 EC Fan                                               | 91 |
| 7.4 Infrared Humidifier                                    | 91 |
| 7.5 Electric Heater                                        | 93 |
| 7.6 Cooling System                                         | 94 |
| 7.6.1 Suction Pressure                                     | 94 |
| 7.6.2 Discharge Pressure                                   | 94 |
| 7.6.3 Suction Superheat Degree                             | 95 |
| 7.6.4 Thermal Expansion Valve                              | 95 |
| 7.6.5 Hot Gas Bypass Valve (For Single Compressor System)  | 95 |
| 7.6.6 Air-Cooled Condenser                                 | 96 |
| 7.6.7 Water-Cooled Condenser                               | 96 |
| 7.6.8 Compressor                                           | 96 |
| Chapter 8 Troubleshooting                                  |    |
| Appendix 1 Composition Of Electrical Control Box           |    |
| Appendix 2 Circuit Diagram                                 |    |
| Appendix 3 Menu Structure Of iCOM Controller               |    |

# Chapter 1 Overview

The Liebert PEX series air conditioner is professional equipment, which should be placed away from the public.

This chapter introduces the model description, product introduction, features, main components, requirements on transportation and storage environment of Liebert PEX series air conditioner.

# **1.1 Model Description**

The model description of the Liebert PEX series air conditioner is shown in Figure 1-1.

| 1 2              | 3            | 4               | 5 6        | 7         | 8         | 9       | 10      | 11       | 12    | 13    | 14         | 15                                | 16           | 1     | 7     | 18             | 3      | 19           |          | 20       | 2     | 1     | 22       |        | 23     | 24   |     | 2 |
|------------------|--------------|-----------------|------------|-----------|-----------|---------|---------|----------|-------|-------|------------|-----------------------------------|--------------|-------|-------|----------------|--------|--------------|----------|----------|-------|-------|----------|--------|--------|------|-----|---|
| P 2              | 0            | 5               | 0 D        | Α         | S         | 3       | J       | Н        | L     | 1     | 2          | 4                                 | 1            |       | 0     | 0              |        | 0            |          | 0        | F     | 2     | 0        | Ι      | 0      | 0    |     | 0 |
|                  |              |                 |            |           |           |         |         |          |       |       |            |                                   |              | _     |       |                |        |              |          | _        |       | _     |          | _      | _      | _    |     | _ |
| )igit1 Mo        | del Ra       | nge             |            |           |           |         |         |          |       | Digit | 16 En      | closure                           | optio        | ons   | 5     |                |        |              |          |          |       |       |          |        |        |      |     |   |
| P                | PEX          |                 |            |           |           |         |         |          |       |       | 1          | Stand                             | ard Co       |       | rCh   | arco           | salg   | grey         | 1        |          |       |       |          |        |        |      |     |   |
| Jigit2 Mo        | git2 Modules |                 |            |           |           |         |         |          | 2     | Colou | r Spec     | cial                              | COI          | or    | (D    |                |        |              |          |          |       |       |          |        |        |      |     |   |
| 2                |              | opooity k       | OUIES/Ba   | ays       |           |         |         |          |       | Diait | 0<br>17 Mo |                                   | Unarc        | i al  | i gre | ey w           | 100    | ubie<br>Deti | е sк     | IN       |       |       |          |        |        |      |     |   |
|                  | Nom          |                 |            | a Cono/   | situ ku   | v       |         |          |       | Digit | 0          | Nono                              | псп н        | ngi   | n vc  | nta            | ge u   | Jpti         | on       |          |       |       |          |        |        |      |     | 1 |
| 0-9<br>Digit4 Co |              | anacity k       | . Cooling  | g capac   | :пу - ки  | v       |         |          |       |       | U<br>D     | Mainu                             | on-Lo        | ock   | ina   | Died           | onr    | hoot         |          |          |       |       |          |        |        |      |     |   |
| 0_0              | Nom          |                 | Cooling    | a Canad   | sity - kV | v       |         |          |       | Digit | 1810       |                                   |              |       | tage  |                | otio   | n            |          |          |       |       |          |        |        |      |     |   |
| )igit5 Co        |              | anacity k       | -w         | y capat   | лцу - к v | v       |         |          |       | Digit | 0          | None                              | LOW          | VUI   | laye  |                | ptio   |              |          |          |       |       |          |        |        |      |     |   |
| 0-9              | Nom          |                 | Cooling    | n Canar   | ity . kV  | v       |         |          |       |       | н          | Rehe                              | 1 & H        | um    | iditv |                | rkoi   | ıt           |          |          |       |       |          |        |        |      |     |   |
| )igit6 Air       | Discha       |                 | 000000     | g ouput   | July Ki   |         |         |          |       | Digit | 19 Mo      | nitorin                           | a            | um    | laity | 20             | onot   |              |          |          |       |       |          |        |        |      |     |   |
|                  | Unflo        | w               |            |           |           |         |         |          |       | Digit | 0          | Monit                             | 9<br>Drina - | N     | n Ca  | rd             |        |              |          |          |       |       |          |        |        |      |     |   |
| D D              | Dowi         | flow            |            |           |           |         |         |          |       |       | 1          | Monit                             | oring -      | . 15  | WE    | Ro             | nlv    |              |          |          |       |       |          |        |        |      |     |   |
| igit7 Sv         | stem T       | me              |            |           |           |         |         |          |       |       | 2          | Monit                             | oring -      | . ти  | vo 19 | . b 0<br>s.w i | = R    |              |          |          |       |       |          |        |        |      |     |   |
| A A              | Air c        | noled           |            |           |           |         |         |          |       |       | 3          | Monite                            | orina -      | - IS  | 485   | onl            | v      |              |          |          |       |       |          |        |        |      |     |   |
| w                | Wate         | r cooled        |            |           |           |         |         |          |       |       | 4          | Monite                            | orina -      | . Тv  | vo 19 | 548            | ,<br>5 |              |          |          |       |       |          |        |        |      |     |   |
| G                | Glyce        |                 |            |           |           |         |         |          |       |       | 5          | Monit                             | orina -      | - IS  | WFI   | R &            | 154    | 85           |          |          |       |       |          |        |        |      |     |   |
| D                | Dual         | Cool - ch       | illed wat  | ter + air | cooled    |         |         |          |       |       | 6          | Monite                            | orina -      | · iC  | ом    | D0             |        |              |          |          |       |       |          |        |        |      |     |   |
| н                | Dual         | Cool - ch       | illed wat  | ter + wa  | ter coo   | led     |         |          |       |       | D          | Monite                            | orina -      | - IS  | WE    | <br>В&         | iCO    | м            | DO       |          |       |       |          |        |        |      |     |   |
| F                | Free         | cool            | mou nut    |           |           |         |         |          |       |       | E          | Monit                             | orina -      | · Tv  | vo Is | SWI            | EB 8   | s iC         | 01       | IDO      | )     |       |          |        |        |      |     |   |
| C                | Chille       | ed Water        |            |           |           |         |         |          |       |       | F          | Monite                            | orina -      | - IS  | 485   | & i(           | 201    | и D          | 0        |          |       |       |          |        |        |      |     |   |
| R                | Chille       | d Water         | - Dual S   | Source    |           |         |         |          |       |       | G          | Monite                            | orina T      | Two   | b IS4 | 485            | & iC   | <br>         | -<br>1 D | 0        |       |       |          |        |        |      |     |   |
| Diait8 Air       | flow         |                 |            |           |           |         |         |          |       |       | н          | Monite                            | orina -      | - IS  | WE    | B &            | IS4    | 85           | & iC     | -<br>:0N | 1 D C | )     |          |        |        |      |     |   |
| 1                | EC P         | lua fan -       | Standar    | d Static  |           |         |         |          |       | Digit | 20 Sei     | nsors                             | 5            |       |       |                |        |              |          |          |       |       |          |        |        |      |     |   |
| S                | Forw         | ard Curve       | ed fan - S | Standar   | d Stati   | C       |         |          |       |       | 0          | None                              |              |       |       |                |        |              |          | _        |       |       |          |        |        |      |     |   |
| Digit9 Po        | wer Su       | pply            |            |           |           |         |         |          |       |       | S          | Smok                              | e Sen:       | sor   |       |                |        |              |          |          |       |       |          |        |        |      |     |   |
| 3                | 400V         | / 3ph / 5       | 0Hz+N      |           |           |         |         |          |       |       | н          | High 1                            | empe         | erat  | ture  |                |        |              |          |          |       |       |          |        |        |      |     |   |
| т                | 380V         | /3ph/6          | OHz        |           |           |         |         |          |       |       | N          | Hotar                             | nd Col       | ld I: | sle S | Sen            | sor    | A &          | Se       | nso      | r B(I | in ad | dition t | io Sta | andarc | Sens | or) |   |
| А                | 460V         | / 3ph / 6       | OHz        |           |           |         |         |          |       |       | F          | Smok                              | e & Hi       | igh   | Ten   | np             |        |              |          |          |       |       |          |        |        |      |     |   |
| Digit10 C        | ooling       | System          |            |           |           |         |         |          |       | Digit | 21 Pa      | ckagin                            | 9            |       |       |                |        |              |          |          |       |       |          |        |        |      |     |   |
| С                | Com          | -<br>pliant Scr | oll Singl  | e Circui  | t R40     | 7C      |         |          |       |       | Р          | Packa                             | -<br>ging -  | St    | and   | ard            |        |              |          | _        |       | _     |          | _      |        |      |     |   |
| S                | Com          | pliant Scr      | oll Dual   | Circuit   | R4070     | 0       |         |          |       |       | С          | Packa                             | ging -       | w     | ood   | en d           | crate  | e E>         | сроі     | rt       |       |       |          |        |        |      |     |   |
| Е                | Digita       | al Scroll S     | ingle Ci   | rcuit R   | 407C      |         |         |          |       | Digit | 22 Sp      | ecial R                           | equire       | em    | ents  | 5              |        |              |          |          |       |       |          |        |        |      |     |   |
| D                | Digita       | al Scroll D     | ual Circ   | uit R4    | 07C       |         |         |          |       |       | А          | SFA -                             | none         |       |       |                |        |              |          |          |       |       |          |        |        |      |     |   |
| J                | Com          | pliant Scr      | oll Singl  | e Circui  | t R22     |         |         |          |       |       | Z          | For In                            | ternal       | Us    | e O   | nly(           | For    | Aus          | stra     | lia a    | and   | Nev   | N zea    | alar   | ıd)    |      |     |   |
| F                | Com          | pliant Scr      | oll Dual   | Circuit   | R22       |         |         |          |       |       | Т          | For In                            | ternal       | Us    | e O   | nly(           | Chir   | na 1         | Fele     | con      | n)    |       |          |        |        |      |     |   |
| 2                | CW           | 「wo way '       | Valves S   | Standard  | d Press   | ure     |         |          |       |       | С          | For Internal Use Only(Chat Union) |              |       |       |                |        |              |          |          |       |       |          |        |        |      |     |   |
| 3                | CW           | Three way       | / Valves   | Standa    | rd Pres   | ssure   |         |          | _     | Digit | 23 Oro     | der Ide                           | ntifier      | r     |       |                |        |              |          |          |       |       |          |        |        |      |     |   |
| )igit11 H        | umidifi      | cation          |            |           |           |         |         |          |       |       | 0          | None                              |              |       |       |                |        |              |          |          |       |       |          |        |        |      |     |   |
| 0                | None         |                 |            |           |           |         |         |          |       |       | 1          | High E                            | SP 1         | 00    | Ра    |                |        |              |          |          |       |       |          |        |        |      |     |   |
| н                | Infrai       | ed Humio        | lifier     |           |           |         |         |          |       |       | 2          | High E                            | SP 2         | 00    | Ра    |                |        |              |          |          |       |       |          |        |        |      |     |   |
| S                | Elect        | rode hum        | idifier    |           |           |         |         |          |       |       | 3          | High A                            | \irflow      | /ES   | SP o  | othe           | r      |              |          |          |       |       |          |        |        |      |     |   |
| Digit12 D        | isplay       |                 |            |           |           |         |         |          |       |       | Х          | SFA I                             | nclude       | ed    |       |                |        |              |          |          |       |       |          |        |        |      |     |   |
| S                | Sma          | l Display       | 1 TH Se    | ensor     |           |         |         |          |       | Digit | 24 Oro     | der Ide                           | ntifier      | r     |       |                |        |              |          |          |       |       |          |        |        |      |     |   |
| L                | Large        | e Display       | 1 TH se    | nsor      |           |         |         |          |       |       | 0          | None                              |              |       |       |                |        |              |          |          |       |       |          |        |        |      |     |   |
| Digit13 R        | e-Heati      | ng              |            |           |           |         |         |          |       |       | L          | Air Co                            | oled-L       | Lon   | g Pi  | ipe            | Run    | Kit          | >30      | ) m e    | eters | 3     |          |        |        |      |     |   |
| 0                | None         | 1               |            |           |           |         |         |          |       | _     | х          | SFA I                             | nclude       | ed    |       |                |        |              |          |          |       |       |          |        |        |      |     |   |
| 1                | Elect        | ric heatin      | g Std 1    | Stage     |           |         |         |          |       | Digit | 25 Oro     | der Ide                           | ntifier      | r     |       |                |        |              |          |          |       |       |          |        |        |      |     |   |
| 2                | Elect        | ric heatin      | g Opt. 2   | 2 Stage   | Up        |         |         |          |       |       | 0          | None                              |              |       |       |                |        |              |          |          |       |       |          |        |        |      |     |   |
| igit14 Fi        | iltration    | 1               |            |           |           |         |         |          |       |       | х          | SFA I                             | nclude       | ed    |       |                |        |              |          |          |       |       |          |        |        |      |     |   |
| 2                | G4 (8        | EU4) grav       | imetric (  | (refMEF   | RV 8) +   | Clogg   | ed Filt | er       |       |       |            |                                   |              |       |       |                |        |              |          |          |       |       |          |        |        |      |     |   |
| 3                | F5 (E        | U5) dust        | spot + C   | Clogged   | Filter    |         |         |          |       |       |            |                                   |              |       |       |                |        |              |          |          |       |       |          |        |        |      |     |   |
| )igit15 C        | oil and      | Valves          |            |           |           |         |         |          |       |       |            |                                   |              |       |       |                |        |              |          |          |       |       |          |        |        |      |     |   |
| S                | Stand        | ard DX Air      | Cooled (   | Coil      |           |         |         |          |       |       |            |                                   |              |       |       |                |        |              |          |          |       |       |          |        |        |      |     |   |
| 4                | Coil D       | X - All val     | ves High   | Pressure  | MBV,C     | X - 2 w | ay, CV  | V coil 2 | 2 way |       |            |                                   |              |       |       |                |        |              |          |          |       |       |          |        |        |      |     |   |
| К                | Coil D       | X - All val     | ves High   | Pressure  | MBV,C     | X - 3 w | ay, CV  | V coil 3 | 8 way |       |            |                                   |              |       |       |                |        |              |          |          |       |       |          |        |        |      |     |   |
| N                | Coil D       | X - All valu    | es Hinh    | Pressure  | MBV       | X - 2 w | av CV   | V coil 3 | way   |       |            |                                   |              |       |       |                |        |              |          |          |       |       |          |        |        |      |     |   |

#### P Coil DX - All valves High Pressure MBV, DX - 2 way, CW coil 3 way P

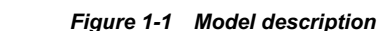

# **1.2 Product Introduction**

The Liebert PEX series air conditioner is a medium-large sized precision environment control system, which is suitable for the environment control of the equipment room or computer room. It aims to provide a sound operating environment for precision equipment, such as sensitive equipment, industry processing equipment, communication equipment and computers.

The Liebert PEX series air conditioner features high reliability, high sensible heat ratio and large airflow. It is configured with an infrared humidifier adjustable to different water qualities, and is compatible with R407C green refrigerant to meet the international requirement.

The unit is classified into dual cooling system, single source cooling system and free cool system in the light of the function module. All kinds of different function systems can use the forward centrifugal curved fan (FC fan for short) and the speed adjustable DC electronically commutated fan (EC fan for short).

### Dual cooling system

The unit contains the compressor refrigerating system and the chilled-water system. The control board can select whether to run under the compressor refrigerating system or the chilled-water system flexibly according to the connected chilled-water condition and the indoor load, so as to achieve the energy-saving operation of the unit.

### Single source cooling system

The unit contains the compressor refrigerating system only.

#### Free cool system

The unit contains the compressor refrigerating system and the free cool system. Free cool system can be connected with the special dry cooler. Under the conditions of the low outdoor temperature, the unit can select whether to run under the compressor refrigerating system or the free cool system flexibly according to the free cool medium condition provided by dry cooler and the indoor load, so as to achieve the energy-saving operation of the unit. According to the cooling mode of the refrigerant side, the unit contains the air-cooled series and the water-cooled series.

### **Air-cooled series**

The Liebert PEX air-cooled series air conditioner comprises indoor unit and outdoor unit. With the standard configuration of Liebert PEX condenser unit, it can reduce noise pollution to the minimum while meeting system cooling requirement through the pressure regulating the fan speed. The Liebert PEX low temperature CS (D) F\_S series outdoor unit can also be configured for it, qualifying the system to normally operate in cooling mode at the temperature down to -84.2°F. Please consult Emerson Network Power Co., Ltd. (Emerson for short) if the lower temperature is required.

#### Water-cooled series

The Liebert PEX water-cooled series air conditioner uses integrated structure and highly effective brazed-plate heat exchanger (BPHE), thus it is compact, efficient and quiet.

# **1.3 Product Appearance**

Taking the two-bay unit of FC fan for example, the appearance of the Liebert PEX series air conditioner is shown in Figure 1-2.

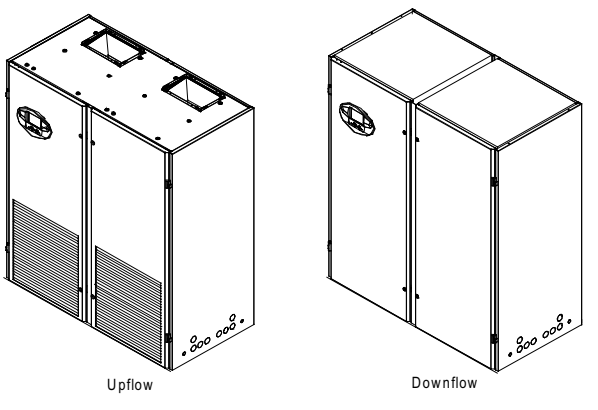

Figure 1-2 Appearance (two-bay unit)

# 1.4 Main Components

The main components of Liebert PEX air conditioner include indoor unit, outdoor unit and iCOM controller.

## 4 Chapter 1 Overview

# 1.4.1 Indoor Unit

The indoor unit of the Liebert PEX air conditioner includes compressor, evaporator, thermal expansion valve, infrared humidifier, fan, electric heater, sight glass and filter drier. Besides these components, the water-cooled series indoor unit also includes BPHE and electric valve.

### Compressor

The highly effective Copeland scroll compressor is used, featuring low vibration, low noise and high reliability. The Rotalock connection mode makes the maintenance easier.

### Evaporator

The finned tube evaporator with high heat dissipation efficiency is used. The distributor is designed and validated according to specific model to ensure that the refrigerant is distributed evenly in each loop, improving the evaporator efficiency to a great extent.

#### Thermal expansion valve

The external equalizer type thermal expansion valve is used. It can collect temperature and pressure signals at the same time, so that it can regulate the refrigerant flow more accurately.

### Infrared humidifier

The infrared humidifier is designed with a simple structure, which is easy for teardown, cleaning and maintenance. Application of the infrared humidifier can reduce the dependence on water quality. It also features fast startup, short humidifying time, large humidifying capacity and high humidifying efficiency.

## Fan

The forward centrifugal fan with high efficiency and high reliability can be used. It features large airflow, long blowing distance, belt transmission and convenient maintenance. Users can also select the EC fan, which features high efficiency, energy-saving, space-saving and low noise. EC fan unit uses elaborate structure design, and the downflow unit uses the 'in-floor' design, which positions the fan unit below the floor to further improve the efficiency of air supply.

#### **Electric heater**

The spiral fin U-type stainless steel heater is used. It features fast heating speed and even heat.

#### Sight glass

The sight glass is the window of the system cycle, for observing the refrigerant state, mainly the moisture content of the system. When the moisture content exceeds the standard, the color will be changed.

#### Filter drier

The filter drier eliminates the moisture effectively in the system, and also filtrates the impurities generated during the long-term system operation so as to ensure normal system operation.

#### BPHE (for water-cooled series)

The brazed plate auto-cleansing BPHE is used. It features compact structure and high heat exchanging efficiency. Rotalock connections are provided for water and refrigerant sides.

Electric valve (for water-cooled series and chilled water system)

Water-cooled series: The precise electric valve is used. The water flow in the BPHE can be regulated through the intelligent valve position control of the control board, so as to ensure stable system operation.

Chilled water system: The electric valve provides proportional regulation of chilled water flow according to the cooling requirement.

Union mode is used to connect the electric valve to the system pipeline, which is convenient for installation at site and maintenance, reducing the project installation expenses.

# 1.4.2 Outdoor Unit

The outdoor unit is applicable to the Liebert PEX air-cooled series air conditioner. For details, refer to *Liebert PEX Condenser User Manual*.

# 1.4.3 iCOM Controller

The iCOM controller of the Liebert PEX series air conditioner uses the LCD screen with blue backlight and 128 × 64 pixels, or selects the large screen with 320 × 240 pixels. The user interface operation is simple. The multi-level password protection can effectively prevent unauthorized operation. It also provides power failure auto-restoration and high & low voltage protection functions. The operation time of components is available through the menus. The expert-level fault diagnosis system can automatically display the current fault information, facilitating the maintenance. It can store up to 400 historical event records. There are two kinds of panels for option: one with common screen and the other with large screen, as shown in Figure 1-3.

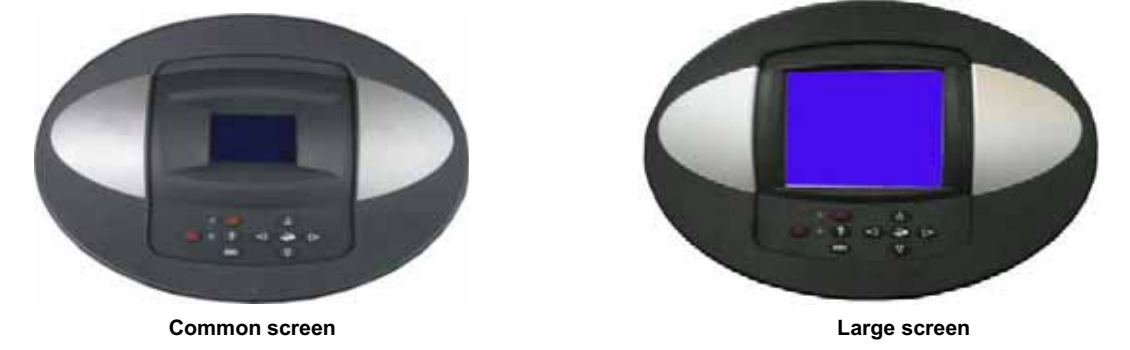

Figure 1-3 Panel of iCOM controller

# 1.4.4 Remote Monitoring Software

Through the configured RS485 port or TCP/IP port, the Liebert PEX air conditioner can communicate with the host computer and receive the control of the host software.

# **1.5 Environmental Requirements**

# 1.5.1 Operating Environment

See Table 1-1 for operating environment requirement.

Table 1-1 Operating environment requirement

| Item                            |                                            | Requirement                                                     |  |  |  |  |  |
|---------------------------------|--------------------------------------------|-----------------------------------------------------------------|--|--|--|--|--|
| Ambient temperature             | Indoor                                     | 0°C ~ 40°C                                                      |  |  |  |  |  |
|                                 | Outdoor                                    | Water-cooled series: 4°C ~ 45°C; Air-cooled series:-48°C~ +45°C |  |  |  |  |  |
| Protection level (outdoor unit) | IP55                                       | IP55                                                            |  |  |  |  |  |
| Altitude                        | <1000m. /                                  | <1000m. Above that, derating is required                        |  |  |  |  |  |
| Operation voltage range         | 380V (-10% ~ +15%), 3 phase+neutral ~ 50Hz |                                                                 |  |  |  |  |  |

# 1.5.2 Storage Environment

See Table 1-2 for storage environment requirement.

Table 1-2 Storage environment requirement

| Item                | Requirement                                                                        |  |  |  |
|---------------------|------------------------------------------------------------------------------------|--|--|--|
| Storage environment | Indoor, clean, no dust                                                             |  |  |  |
| Ambient humidity    | 5%RH ~ 85%RH (non-condensing)                                                      |  |  |  |
| Ambient temperature | -68°F ~ +129.2°F                                                                   |  |  |  |
| Storage time        | Total transportation and storage time should not exceed six months. Otherwise, the |  |  |  |
| Storage time        | performance needs to be re-calibrated                                              |  |  |  |

# **Chapter 2 Mechanical Installation**

This chapter introduces the mechanical installation of the Liebert PEX series air conditioner, including the transportation, movement, unpacking, inspection, installation notes, system installation arrangement, installing indoor unit, installing outdoor unit, piping for unit, lowering fan, removing fixtures and installation inspection.

# 2.1 Movement, Unpacking And Inspection

# 2.1.1 Transportation And Movement

Railroad transportation and shipping are the recommended means of transportation. If truck transportation is unavoidable, choose roads that are less bumpy in order to protect the equipment.

The Liebert PEX series air conditioner is heavy (see Table 2-1 for the weight). It is recommended to use mechanical equipment such as an electric forklift to unload and move the equipment to the place closest to the installation site. If an electric forklift is used, insert the tines of the forklift below the pallet, as shown in Figure 2-1. Align the tines with the center of gravity to prevent the equipment from falling over.

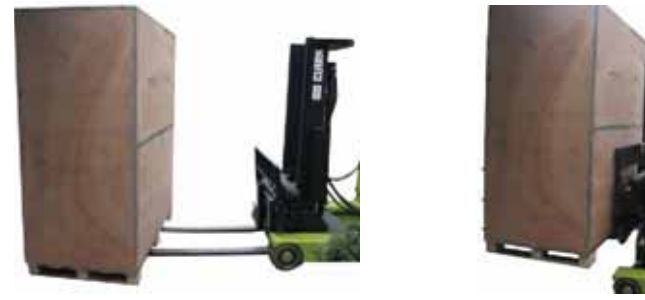

Figure 2-1 Inserting and movement

When moving the indoor unit, keep the obliquity within the range from 75° to 105°, as shown in Figure 2-2.

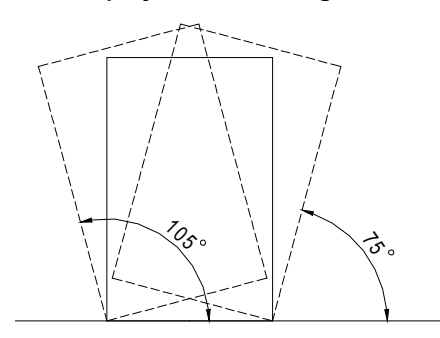

Figure 2-2 Moving obliquity of indoor unit

# 2.1.2 Unpacking

Move the equipment to the place closest to the final installation site and then unpack it. Follow the procedures below for unpacking:

1. Remove the side panels and top cover

Liebert PEX series air conditioner uses the international packaging. You can use a hammer or straight screwdriver to straighten the connection hook that connects the side panels to the top cover, as shown in Figure 2-3.

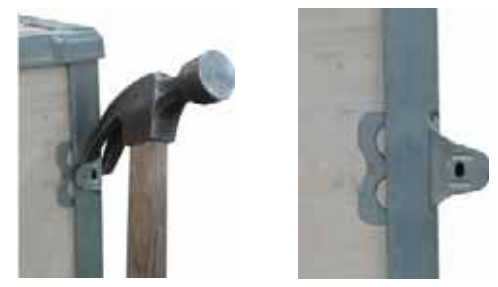

Figure 2-3 Straightening the hook

At first, straighten all the hooks that fix side panel I, and remove side panel I. Then straighten all the hooks that fix side panel II, and remove side panel II. At last remove top cover III, as shown in Figure 2-4.

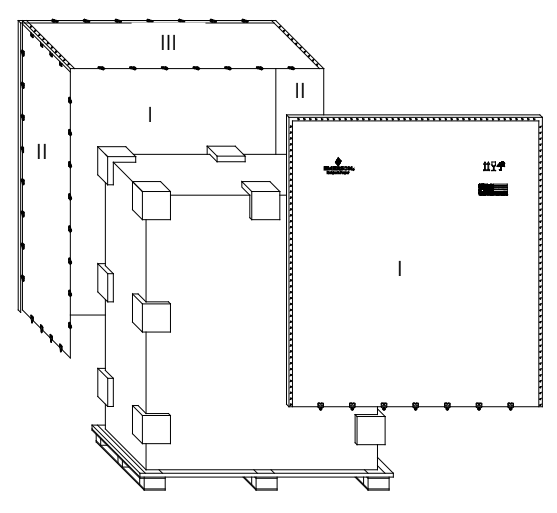

Figure 2-4 Removing side panels and top cover

2. Remove the base pallet.

The unit is fixed onto the base pallet with M8 × 65 fixing bolts, as shown in Figure 2-5. You can use a 17mm open-end spanner, ratchet spanner or sleeve to remove the fixing bolts.

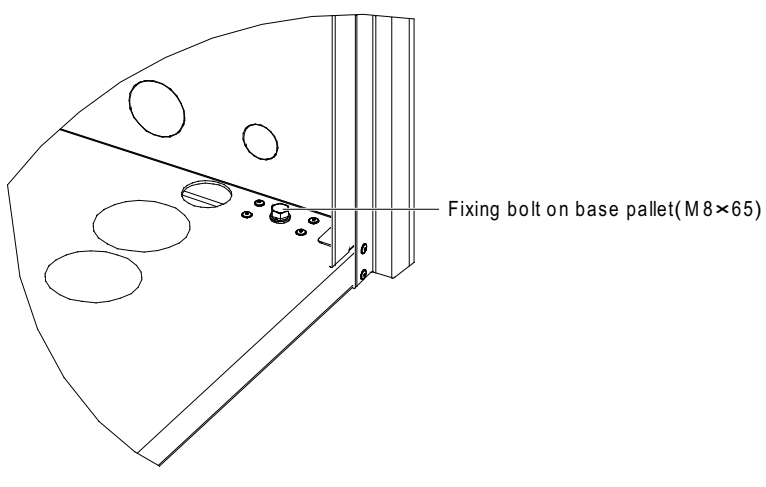

Figure 2-5 Fixing bolt on the base pallet

## 2.1.3 Inspection

After receiving the product, you should unpack it, and then check against the packing list that the fittings are complete and that the components are intact. If any parts are found missing, or damaged, please report to the carrier immediately. If any defects are found, please report to the local offices of the carrier and the distributor.

# 2.2 Installation Notes

To achieve the designed performance and maximize the product life, the correct installation is vital. This section should be applied in conjunction with the prevailing industry standards of mechanical and electrical installation.

1. The Liebert PEX air-cooled series air conditioner is designed for split floor installation. The indoor unit must be installed on the floor of the equipment room or computer room, and the outdoor unit can be installed outdoors or on the floor of other rooms. The Liebert PEX water-cooled series air conditioner is designed for integrated floor installation. It should be installed on the floor of the equipment room.

2. Before installation, make sure that the installation environment meets the requirements (see 1.5 *Environmental Requirements*) and confirm whether the building needs to be transformed to accommodate the construction work of piping, wiring layout and ventilation ducts.

3. Follow the design drawings strictly when installing the equipment, and reserve the space for routine maintenance and servicing. The manufacturer's engineering dimension drawings can serve as a reference.

# 2.3 System Installation Arrangement

# 2.3.1 Overall System Arrangement

The Liebert PEX series air conditioner includes air-cooled series and water-cooled series, and their overall system arrangements are shown in Figure 2-6 and Figure 2-7 respectively.

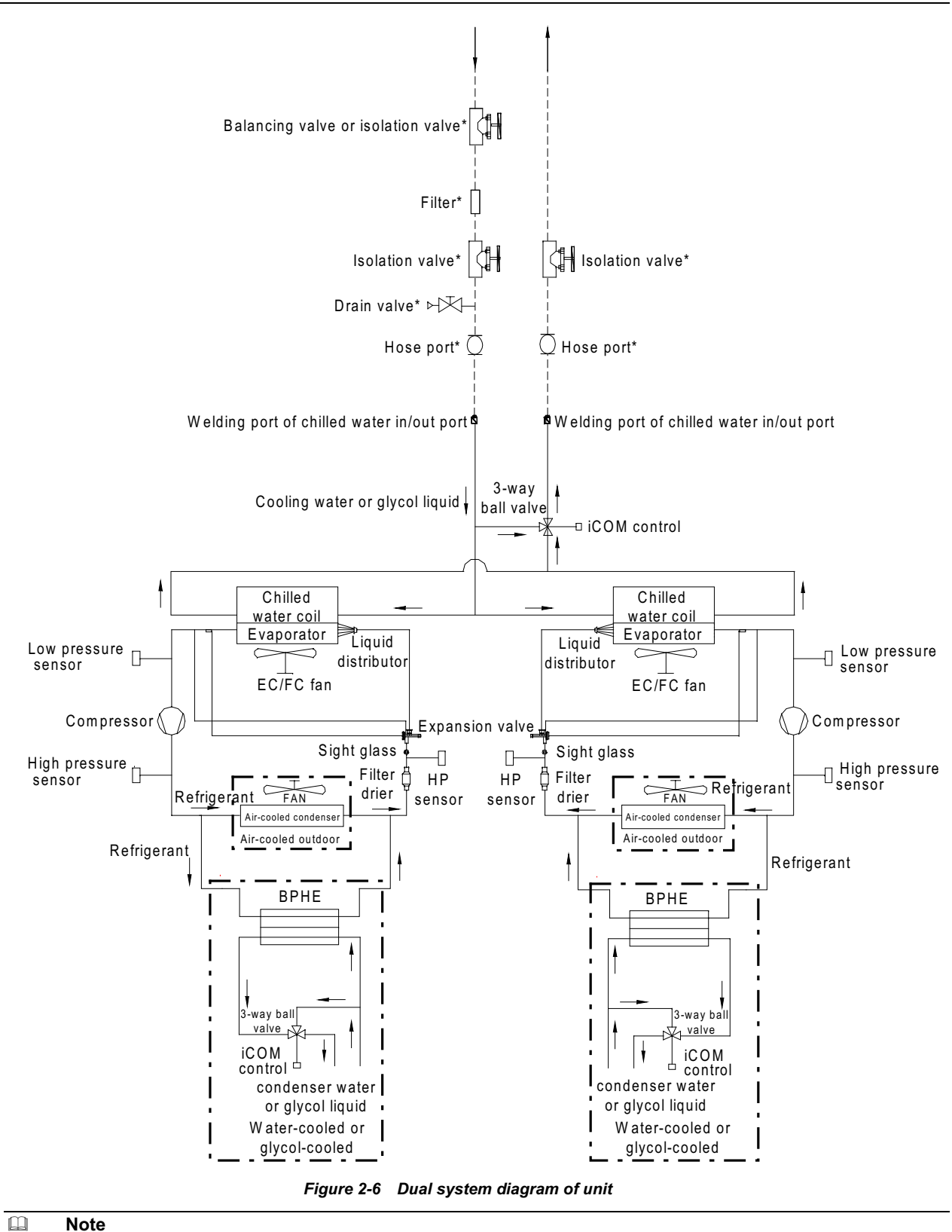

Note

MUST ENSURE THAT MECHANICAL FILTER/STRAINER IS FITTED TO INLET OF BPHE CIRCUITS BY INSTALLER!

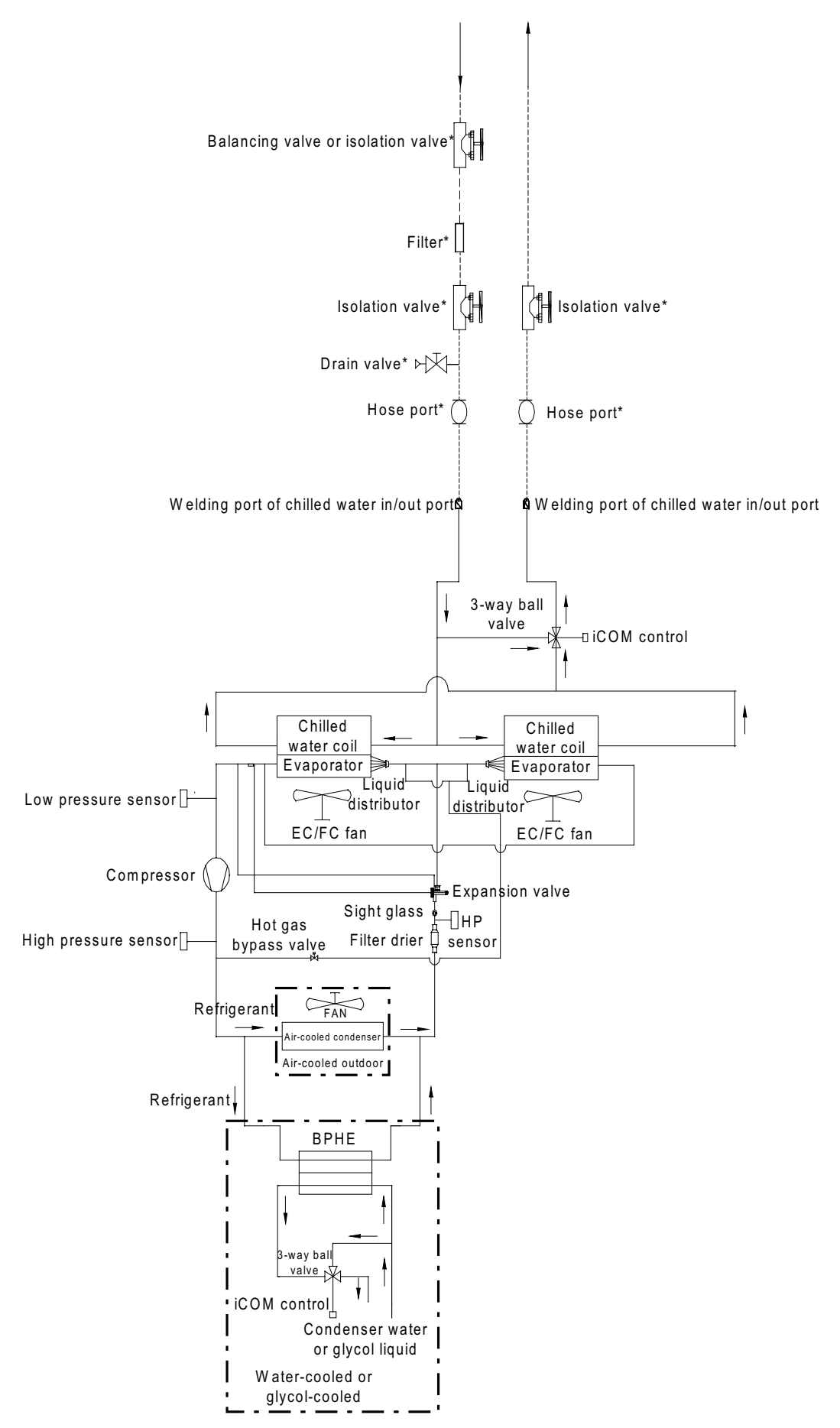

Figure 2-7 Single system diagram of unit

## Note

1. The contents in the dotted line boxes are the water-cooled unit and air-cooled unit condenser schematic diagram that divided by the cooling mode of the refrigerant system. Select the corresponding pipe connection according to the actual type in use, the dashed lines are for pipe connection at site, \* components can be selected according to the actual requirements.

2. High pressure sensor is used for water-cooled or glycol-cooled unit only.

3. Single source cooling system does not contain the chilled water pipe system, and meanwhile, the low pressure sensor is replaced with the low pressure switch on the side of the refrigerant.

## 2.3.2 System Installation Illustration

#### The installation modes of the air-cooled series unit are shown in Figure 2-8 and Figure 2-9.

#### Note

If the condenser is installed higher than the compressor (see Figure 2-8), a back bend should be fitted to the discharge line and liquid line of the condenser, so as to prevent the liquid refrigerant from flowing back when the condenser stops.
 The top end of the back bend must be installed higher than the highest copper pipe of the condenser.

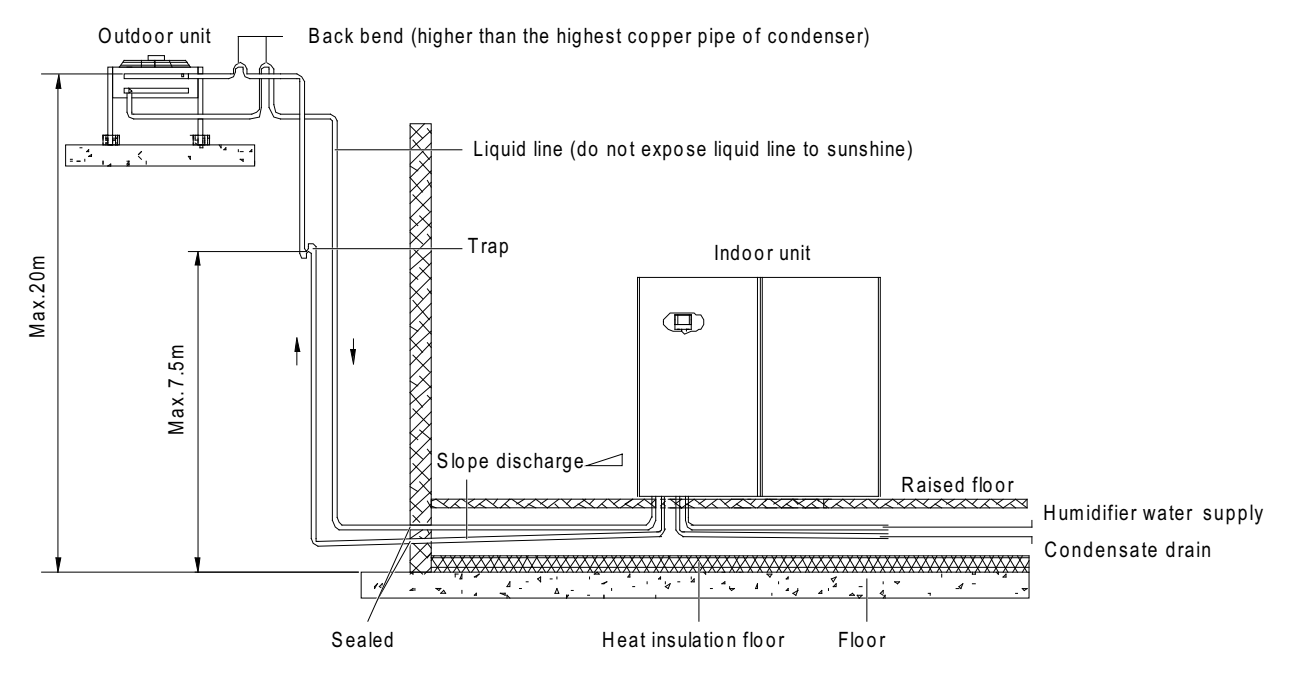

Figure 2-8 Condenser installed higher than compressor

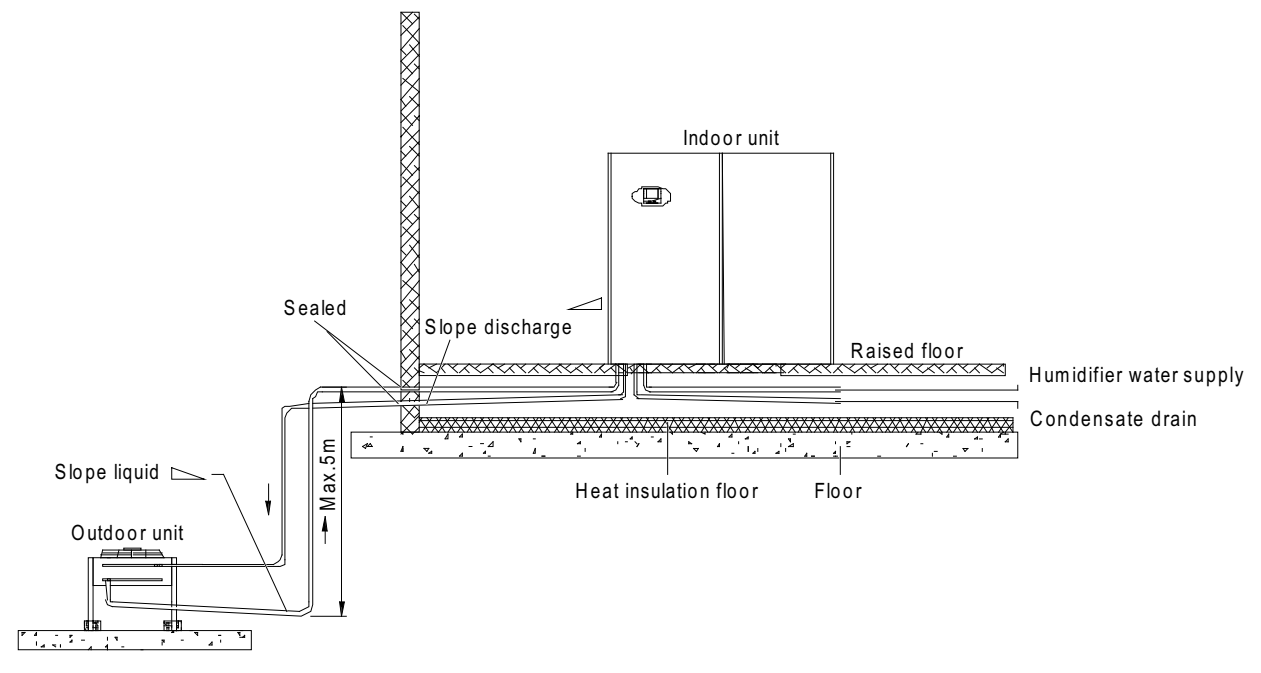

Figure 2-9 Compressor installed higher than condenser

Figure 2-10 shows the arrangement of the cooling water system, which requires the water hotter than 4°C. Use heaters if the water source in site cannot meet this requirement. The cooling tower should be a closed loop system.

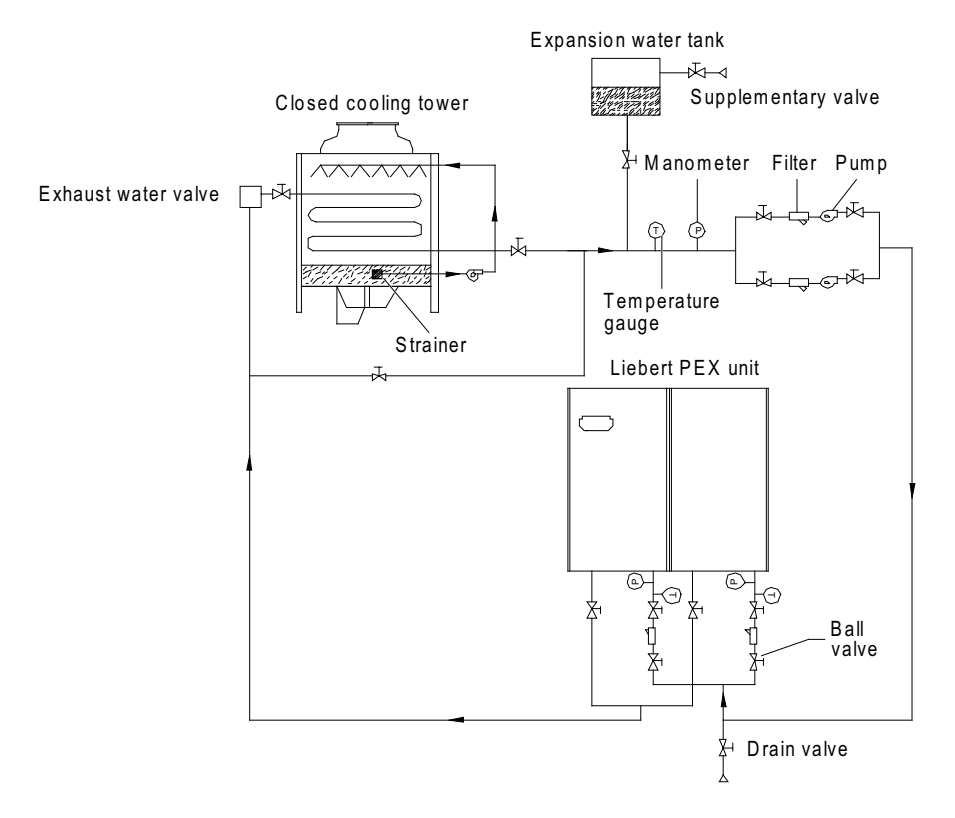

Figure 2-10 Arrangement of cooling water system

# 2.3.3 Mechanical Parameters

Indoor unit mechanical parameters

The mechanical parameters of the indoor unit are shown in Figure 2-11, Figure 2-12, Figure 2-13 and Table 2-1.

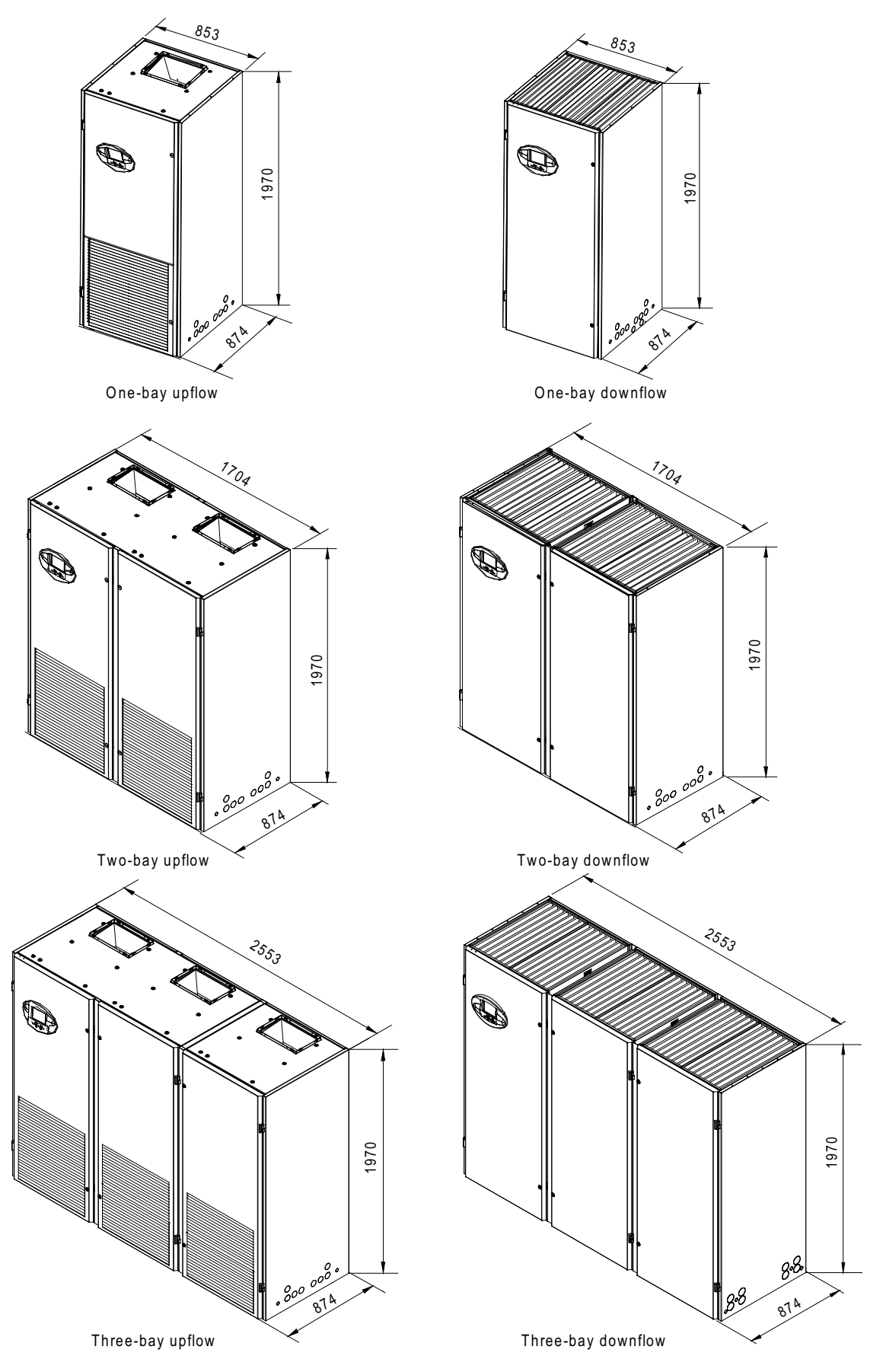

Figure 2-11 Mechanical parameters of the indoor FC fan unit (unit: mm)

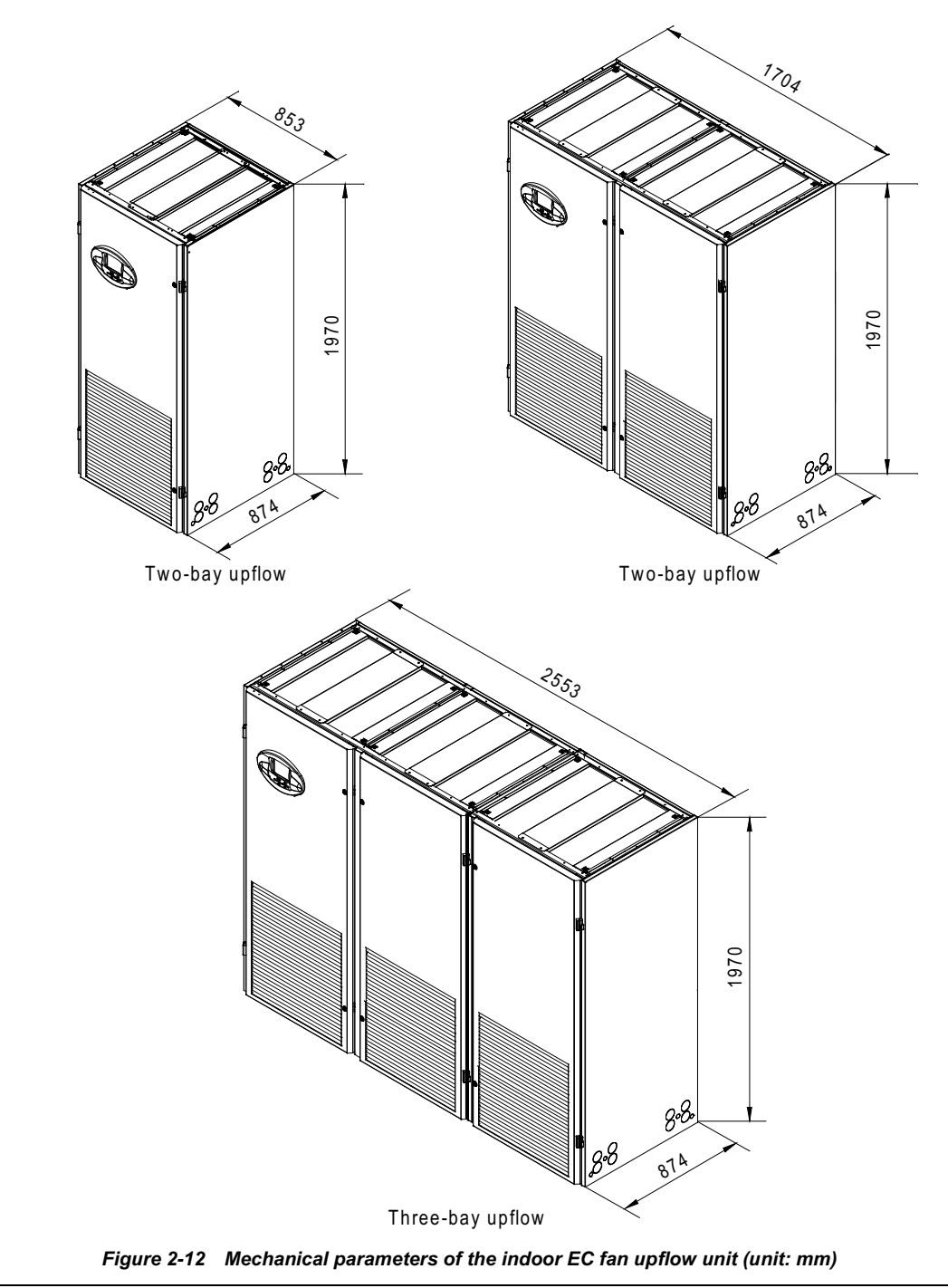

## Note

The indoor unit mechanical parameters of EC fan downflow unit are the same as those of FC fan unit (except for P3100 and P2070 downflow dual cooling units, see Figure 2-13 for its mechanical parameters).

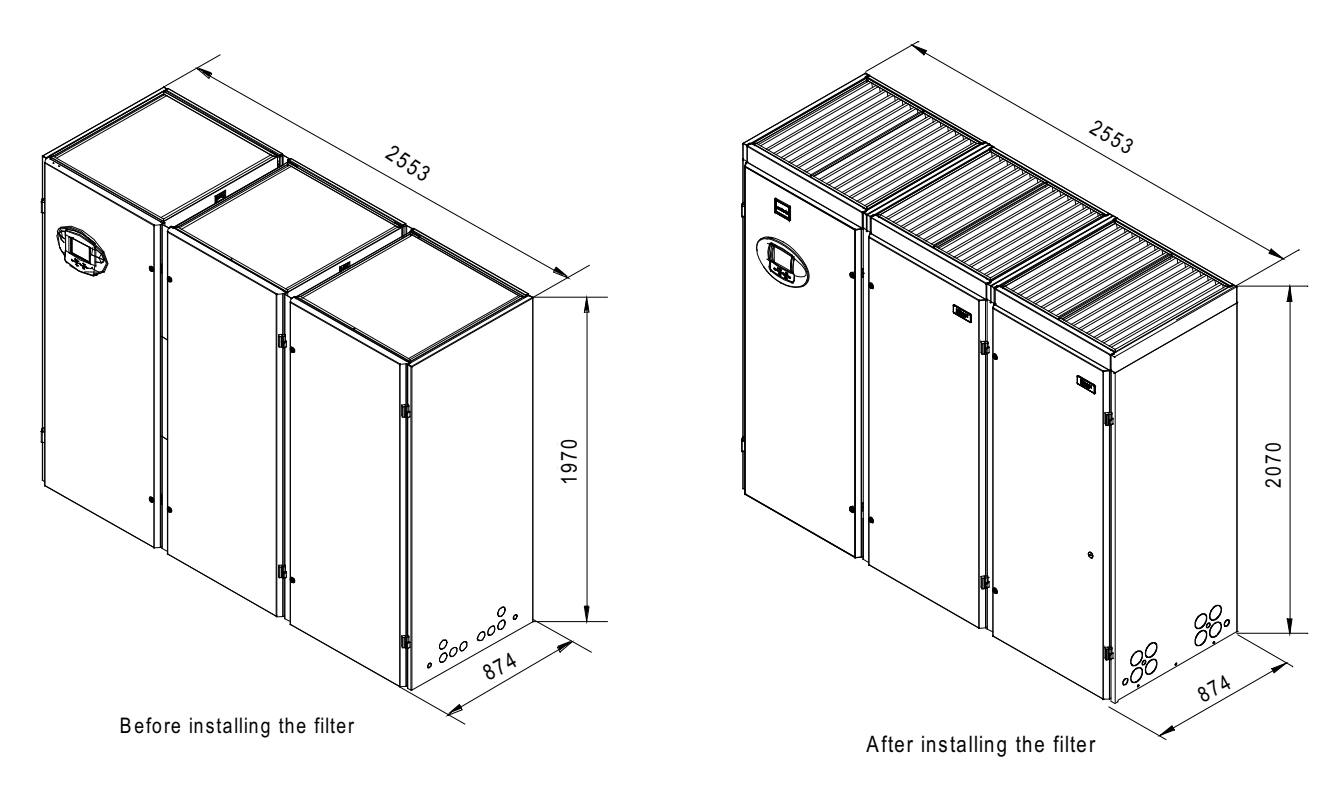

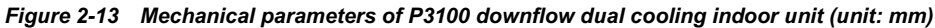

## Note

For P3100 and P2070 downflow dual cooling series units, the filter is delivered along with the unit accessory, therefore, the unit integral height can be increased to 100mm after installation. Taking P3100 for example, you can see the left figure of Figure 2-13 for dimensions of the filter before the installation and see the right figure of Figure 2-13 for dimensions of the filter after the installation.

|        |                     |                | Net weight (kg) |                     |              |  |  |  |  |  |
|--------|---------------------|----------------|-----------------|---------------------|--------------|--|--|--|--|--|
| Madal  | Dimensions (W × D × | Air-coole      | d series        | Water-cooled series |              |  |  |  |  |  |
| woder  | H) (mm)             | Single source  | Dual cooling    | Single source       | Dual cooling |  |  |  |  |  |
|        |                     | cooling system | system          | cooling system      | system       |  |  |  |  |  |
| P1020  | 853 × 874 × 1970    | 320            | 420             | 320                 | 420          |  |  |  |  |  |
| P1025  | 853 × 874 × 1970    | 330            | 430             | 330                 | 430          |  |  |  |  |  |
| P1030  | 853 × 874 × 1970    | 340            | 440             | 340                 | 440          |  |  |  |  |  |
| P1035  | 853 × 874 × 1970    | 350            | 450             | 350                 | 450          |  |  |  |  |  |
| P2035  | 1704 × 874 × 1970   | 550            | 700             | 550                 | 700          |  |  |  |  |  |
| P2040  | 1704 × 874 × 1970   | 590            | 740             | 590                 | 740          |  |  |  |  |  |
| P2045  | 1704 × 874 × 1970   | 560            | 710             | 560                 | 710          |  |  |  |  |  |
| P2050  | 1704 × 874 × 1970   | 610            | 760             | 610                 | 760          |  |  |  |  |  |
| P2055  | 1704 × 874 × 1970   | 570            | 720             | 570                 | 720          |  |  |  |  |  |
| P2060  | 1704 × 874 × 1970   | 640            | 790             | 640                 | 790          |  |  |  |  |  |
| P2070* | 1704 × 874 × 1970   | 650            | 800             | 650                 | 800          |  |  |  |  |  |
| P3070  | 2553 × 874 × 1970   | 890            | 1090            | 890                 | 1090         |  |  |  |  |  |
| P3080  | 2553 × 874 × 1970   | 910            | 1110            | 910                 | 1110         |  |  |  |  |  |
| P3090  | 2553 × 874 × 1970   | 930            | 1130            | 930                 | 1130         |  |  |  |  |  |
| P3100* | 2553 × 874 × 1970   | 950            | 1150            | 950                 | 1150         |  |  |  |  |  |

| Table 2-1 | Mechanical | parameters | of indoor | unit |
|-----------|------------|------------|-----------|------|
|           |            |            |           |      |

Note

The weight of free cool system unit is the same as that of the dual cooling system unit.

### **Plenum dimensions**

You can select the air supply plenum with grids for the upflow system according to the requirement. The appearance of the plenum is shown in Figure 2-14, Figure 2-15 and Figure 2-16. The dimensions are listed in Table 2-2.

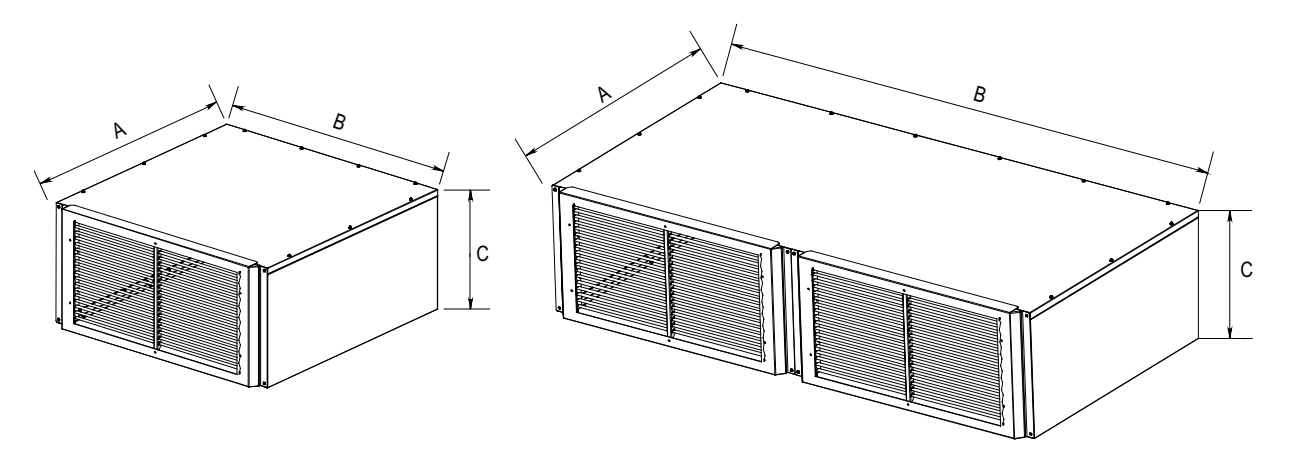

Figure 2-14 One-bay plenum

Figure 2-15 Two-bay plenum

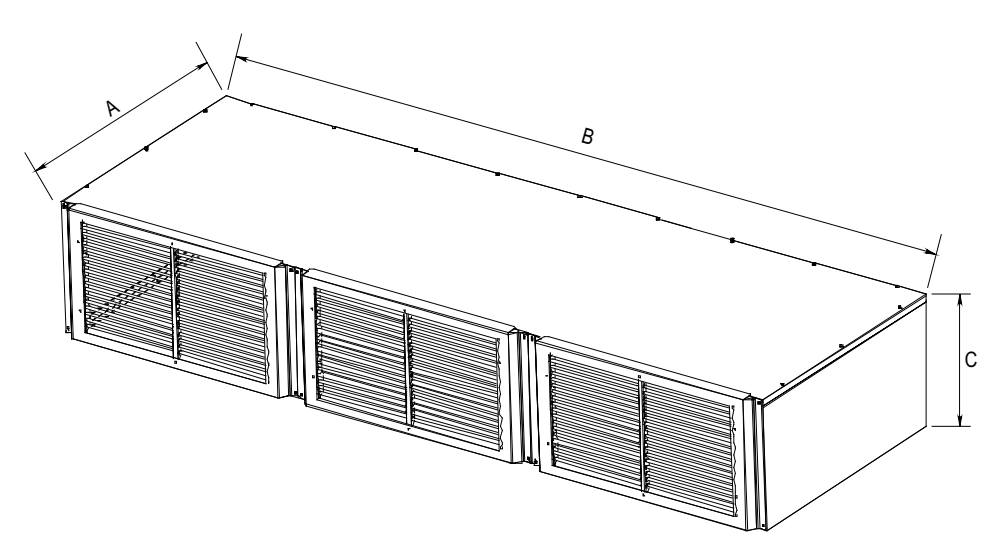

Figure 2-16 Three-bay plenum

Table 2-2 Plenum dimensions

| Туре             | A   | В    | C                   |
|------------------|-----|------|---------------------|
| One-bay plenum   | 867 | 853  | 400 (600, optional) |
| Two-bay plenum   | 867 | 1704 | 400 (600, optional) |
| Three-bay plenum | 867 | 2553 | 400 (600, optional) |

## Note

If the height of the plenum selected for air conditioner unit exceeds 600mm, consult Emerson for non-standard production.

#### **Outdoor unit mechanical parameters**

See Liebert PEX Condenser User Manual for the dimensions and mechanical parameters of the outdoor unit.

#### Base pallet cutout locations & dimensions

Figure 2-17 and Figure 2-18 show the bases with the side panel removed.

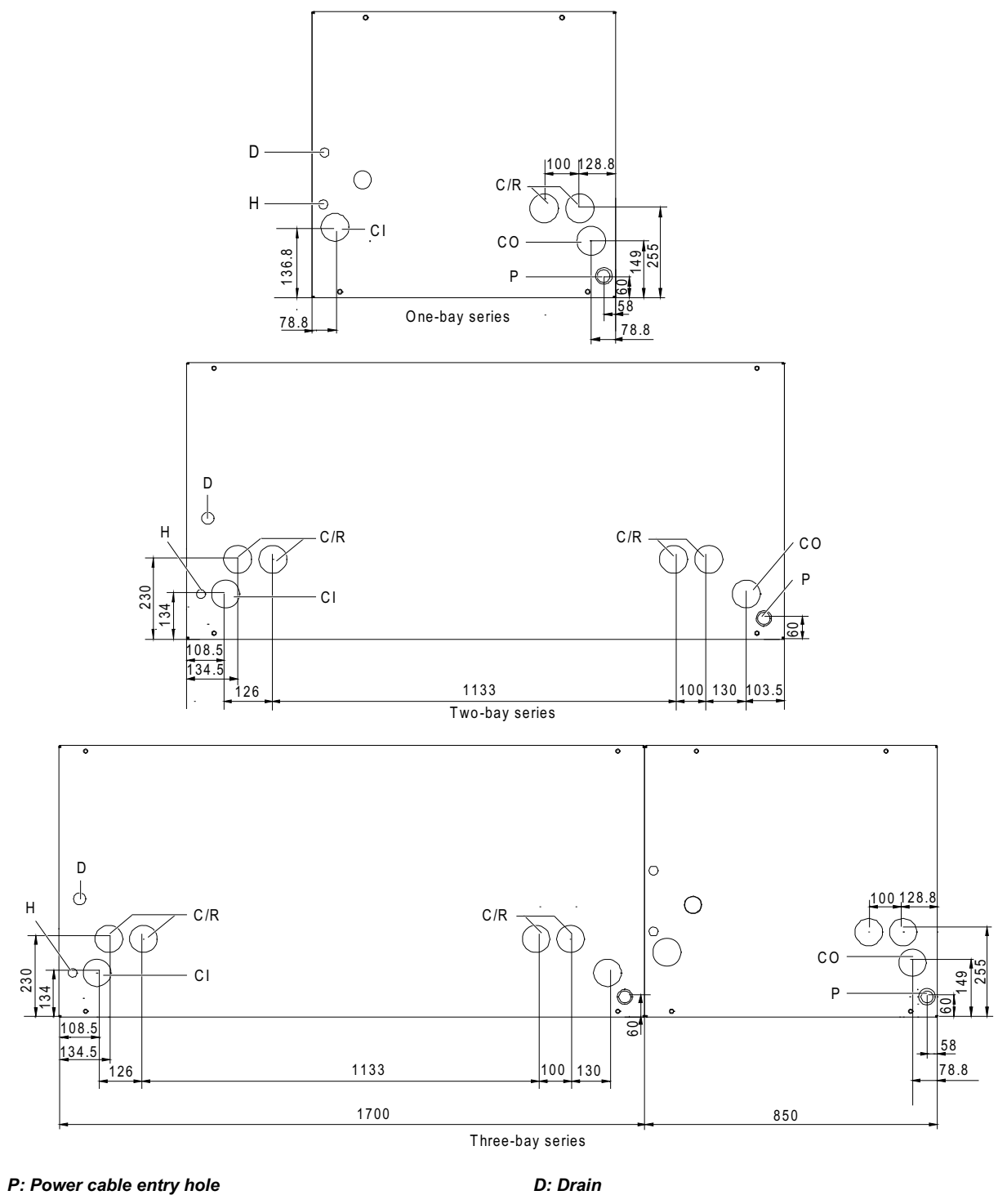

 P: Power cable entry hole
 D: Drain

 H: Humidifier water in
 CI: Chilled water in

 CO: Chilled water out
 C/R: Cooling water in or out/Refrigerant in or out

 Figure 2-17
 Base cutout location of upflow models (unit: mm)

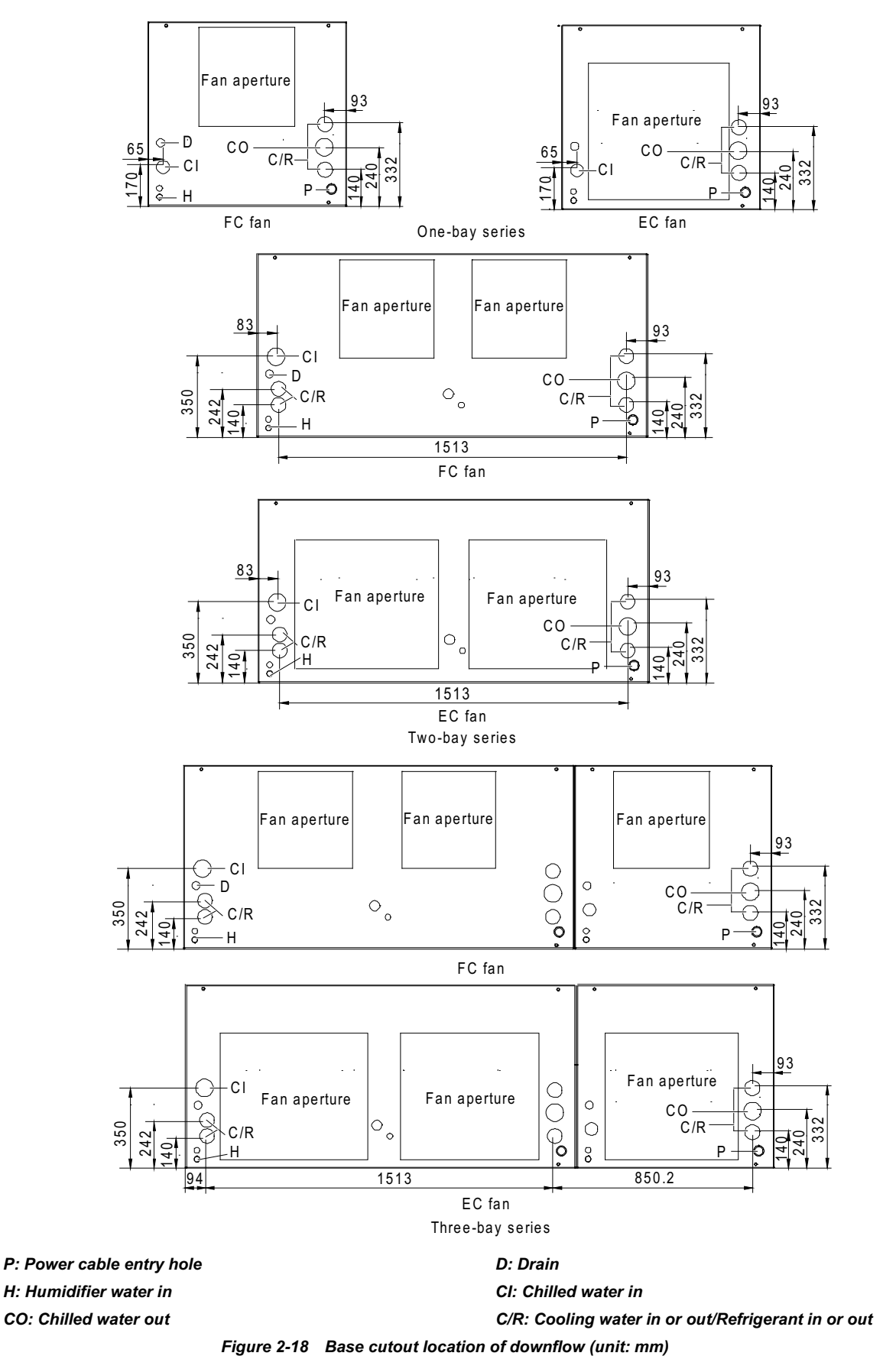

Fan aperture locations & dimensions of top cover

The top cover fan aperture locations of upflow unit are shown in Figure 2-19.

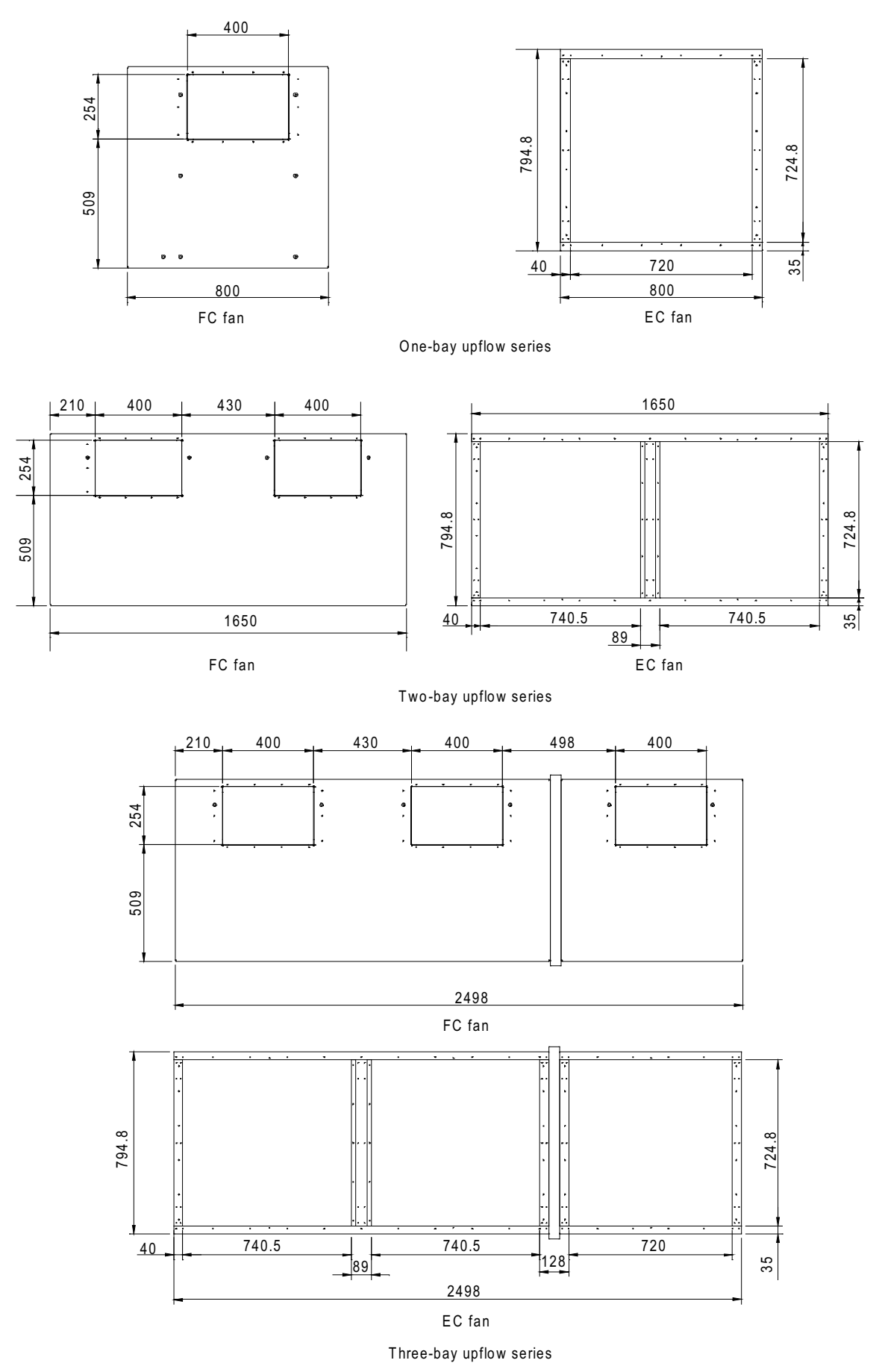

Figure 2-19 Top cover fan aperture locations of upflow series (unit: mm)

Side panel cutout locations & dimensions

If piping and wiring from the base are difficult, connection from the side panel can be selected. The locations and dimensions of the knock-out holes are shown in Figure 2-20. You can select the in and out holes according to the actual needs, but must confirm that any two of the pipe, power cable and signal cable cannot use the same hole.

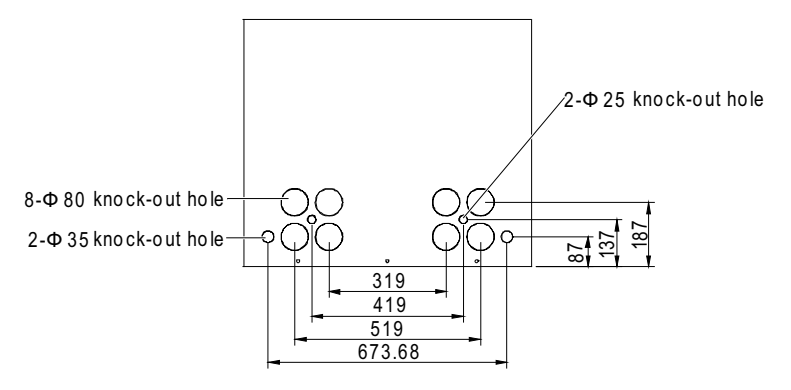

Figure 2-20 Cutout positions of side panel (unit: mm)

# 2.4 Installing Indoor Unit

# 2.4.1 Equipment Room Requirement

The requirements of the equipment room are as follows:

1. Damp proof and heat preservation work must be well done to make sure that the environment control system in the air conditioner room can operate normally.

2. The equipment room should have good heat insulation and sealed damp proof layer. The damp proof layer of the ceiling and walls must use polyethylene film, and the coating of the concrete wall and the floor must be damp proof.

3. The outdoor air that enters the equipment room should be reduced to a minimum, better below 5% of the total indoor airflow, as it may increase the load of heating, cooling, humidifying and dehumidification of the system.

4. All the doors and windows should be closed and the openings should be as narrow as possible.

# 2.4.2 Installation Space

### Note

The air conditioner can generate condensate, which may be leakage due to the incorrect installation or use. Do not install it in the vicinity of any precision equipment so as to maintain the normal operation, and the installation site must provide drain pipes.

#### 1. To ensure normal operation, adequate installation space for the indoor unit must be provided.

2. Avoid locating the indoor unit in confined areas, which can baffle the airflow, shorten the cooling cycle and result in down-draft and air noise.

3. Avoid locating the indoor unit in a concave or at the end of a long and narrow room.

4. Avoid locating multiple indoor units close to each other. That can result in crossing air patterns, unbalanced load and competitive operation.

5. For the convenience of daily maintenance, do not install other devices (such as smoke detector) over the cabinet.

# 2.4.3 Requirement Of Maintenance Space

Leave a maintenance space of 850mm in front of the air conditioner unit normally, as shown in Figure 2-21.

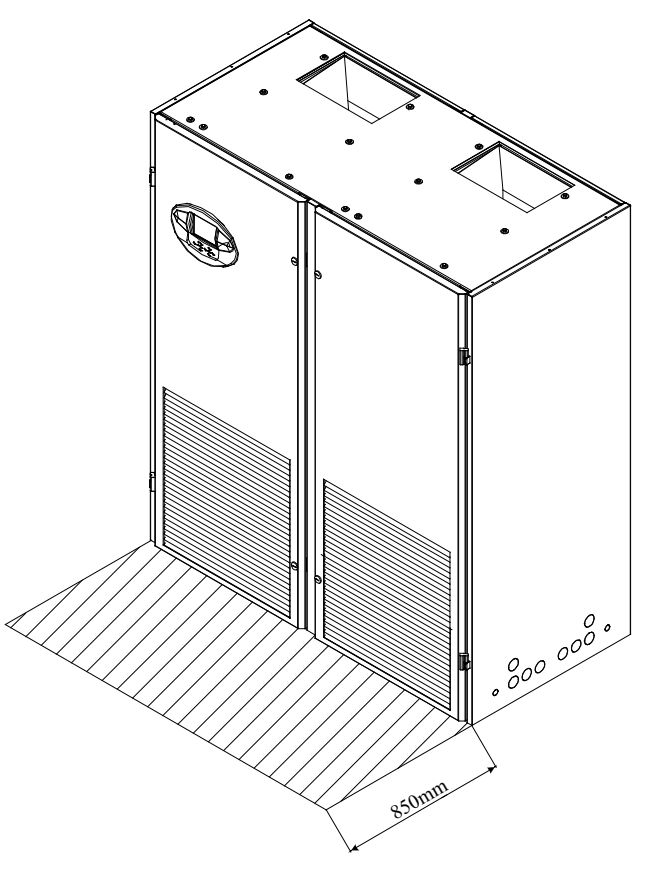

Figure 2-21 Maintenance space

### The minimal maintenance space is required as listed in Table 2-3.

#### Table 2-3 Minimal maintenance space (unit: mm)

| Position | Air-cooled | Water-cooled |
|----------|------------|--------------|
| Front    | 600        | 600          |
| Left     | 600*       | 600*         |
| Right    | 600*       | 600*         |
| Back     | 0          | 0            |

Note :

1. The space is provided for regular maintenance, such as replacing strainer, adjusting fan, cleaning infared humidifier. 2 \*. They are the maintenance space when the water-cooled unit connects water pipes on side or when the air-cooled unit connects the refrigerant pipes on side. If the water pipes or refrigerant pipes are laid on the bottom of the unit, no maintenance space is required

#### Note

For special applications, please consult Emerson.

# 2.4.4 Installation Procedures

The installation procedures of the indoor unit are as follows:

Make a mounting base according to the dimensions in Figure 2-22, Figure 2-23 and Figure 2-24, and the requirements in Table 2-4. Emerson can supply a range of mounting bases to suit the required height.
 Lay a layer of rubber cushion on the top, lateral of the mounting base and on the bottom of the steel plate respectively. See Figure 2-22, Figure 2-23 and Figure 2-24 for their positions and see Table 2-4 for the thickness.

3. Determine the installation position. Fix the mounting base onto the mounting position according to the site conditions and user's requirement.

4. Fix the air conditioner cabinet onto the mounting base with nuts, spring washers, flat washers and bolts.

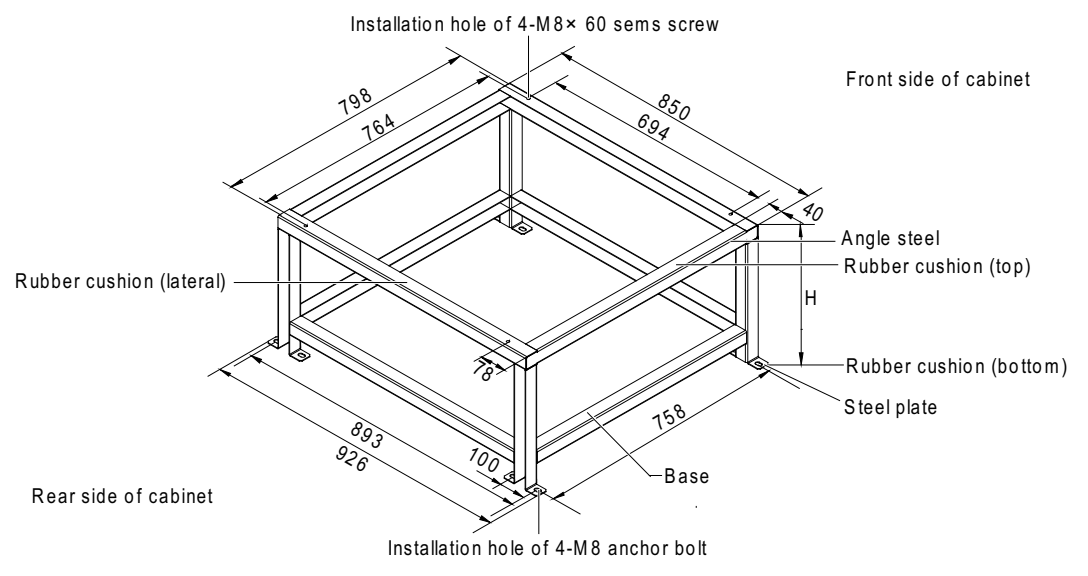

Figure 2-22 Mounting base appearance and dimensions of one-bay series (unit: mm)

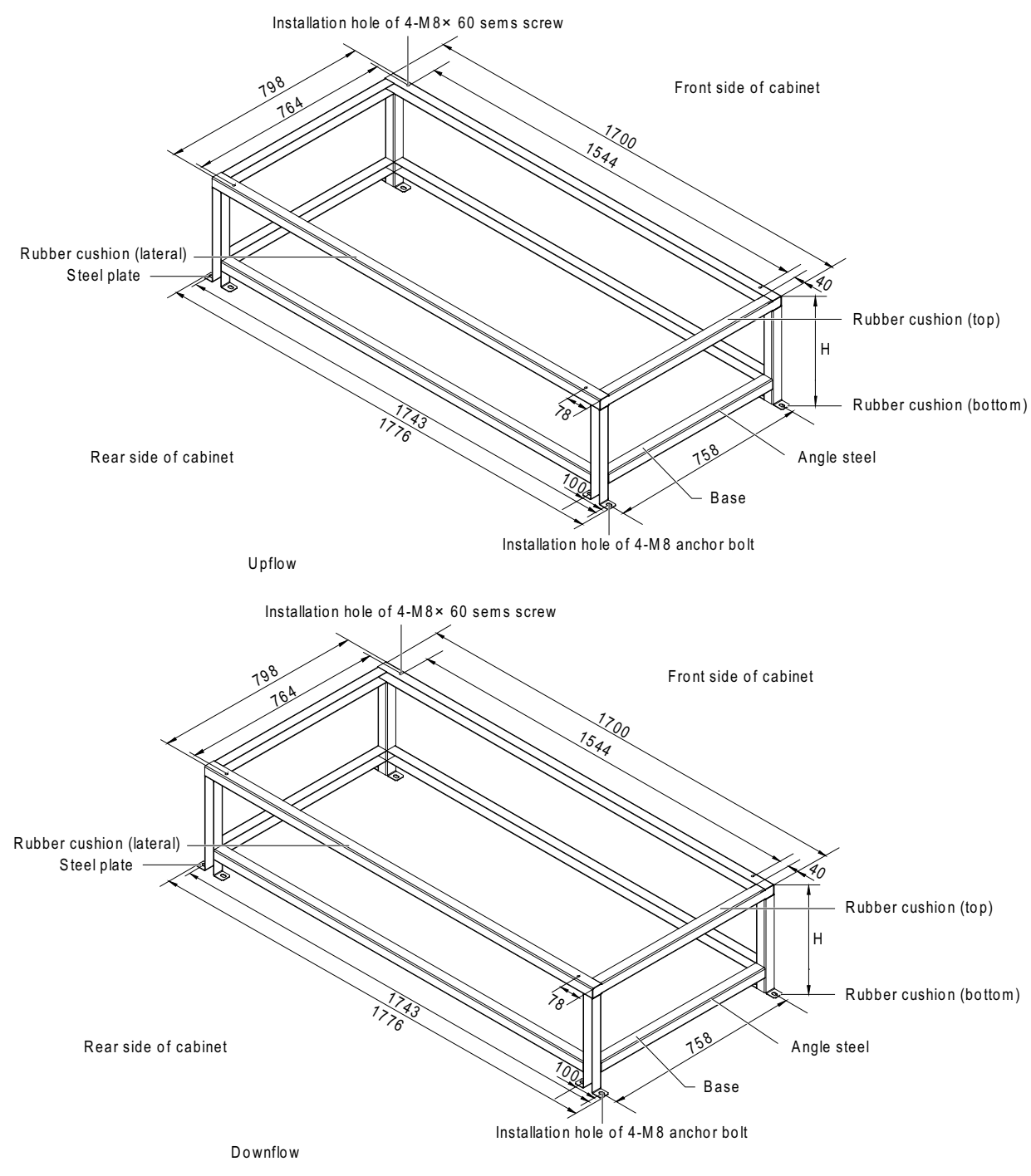

Figure 2-23 Mounting base appearance and dimensions of two-bay series (unit: mm)

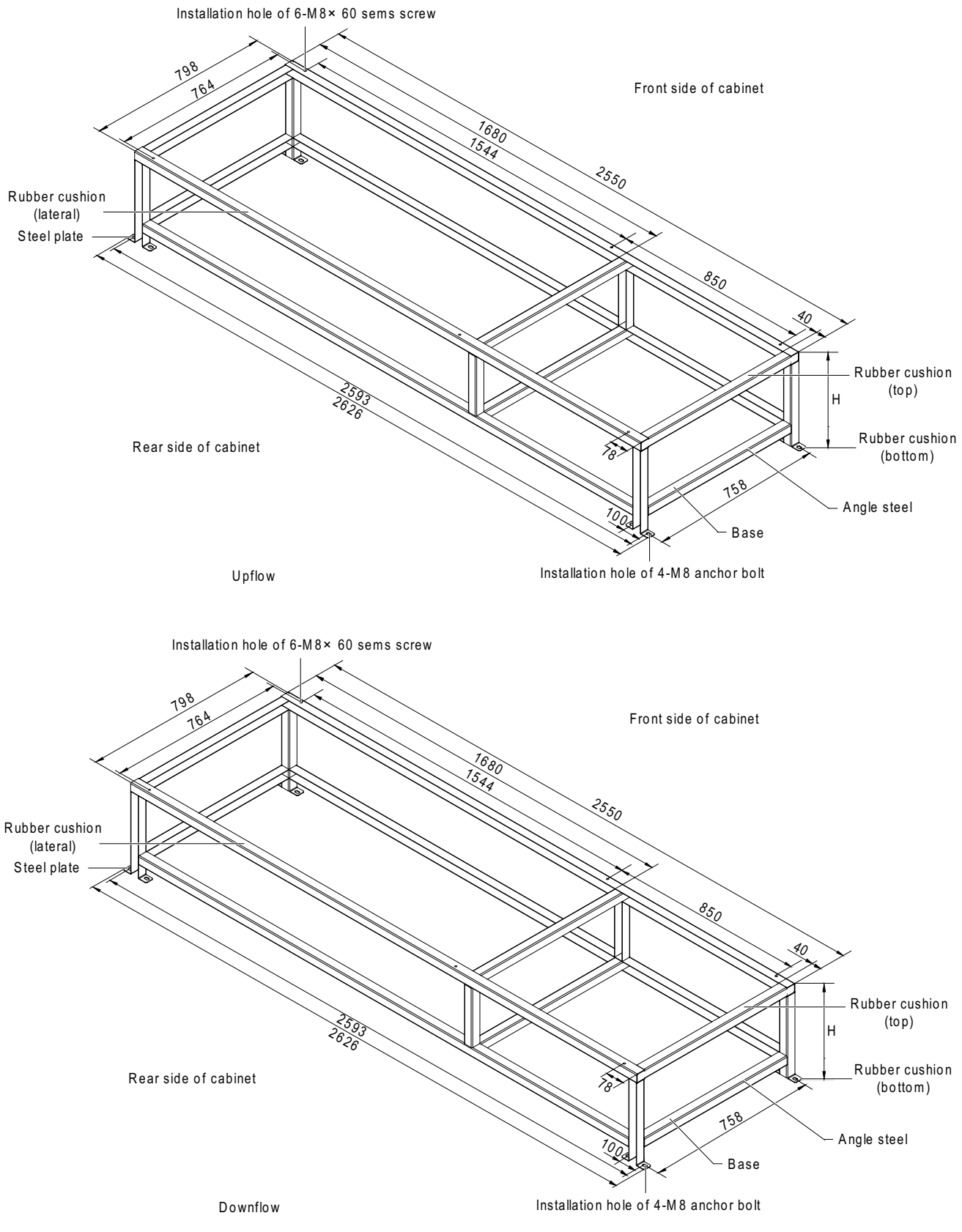

Figure 2-24 Mounting base appearance and dimensions of three-bay series (unit: mm)

| ľ                                   | tem       | Specification                                         | Remark                                                                                                    |  |  |  |  |  |
|-------------------------------------|-----------|-------------------------------------------------------|----------------------------------------------------------------------------------------------------|--|--|--|--|--|
| Steel plate                         | )         | 100mm × 100mm × (5 ~ 6.5)mm                           | -                                                                                                    |  |  |  |  |  |
| Angle stee                          | el        | 40mm × 40mm × 3mm                                     | -                                                                                                    |  |  |  |  |  |
| Pubbor                              | Тор       | Thickness: 3mm ~ 5mm                                  | Supplied by others                                                                                                    |  |  |  |  |  |
| cushion                             | Lateral   | Thickness: 2mm ~ 3mm                                  | Supplied by others                                                                                                    |  |  |  |  |  |
| cusmon                              | Bottom    | Thickness: 10mm ~ 12mm                                | Supplied by others                                                                                                    |  |  |  |  |  |
| Installation hole of<br>anchor bolt |           | -                                                     | Install the bolts according to your requirement                                                                                                    |  |  |  |  |  |
| One-bay                             |           | H = 200mm (upflow unit)                               | 1. Only three-bay unit needs the middle support (front and rear).                                                                                                    |  |  |  |  |  |
| Н                                   | Two-bay   | forward curved fan)<br>H ≥ 325mm (downflow unit of EC | <ul><li>2. The upflow unit does not need the flow deflector.</li><li>3. The H dimension here is only for reference, and should<br/>be determined according to user's actual requirement whi<br/>making the base</li></ul> |  |  |  |  |  |
|                                     | Three-bay | fan)                                                  |                                                                                                    |  |  |  |  |  |

| Table 2-4 | Specifications | of indoor | unit mou | nting base |
|-----------|----------------|-----------|----------|------------|
|-----------|----------------|-----------|----------|------------|

Note:

The external side boards of the unit cannot bear weight. Take the mounting base into consideration while selecting angle steels and fixing holes. For the downflow unit used EC fan, the minimum floor height requirement must be met

# 2.5 Installing Outdoor Unit

This outdoor unit is only applicable to the air-cooled series air conditioner. For detailed installation, refer to *Liebert PEX Condenser User Manual*.

# 2.6 Piping

# 2.6.1 Piping For Air-Cooled Unit

All joints of the cooling pipes must be silver-brazed. Standard industry procedures must be followed in selecting, laying, and fixing the pipes, and evacuating the system and charging refrigerant. Take pipeline pressure drop, oil return to the compressor and minimization of noise and vibration into consideration during design and construction.

General

The recommended pipe sizes are 'equivalent lengths' (see Table 2-6 for equivalent lengths of partial components), with the resistance caused by bends taken into account. The installer should confirm that the sizes are appropriate for the site conditions.

1. If the one-way equivalent length exceeds 30m, or if the vertical distance between indoor unit and outdoor unit exceeds the values in Table 2-5, consult Emerson before installation to confirm whether a pipe extension kit is needed.

| Relative position                    | altitude difference |
|--------------------------------------|---------------------|
| Outdoor unit higher than indoor unit | Max.: +20m          |
| Outdoor unit lower than indoor unit  | Max.: -5m           |

Table 2-5 Vertical distance between indoor unit and outdoor unit

2. The pipe sizes recommended in Table 2-6 are 'equivalent lengths', with the resistance caused by bends and valves taken into account. The installer should confirm that the sizes are appropriate for the site conditions.

| Outer Diameter (OD) of | Equivalent length (m) |          |                  |  |  |  |  |
|------------------------|-----------------------|----------|------------------|--|--|--|--|
| liquid pipe (inch)     | 90° bend              | 45° bend | T type three-way |  |  |  |  |
| 3/8                    | 0.21                  | 0.10     | 0.76             |  |  |  |  |
| 1/2                    | 0.24                  | 0.12     | 0.76             |  |  |  |  |
| 5/8                    | 0.27                  | 0.15     | 0.76             |  |  |  |  |
| 3/4                    | 0.3                   | 0.18     | 0.76             |  |  |  |  |
| 7/8                    | 0.44                  | 0.24     | 1.1              |  |  |  |  |
| 1-1/8                  | 0.56                  | 0.3      | 1.4              |  |  |  |  |

Table 2-6 Equivalent lengths of partial components

# Note

A trap should be installed for every 7.5m of vertical distance. Please consult Emerson for details.

#### **Connecting pipes**

The pipes to be connected include:

- 1. Condensate drain pipe of indoor unit
- 2. Water inlet pipe for infrared humidifier

3. Connection copper pipe (discharge pipe and liquid pipe for air-cooled system) between indoor unit and outdoor unit

- 4. Water inlet and outlet pipe of the chilled water (dual cooling unit)
- 5. Pipe extension kit (optional)
  - Connecting condensate drain pipe of indoor unit

The condensate of infrared humidifier and evaporator is converged by a cross connector and drained through the drain pipe, as shown in Figure 2-25. The pipe OD is 25mm. If the drain pipe is used by three or more units, the minimal pipe OD should be 40mm.

## D Note

Because the infrared humidifier contains flowing hot water, the water pipe must be resistant to heat higher than 90°C.

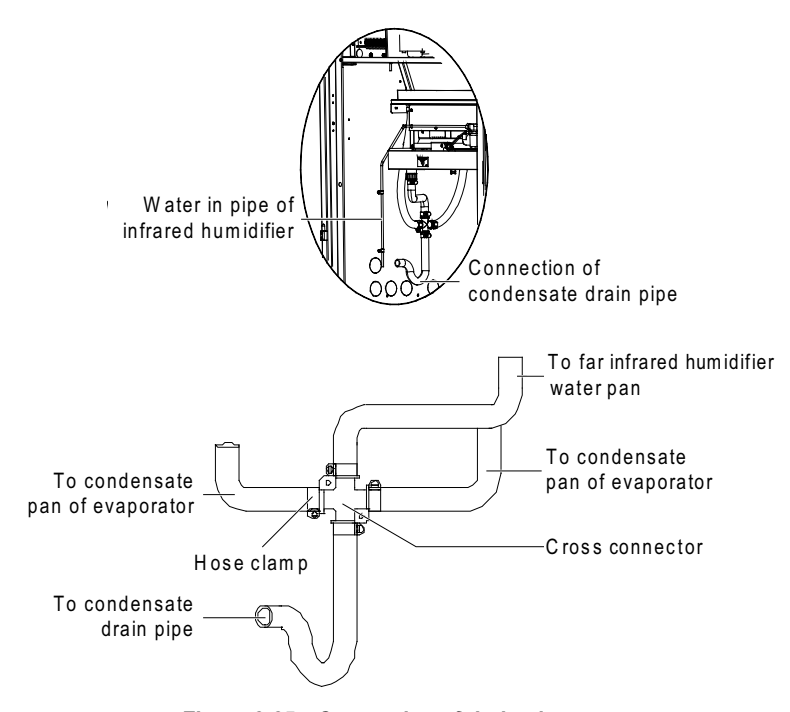

Figure 2-25 Connection of drain pipe

## Note

1. A  $\Phi$ 25 hose clamp is delivered as an accessory to connect the drain pipe.

2. When connecting the drain pipe, you must make sure that the U bend is installed vertically and the 'U' shape is not distorted, so as to ensure that the condensate can be drained immediately and effectively.

#### • Connecting water inlet pipe of infrared humidifier

Water pipes should be connected for the infrared humidifier. To facilitate maintenance, an isolation valve should be fitted to the water inlet pipe. The infrared humidifier reserves a copper pipe (OD: 6.35mm), as shown in Figure 2-26. There is a 1/4" copper nut at the end of the copper pipe. Take out the  $1/4" \times 1/2"$  conversion copper thread connector from the accessory bag and connect it to the copper nut. You can also choose the connection method to connect pipes according to the site condition. Make sure that the connection is well sealed to prevent leakage. The main pipe pressure should be between 100kPa ~ 700kPa.

Where the main pipe pressure may rise above 700kPa, a pressure reducer should be fitted. Where the main pipe pressure falls below 100kPa, a water tank and pump system should be used.

#### Note

Some product may include components required by local codes.

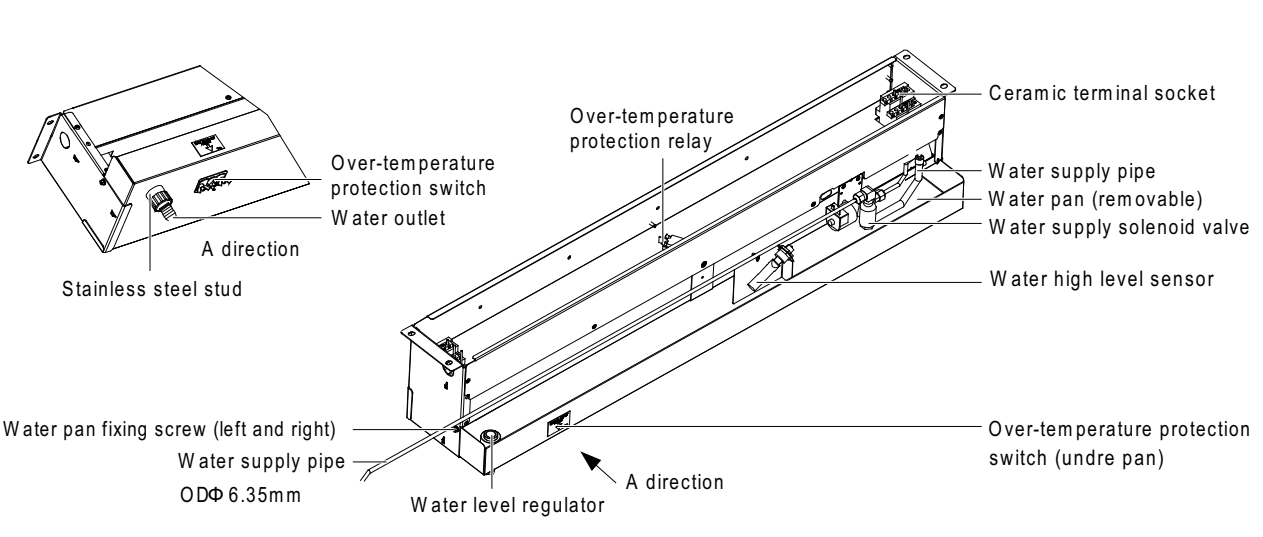

Figure 2-26 Infrared humidifier

• Connecting connection copper pipes (discharge pipe and liquid pipe) between indoor unit and outdoor unit

The indoor unit and outdoor unit are connected through welded copper pipes. The connection ball valves of the discharge pipe/liquid pipe of indoor unit are shown in Figure 2-27 and Figure 2-28. Note that the ball valve must be wrapped with a wet cloth before welding. In addition, many notes and instruction labels are pasted onto the base and side panel close to the ball valve. Protect them from heat burned during the welding operation.

#### Note

The exposure time of system pipes do not exceed 15min. Longer exposure will lead to the POE refrigeration oil being affected with moisture, which can affect the life of the key components and the stability of the system operation. Especially note that the compressor and the corresponding expansion valve of the dual refrigerant system unit should be located at both sides of the unit. For example, you face the unit front door, No.1 system compressor is on the left hand side, while the expansion valve that corresponds to No.1 compressor is on the right hand side. Similarly No.2 system compressor is on the right hand side, while the expansion valve that corresponds to the No.2 compressor is on the left hand side.

Horizontal sections of the discharge pipes should be sloped downward from the compressor, with a slope of at least 1:200 (5mm down for each 1m run). The discharge pipes should be insulated where they are routed in the conditioned space (including under a raised floor).

The pressure drop should not exceed 40kPa (5psi ~6psi), provided that there is no loss of refrigeration in the liquid return pipe. The pressure drop of the liquid return pipe is the sum of liquid flow resistance from the tubing and fitting (including filter drier), plus the loss of head pressure due to elevation above the condenser. If the liquid temperature is 38°C, the static pressure loss is 11kPa (1.6 psi) per meter of lift.

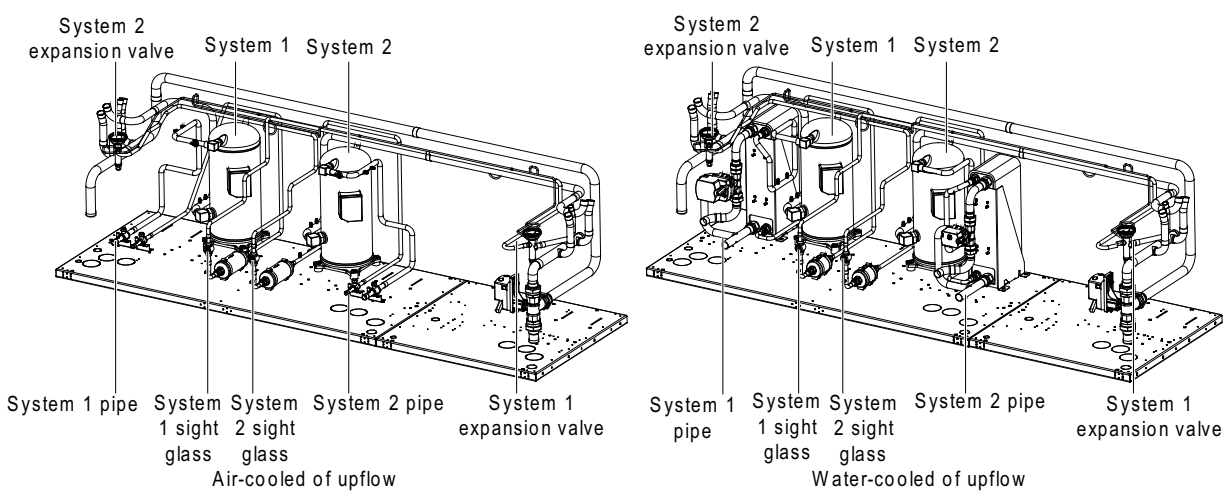

Figure 2-27 Pipe connection of upflow unit

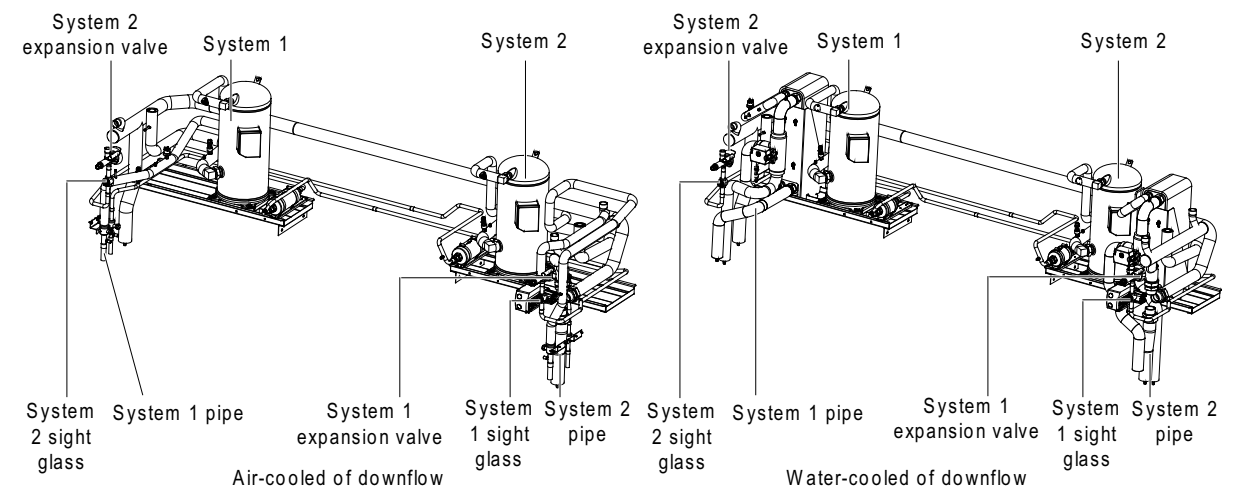

Figure 2-28 Pipe connection of downflow unit

Considering the effect of the pipe diameter on the system pressure drop, the pipe diameter of the indoor unit and outdoor unit should be determined according to the specifications listed in Table 2-7.

| Recommended pipe sizes (unit: mm) |        |     |    |     |     |     |     |     |    |     |    |     |    |     |    |     |
|-----------------------------------|--------|-----|----|-----|-----|-----|-----|-----|----|-----|----|-----|----|-----|----|-----|
| Model                             | P1     | 020 | P1 | 025 | P10 | 030 | P10 | 035 | P2 | 035 | P2 | 040 | P2 | 045 | P2 | 050 |
| Eq.Lgt<br>h                       | D      | L   | D  | L   | D   | L   | D   | L   | D  | L   | D  | L   | D  | L   | D  | L   |
| 10m                               | 22     | 13  | 22 | 13  | 22  | 13  | 22  | 13  | 22 | 13  | 22 | 13  | 22 | 13  | 22 | 13  |
| 20m                               | 22     | 13  | 22 | 13  | 22  | 13  | 22  | 16  | 22 | 16  | 22 | 13  | 22 | 16  | 22 | 13  |
| 30m                               | 22     | 13  | 22 | 13  | 22  | 16  | 25  | 16  | 25 | 16  | 22 | 13  | 25 | 16  | 22 | 13  |
| 40m*                              | 22     | 13  | 22 | 13  | 22  | 16  | 25  | 16  | 25 | 16  | 22 | 13  | 25 | 16  | 22 | 13  |
| 50m*                              | 22     | 13  | 22 | 16  | 25  | 16  | 25  | 16  | 25 | 16  | 22 | 13  | 28 | 19  | 22 | 16  |
| 60m*                              | 22     | 16  | 22 | 16  | 25  | 16  | 25  | 19  | 25 | 19  | 22 | 16  | 28 | 19  | 22 | 16  |
| Model                             | P2     | 055 | P2 | 060 | P20 | 070 | P3( | 070 | P3 | 080 | P3 | 090 | P3 | 100 |    |     |
| Eq.Lgt<br>h                       | D      | L   | D  | L   | D   | L   | D   | L   | D  | L   | D  | L   | D  | L   |    |     |
| 10m                               | 22     | 16  | 22 | 13  | 22  | 13  | 22  | 13  | 22 | 13  | 22 | 13  | 22 | 16  |    |     |
| 20m                               | 25     | 16  | 22 | 13  | 22  | 16  | 22  | 16  | 22 | 16  | 25 | 16  | 25 | 16  |    |     |
| 30m                               | 28     | 19  | 22 | 16  | 25  | 16  | 25  | 16  | 25 | 16  | 25 | 16  | 28 | 19  |    |     |
| 40m*                              | 28     | 19  | 22 | 16  | 25  | 16  | 25  | 16  | 25 | 16  | 25 | 16  | 28 | 19  |    |     |
| 50m*                              | 28     | 19  | 25 | 16  | 25  | 16  | 25  | 16  | 28 | 19  | 28 | 19  | 28 | 19  |    |     |
| 60m*                              | 32     | 19  | 25 | 16  | 25  | 19  | 25  | 19  | 28 | 19  | 28 | 19  | 32 | 19  |    |     |
| Note :                            | Note : |     |    |     |     |     |     |     |    |     |    |     |    |     |    |     |

Table 2-7 Recommended pipe sizes

1. A pipe extension kit is required for 'Eq.Lgth' marked with \*.

#### Recommended pipe sizes (unit: mm)

2. D: discharge line, L: liquid line.

3. Consult Emerson if the pipe length exceeds 60m

#### • Connecting water inlet and outlet pipe of the chilled water (dual cooling unit)

The water inlet and outlet pipe of the chilled water is connected to the chilled water unit through welding. The inlet and outlet pipe of the chilled water should be welded according to the unit rack labelling, do not reverse the connection. The water inlet and outlet pipe of the chilled water can be connected from the base pallet or side panel, see the cutout positions schematic diagram of the base pallet and side panel for pipe entry position (see Figure 2-17, Figure 2-18, Figure 2-20). There should be a flexible connector for water inlet and outlet pipe and unit connection. The water inlet pipe must be installed with a strainer more than 60 mesh. The water inlet and outlet pipe of the chilled water should be installed more than one isolation valve, so as to cut off the power upon repair. One of the isolation valves can be a balancing valve. The chilled water system with a balancing valve has higher efficiency, and can control the water distribution more accurately.

• Installing pipe extension kit (for site installation)

When the equivalent length of the one-way pipe exceeds 30m, the pipe extension kit should be installed. During the installation of the pipe extension kit, to avoid the pipe opening, it is recommended to install the solenoid valve of the pipe extension kit onto the outside project pipe of the ball valve on the liquid pipe. The outer side or the bottom of the unit is allowable.

So, during installing the solenoid valve, you do not need to cut the indoor unit pipes. After the whole system is installed, you can open the ball valve to keep pressure and carry out the vacuum operation, avoiding the moisture absorption of the compressor refrigeration oil and ensuring the operation safety and life of the compressor. For the installation position of the check valve, refer to Figure 2-6.

For the electrical connections of the pipe extension kit, refer to 3.2.4 Connecting Solenoid Valve Of Pipe Extension Kit (Options, For Site Installation).

Charging refrigerant and adding refrigerant oil

1. Charging refrigerant

The Liebert PEX air-cooled series air conditioner has been charged in the factory with 2bar nitrogen.

If the connection pipe between the indoor unit and the outdoor unit is longer than 10m, refill the refrigerant to the system to ensure normal system operation.

The refilling amount of the refrigerant is calculated through the following formula:

Refrigerant refilling amount (kg) = refrigerant refilling amount per unit length of liquid pipe (kg/m) × total length of extended liquid pipe (m)

See Table 2-8 for refrigerant refilling amount of per meter liquid pipe.

Total length of extended liquid pipe (m) = Total length of liquid pipe (m) - 10m

|                | • • •                               | • • • • •      |                                     |
|----------------|-------------------------------------|----------------|-------------------------------------|
| Liquid pipe OD | Refrigerant refilling amount of per | Liquid pipe OD | Refrigerant refilling amount of per |
| (mm)           | meter liquid pipe (kg/m)            | (mm)           | meter liquid pipe (kg/m)            |
| 9.52           | 0.060                               | 19             | 0.261                               |
| 12.7           | 0.112                               | 22             | 0.362                               |
| 16             | 0.181                               | 28.6           | 0.618                               |

Table 2-8 Refrigerant refilling amount per unit length of liquid pipe with different ODs

For the refrigerant charge quantity, refer to step 5 in *4.2.2 Commissioning Procedures*. 2. Adding POE refrigerant oil

The refilled refrigerant will dilute the POE refrigerant oil in the system and affect the lubricating and cooling effects of the POE refrigerant oil. Therefore, the POE refrigerant oil should be added. See the formula below: Amount of refrigerant oil (ml) to be added = refrigerant refilling amount (kg) × 22.6

## 2.6.2 Piping For Water-Cooled Unit

Each cooling system uses a BPHE (or condenser) and an electric valve. The water supply (inlet) pipe and water return (outlet) pipe of the cooling water should be connected for the system. See Figure 2-29. A filter (filter mesh: 1mm) and multiple isolation valves should be mounted one side of the water supply pipe of the cooling water. One of the valves can be a balancing valve.
#### 30 Chapter 2 Mechanical Installation

The cooling water system with a balancing valve can control the water distribution more accurately and its pump has higher efficiency. On the other hand, the electric valve can keep the optimal condensing temperature by regulating the internal water flow.

The electric actuator of the regulating valve features a manual override to allow water side balancing by the installer.

It is recommended to arrange the cooling water pipes separately for different systems, so that repairing one pipe will not affect the operation of the other one.

The water pressure should be high enough to counteract the pressure drops brought about by all the components of the water system. In addition, because the sediments and impurities cause more pressure drop after long term operation, you should arrange a redundancy of 20% ~ 25% when selecting the lifting part (such as pump).

See Figure 2-6 and Figure 2-7 for the system arrangement of the water-cooled unit.

**Connecting pipes** 

The pipes to be connected include:

- 1. Condensate drain pipe of indoor unit
- 2. Water inlet pipe of infrared humidifier
- 3. Water inlet and outlet pipe of cooling water
- 4. Water inlet and outlet pipe of chilled water (dual cooling unit)
  - Connecting condensate drain pipe of indoor unit

Refer to the corresponding content in 2.6.1 Piping For Air-Cooled Unit.

• Connecting water inlet pipe of infrared humidifier

Refer to the corresponding content in 2.6.1 Piping For Air-Cooled Unit.

• Connecting water inlet and outlet pipe of cooling water

The water inlet and outlet pipe of cooling water of the indoor unit are copper pipes with 35mm outer diameter, as shown in Figure 2-29. Connect the pipes through direct welding at the site and make sure that the junction is well-sealed.

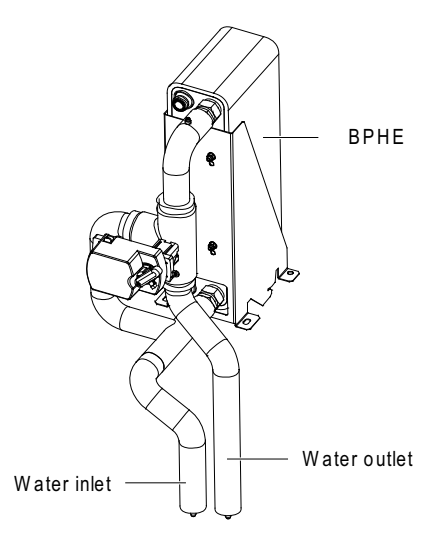

Figure 2-29 Unit connections (water-cooled)

• Connecting water inlet and outlet pipe of chilled water (dual cooling unit) Refer to the corresponding content in 2.6.1 Piping For Air-Cooled Unit.

# 2.7 Lowering Fan And Removing Fixtures (Downflow EC Fan System)

## 2.7.1 Downflow Unit EC Fan Lowering

After installation, you must lower all fans of the EC downflow unit before commissioning. You lower the fan using the supplied hand winch. Each EC downflow unit is only equipped with one lowering tool, so you should select the lowering mode according to the equipped lowering tool.

#### Note

Be careful when lowering the fan, avoid trapping your fingers and fan cables, and avoid foreign matter falling into the inlet ring of the fan.

#### Lowering Fan Through Hand Winch Mode

The downflow unit has been equipped with a set of fan elevator assembly before delivery, including a hand winch, a winch bracket, a hook, a sling, a winch limit and a handle in Figure 2-30, and also an L shaped lifting component in Figure 2-31.

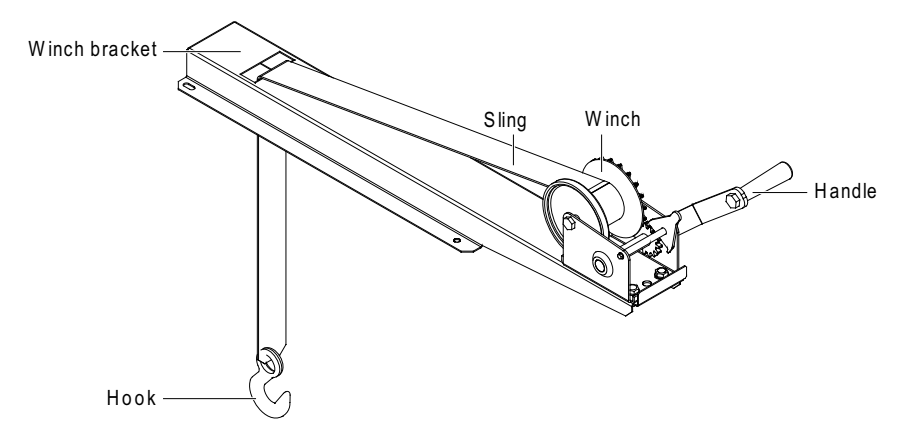

Figure 2-30 Fan elevator assembly (winch mode)

Lower the fan with the fan elevator assembly installed according to the following procedures:

1. Open the unit maintenance cover, check the fixing bolts and washers II (see Figure 2-31, totally 2 pcs) of the L shaped lifting component to make sure that it is fixed properly, and then install the fixing bolts and washers IV (totally 4 pcs) of the winch bracket, as shown in Figure 2-31.

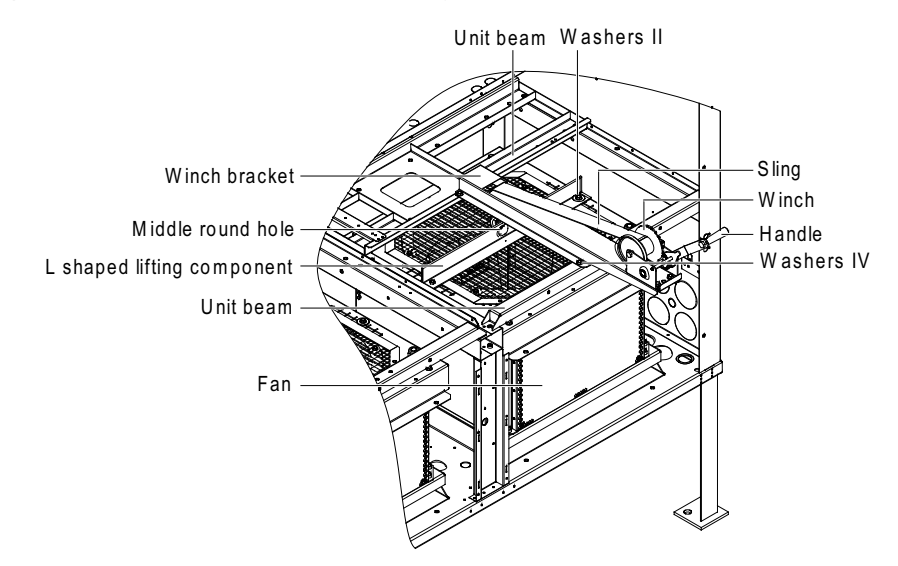

Figure 2-31 Installing winch bracket

2. Turn the handle and use the hook of the winch to hook the middle round hole (see Figure 2-31) of the L shaped lifting component. Adjust the handle until the sling is completely tight.

3. Cut off the cable tie binding the fan cables to make the cables length satisfy fan lowering requirements, and then remove the fixing bolts and washers I (see Figure 2-32, totally 4 pcs) for fan transportation.

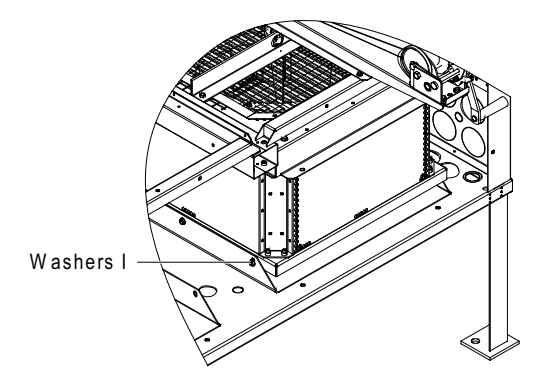

Figure 2-32 Position of fixing bolt and washer I

4. Hold the handle of the winch firmly, and then turn the handle counter-clockwise to lower the fan. After the fan is sunk, the status is shown in Figure 2-33.

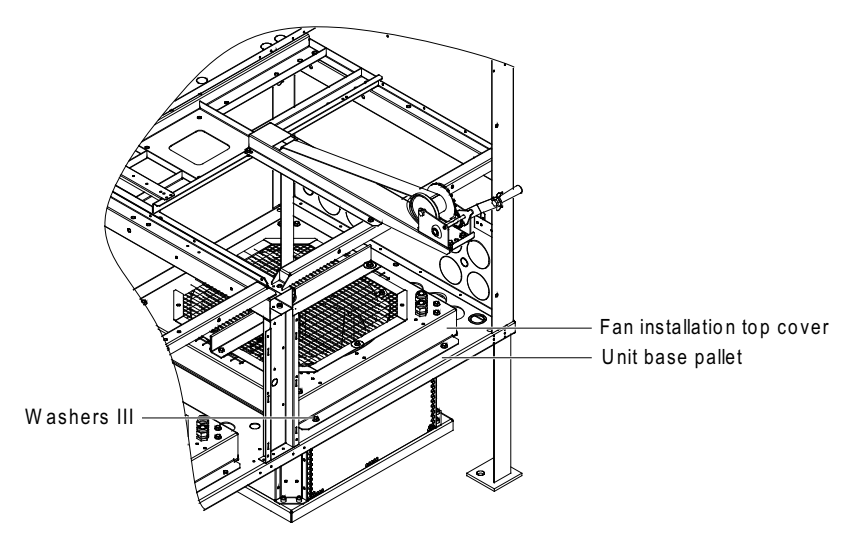

Figure 2-33 Lowering the fan

5. Install the fixing bolts and washers III (see Figure 2-33, totally 4 pcs) of the fan.

6. Remove the hook from the L shaped lifting component, turn the handle clockwise, tidy the sling and remove the fixing bolts and washers IV (see Figure 2-31, totally 4 pcs) of the winch bracket, and take out the winch and the bracket assembly.

7. Remove the fixing bolts and washers II (see Figure 2-31, totally 2 pcs) of the L shaped lifting component, and take out the L shaped lifting component.

At this point, the operation of lowering the fan of one-bay unit is completed.

For the two-bay unit and three-bay unit, you should also lower other fans using the fan elevator assembly. The detailed procedures are given as follows:

1. Install the fixing bolts and washers II (see Figure 2-31, totally 2 pcs) to fix the L shaped lifting component and the fan installation top cover.

2. Install the fixing bolts and washers IV (see Figure 2-31, totally 4 pcs) to fix the winch and its bracket onto the unit beams.

3. Repeat the step 1 to step 7 of the one-bay unit to lower all fans.

4. After lowering all fans, tidy the fan cables and fix them using a cable tie.

# 2.7.2 Removing Transport Fastener And Vibration Absorber

To protect partial components from damaging and distorting due to bumping, impact and resonation, fasteners and vibration absorbers are mounted at certain locations before delivery. Remove the fasteners and vibration absorbers before installation and commissioning.

Removing transportation fixing plate of compressor

To reduce the compressor operation vibration and noise, the vibration absorbing cushions are added to the compressor base. However, such method cannot best restrain the equipment vibration during transportation, and may result in loosened connections and wearing of certain parts. To prevent this, three L shaped fixing plates are added to the compressor base, as shown in Figure 2-34.

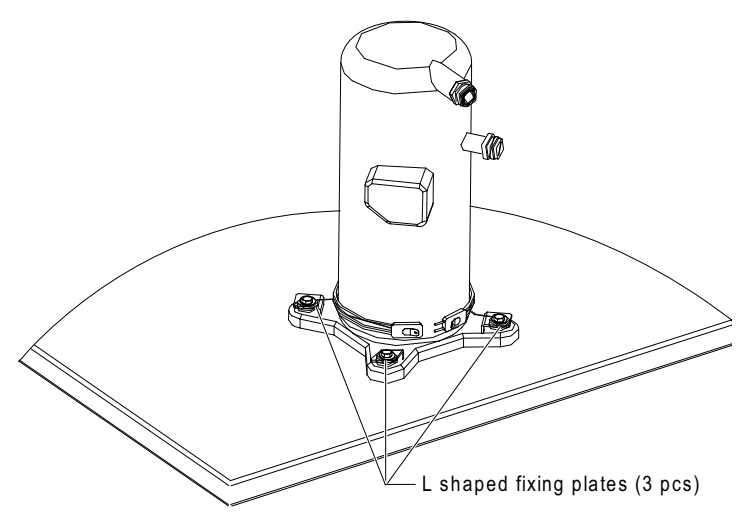

Figure 2-34 Positions of fixing plates

After the installation and before the commissioning, remove the three L shaped fixing plates, and then restore the bolts and washers. The fastening torque of the bolts is  $(12 \pm 1)$  N·m.

Removing transportation fastener of fan

1. FC upflow unit

The motor base of the fan is designed with a semi-free self-tension structure to minimize the fan operation noise and prolong the belt life. During the transportation, to protect the semi-free structure from failing or collapsing due to resonation, the upflow unit is especially fastened with bolts (left and right symmetrical, one at each side), as shown in Figure 2-35. You should cut the binding string on the belt and remove the four fixing bolts before the power-on operation; otherwise, the fan could be damaged and even cause personal injury. It is necessary to hold the motor firmly while you remove the fixing bolts.

Cut the binding string on the belt.

## Note

When you open the front door of unit, you will see a warning label concerning bolt removal on the sealing panel of the fan. Remove the bolts by following the preceding instructions.

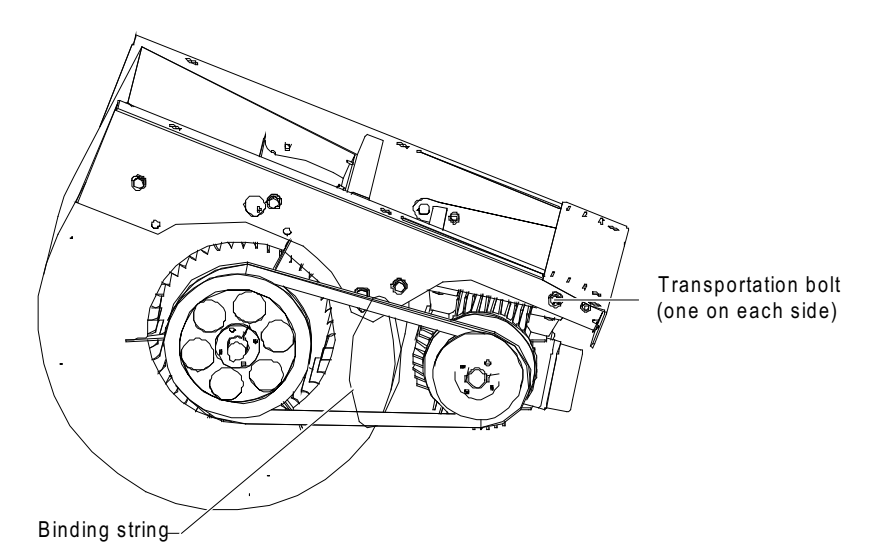

Figure 2-35 Fixed bolts and binding string of transport fan components

### 2. FC downflow unit

During the transportation, some cushion foam is inserted into the triangle formed by the motor base and the fan. Remove the foam before the power-on operation.

### Note

Never put hands into the triangle gap between the motor base and fan.

#### Removing transportation fastener of infrared humidifier

#### Note

1. Not removing the transport protection foam may cause fire.

2. Do not touch the lamps with bare fingers.

To protect the infrared humidifier lamps from rupturing during transportation, protection foam is fitted to the infrared humidifier components before delivery. Before the unit operation, remove the protection foam and connect the cable of the high water-level switch. Otherwise, the infrared humidifier will not work normally and may result in fire.

The detailed operation procedures are as follows:

1. Cut the cable tie and remove the protection foam fixed under the lamp, as shown in Figure 2-36 and Figure 2-37.

Cable hole of high water-level switch cable

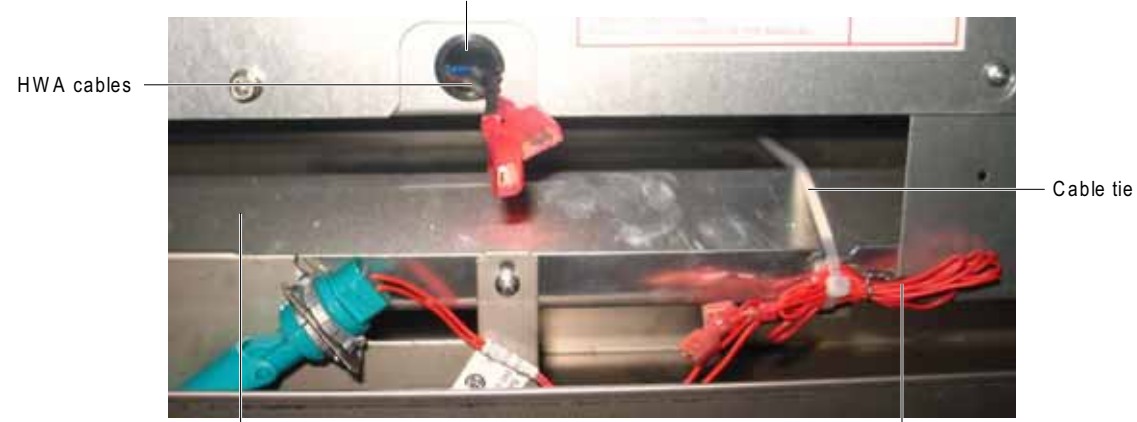

Protection foam is fitted below the reflector

High water-level switch cable

Figure 2-36 Removing protection foam 1

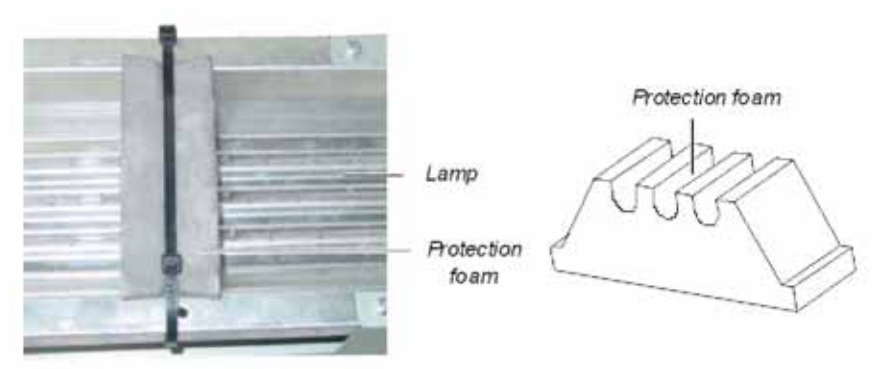

Figure 2-37 Removing protection foam 2

2. Connect the cable of high water-level switch with the two HWA cables that through the cable hole of high water-level test switch.

3. The floating pole and the infrared humidifier high water-level switch are tightly bound together with a rubber string before delivery, as shown in Figure 2-38. Remove the rubber string before unit operation. Otherwise, the unit cannot detect the high water-level alarm.

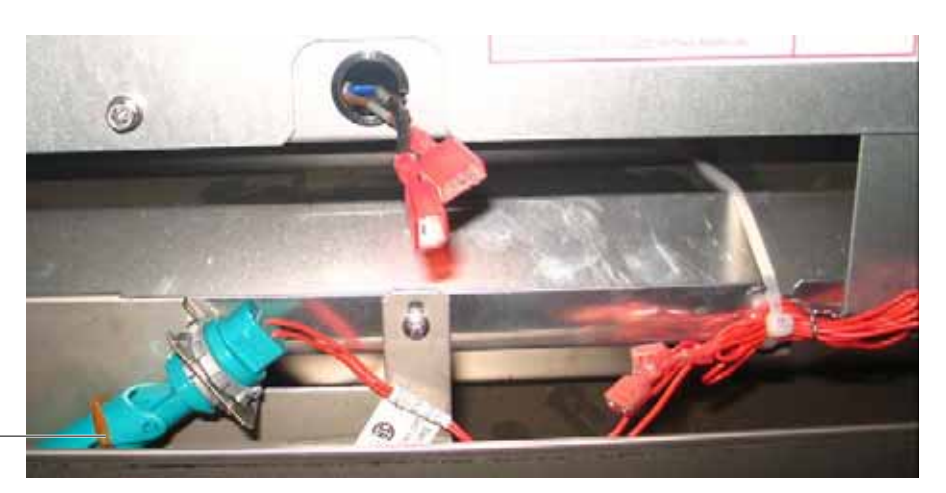

Removing rubber string -

Figure 2-38 Floating pole of high water-level switch

#### **Removing pipe fasteners**

To prevent the long copper pipes from scratching the metal plate and being damaged, the pipes are cushioned with foam or bound up before delivery. Remove those materials before power-on commissioning.

# 2.8 Installation Inspection

After the mechanical installation is completed, you should check and confirm it according to Table 2-8.

#### Table 2-9 Installation Inspection

| Items                                                                             | Results |
|-----------------------------------------------------------------------------------|---------|
| Sufficient space is left around the unit for maintenance                          |         |
| The equipment is installed vertically and the installation fasteners have been    |         |
| fixed                                                                             |         |
| The pipes between the indoor unit and outdoor unit have been connected, and       |         |
| the ball valves of the indoor unit and outdoor unit have been opened completely   |         |
| The condensate pump (if needed) has been installed                                |         |
| The drain pipe has been connected                                                 |         |
| The water supply pipe for the infrared humidifier has been connected              |         |
| All pipe joints have been made correctly/tested                                   |         |
| The transportation fasteners have been removed                                    |         |
| Irrelevant things (such as transportation material, structure material and tools) |         |
| inside or around the equipment have been cleared after the equipment is           |         |
| installed                                                                         |         |
| The air distribution system is installed as per room design (for example, raised  |         |
| floor/grilles, ductwork, etc)                                                     |         |

After confirming the preceding points, you can start the electrical installation.

# **Chapter 3 Electrical Installation**

This chapter introduces the electrical installation of the Liebert PEX series air conditioner, including work introduction and installation notes, wiring of indoor unit, wiring of outdoor unit and installation inspection.

# 3.1 Work Introduction And Installation Notes

Wires to connect at site

- 1. Power cable and control cable of indoor unit.
- 2. Solenoid valve of pipe extension kit (field installed option).
- 3. Outdoor unit (air-cooled series): signal control cable and power cable.
- 4. Input and output control cables of the unit.

#### Installation notes

1. The connection of all power cables, control cables and ground cables should comply with the local and national electrician regulations.

- 2. See the unit nameplate for the full load current. The cable sizes should meet the local wiring rules.
- 3. Mains supply requirement: 400Vac, 50Hz.
- 4. The electrical installation must be performed by qualified professional installation personnel.

5. Before the wiring, use a voltmeter to measure the power supply voltage and make sure that the power supply has been switched off.

# 3.2 Wiring Of Indoor Unit

### 3.2.1 Locating Electrical Interface Of Indoor Unit

Open the front door of the indoor unit to reveal the interfaces of the electrical control box, as shown in Figure 3-1, Figure 3-2 and Figure 3-3.

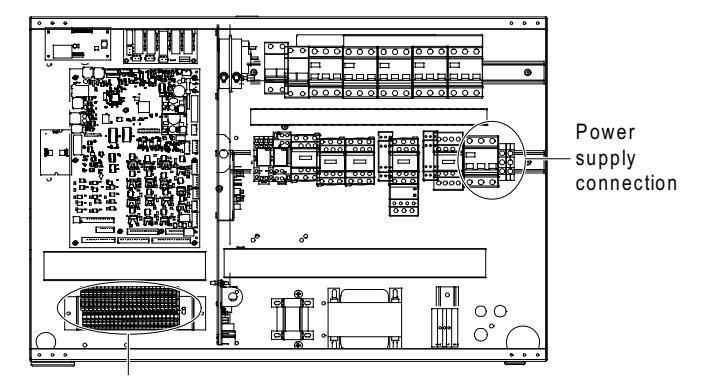

Field connection terminal block

Figure 3-1 Electrical control box interfaces of one-bay unit

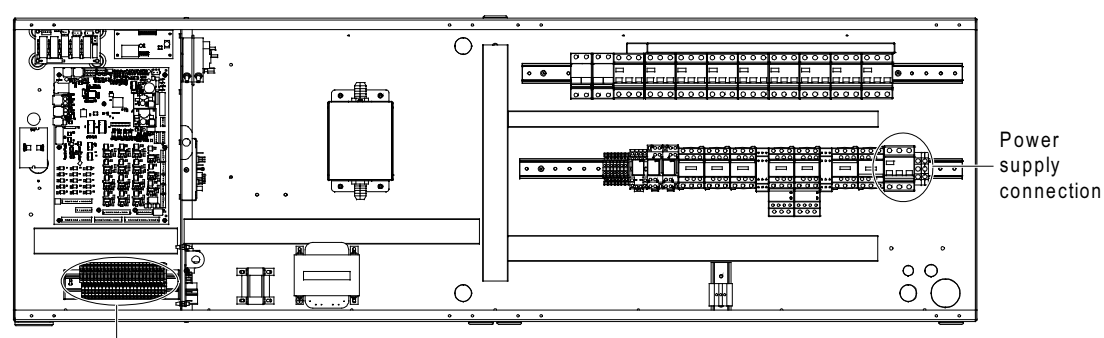

Field connection terminal block

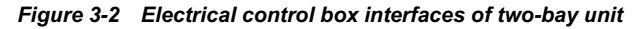

#### Note

The two-bay series with single compressor has only one compressor MCB and a contactor.

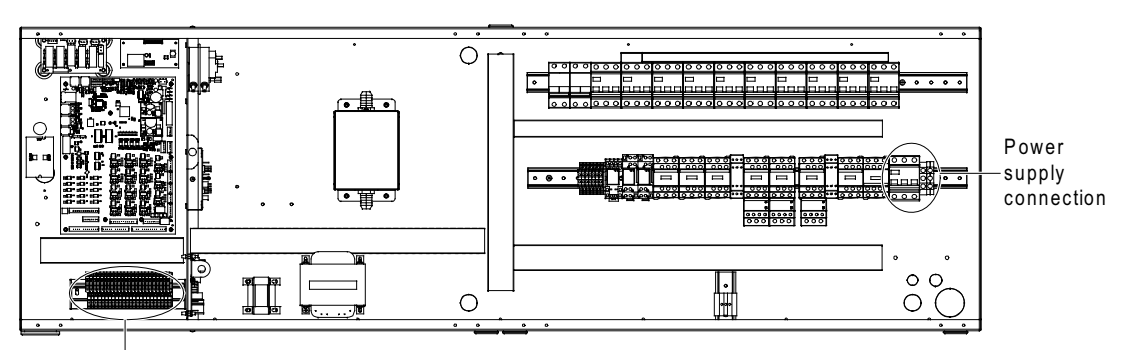

Field connection terminal block

Figure 3-3 Electrical control box interfaces of three-bay unit

# 3.2.2 Connecting Power Cable Of Indoor Unit

The power interfaces are located as shown in Figure 3-1, Figure 3-2 and Figure 3-3. The amplified figure of the power interface is shown in Figure 3-4. Connect terminals L1 ~ L3, N, and PE to their counterparts of external power supply.

Fix the input cables to the cable clamp, note that the cable clamp is located on the inner side panel of the unit, see Figure 3-5 for its position. For the cable specification, see the rated full load ampere (FLA) listed in Table 3-1.

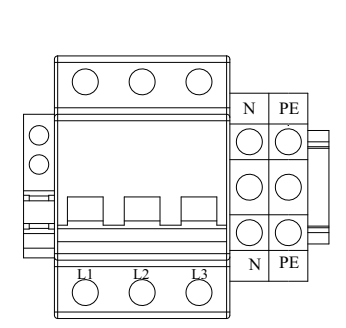

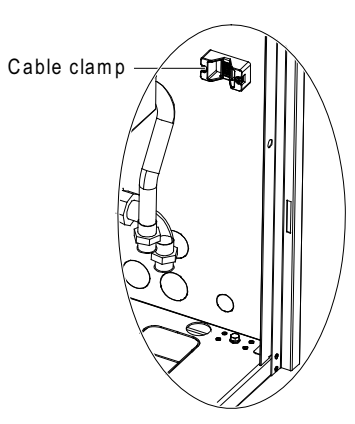

Figure 3-4 Amplified figure of main input isolation switch and terminals

Figure 3-5 Cable clamp

## Note

The cable sizes should meet the local wiring regulations.

| Model | Standard model | Standard model<br>with level 2 electric<br>heating | No humidifying,<br>level 1 electrical<br>heating | No humidifying,<br>level 2 electric<br>heating | Humidifying<br>without heating | No humidifying<br>or heating |
|-------|----------------|----------------------------------------------------|--------------------------------------------------|------------------------------------------------|--------------------------------|------------------------------|
| P1020 | 24             | 33.1                                               | 24                                               | 33.1                                           | 21                             | 14.9                         |
| P1025 | 26.1           | 35.2                                               | 26.1                                             | 35.2                                           | 23.1                           | 17                           |
| P1030 | 33.1           | 42.2                                               | 33.1                                             | 42.2                                           | 30.1                           | 24                           |
| P1035 | 35             | 44.1                                               | 35                                               | 44.1                                           | 32                             | 25.9                         |
| P2035 | 42.6           | 56.2                                               | 42.6                                             | 56.2                                           | 41.2                           | 29                           |
| P2040 | 42             | 47                                                 | 33.4                                             | 47                                             | 42                             | 29.8                         |
| P2045 | 48.4           | 62                                                 | 48.4                                             | 62                                             | 47                             | 34.8                         |
| P2050 | 46.2           | 49.1                                               | 35.5                                             | 49.1                                           | 46.2                           | 34                           |
| P2055 | 53.4           | 67                                                 | 53.4                                             | 67                                             | 52                             | 39.8                         |
| P2060 | 60.2           | 60.2                                               | 48                                               | 57.9                                           | 60.2                           | 48                           |
| P2070 | 64             | 64                                                 | 51.8                                             | 59.8                                           | 64                             | 51.8                         |
| P3070 | 65.3           | 70.3                                               | 53.1                                             | 70.3                                           | 65.3                           | 53.1                         |
| P3080 | 71.1           | 73.2                                               | 58.9                                             | 73.2                                           | 71.1                           | 58.9                         |
| P3090 | 82.3           | 81.5                                               | 70.1                                             | 82.3                                           | 82.3                           | 70.1                         |
| P3100 | 92.3           | 92.3                                               | 80.1                                             | 86.5                                           | 92.3                           | 80.1                         |
| Note: |                |                                                    |                                                  |                                                |                                |                              |

Table 3-1 Rated full load ampere (FLA) (unit: A)

The standard model is configured with the humidifier and the level 1 electric heating. Air-cooled unit FLA excludes the current

of the outdoor unit

### 3.2.3 Connecting Control Cables

The field connection terminals are located as shown in Figure 3-1, Figure 3-2 and Figure 3-3. The amplified figure is shown in Figure 3-6. The upper part of the terminal block is connected to the unit, while the lower part serves as user control signal interfaces.

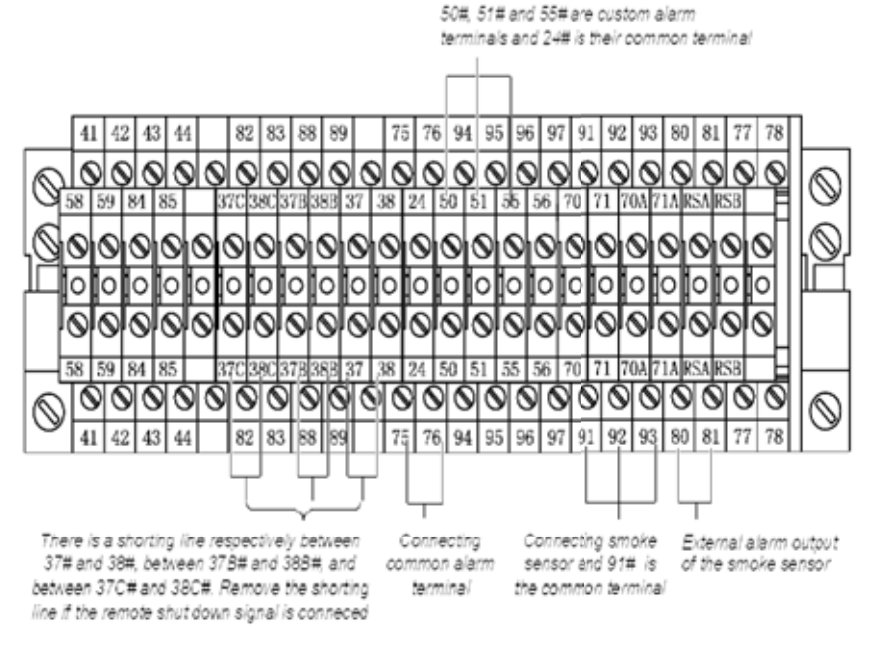

Figure 3-6 Field connection terminals

Note

The connection personnel must take anti-static measures before connecting the control cables.

#### Water-under-floor sensor

Each unit is equipped with one water-under-floor sensor. You should connect one end of the sensor to terminal 51#, and the other end to the common terminal 24#.

The number of the sensors in parallel connection is not limited, but each unit has only one water-under-floor alarm.

#### Remote shutdown

Three remote shutdown interfaces are provided in the unit and they are shorted in the factory. Remove the shorting line between 37# and 38# and connect them to the first remote shutdown switch. Remove the shorting line between 37B# and 38B# and connect them to the second remote shutdown switch. Remove the shorting line between 37C# and 38C# and connect them to the third remote shutdown switch.

#### Smoke detecting

Terminals 91#, 92# and 93# can be connected to the optional smoke sensor. The terminal 91# is a common terminal, the terminal 92# is a normally open (NO) contact and the terminal 93# is a normally closed (NC) contact. You can select NO or NC contact according to the configured smoke sensor logic. Terminals 80# and 81# are used to connect the external alarm output of the smoke sensor.

#### Control signals of outdoor unit

Terminals 70 & 71 and terminals 70A & 71A are two pairs of control signal input terminals of the outdoor unit. Their on and off state is the same as that of the compressor.

#### **Customized alarm**

Terminals 50#, 51# and 55# can be connected to three kinds of sensors, including smoke sensor and water-under-floor sensor. Terminal 24# is their common terminal. After the customized terminals are connected with external alarm signals, you should set the corresponding customized alarm through the iCOM controller. See 5.7.6 SET ALARMS for details.

When the contact is open and no external alarm is generated, the input state of the customized terminal is open. But when the contact is closed and the external alarm is generated, the input state of the customized terminal will be shorted. At this point, the air conditioner system will generate an audible alarm, and the LCD of the iCOM controller will display the alarm information.

The terminals can be defined as follows:

Terminals 50# and 24#: remote alarm.

Terminals 51# and 24#: water-under-floor sensor (in factory).

Terminals 55# and 24#: safe switch for condensate pump (optional).

#### External common alarm

Terminals 75# and 76# can be connected to the external common alarms. They are controlled by the external alarm relay K3 on the circuit board. They output signals to external alarm devices, such as alarm indicator. When critical alarm occurs, the contact will be closed to trigger remote alarms, send signals to the building management system or dial the paging system automatically. The power supply of the external common alarm system is user-prepared.

For the detailed definition of other terminals, refer to Appendix 2 Circuit Diagram.

# 3.2.4 Connecting Solenoid Valve Of Pipe Extension Kit (Options, For Site Installation)

The solenoid valve of the pipe extension kit has two connection cables. The two cables are control cables, which are used to connect with the corresponding terminals of the control board. Note that the solenoid valve cables of 1# system and 2# system in double system unit should be remarked separately to avoid wrong connection. For detailed connection terminals, refer to LLSV1 and LLSV2 connection terminal No. in *Appendix 2 Circuit Diagram*.

# 3.3 Wiring Of Outdoor Unit (For Air-Cooled Series)

# 3.3.1 Connecting Control Signal Cables Of Outdoor Unit

Open the sealed panel of the electric control box reveals the fan speed controller board (board for short), according to the cable connection instructions in *Liebert PEX Condenser User Manual*.

When a condenser with single system is used to match an indoor unit with single system, the digital signal of dry contact J6 on the board (see *3.1 Work Introduction And Installation Notes*) is connected with the control terminals 70#/71# (see Figure 3-6) of the indoor unit.

When two condensers with single system are used to match an indoor unit with double system, the digital signals of dry contacts J6 on the board corresponding to compressor systems 1# and 2# are respectively connected with the control terminals 70#/71# and 70A#/71A# of the indoor unit.

When a condenser with double system is used to match an indoor unit with double system, you should short the terminals 70# & 70A# and 71# & 71A#. The digital signal of dry contact J6 on the board can be connected with the control terminals 70#/71# or 70A#/71A#.

For the detailed connection, refer to Appendix 2 Circuit Diagram.

### 3.3.2 Connecting Power Cables Of Outdoor Unit

The power cables of the outdoor unit are connected with the miniature circuit breakers (MCBs) reserved in the indoor unit (see Figure 4-1, Figure 4-2 and Figure 4-3).

# 3.4 Installation Inspection

After the electrical installation is completed, you should confirm it according to Table 3-2.

#### Table 3-2Installation Inspection

| Items                                                                                                   | Results |
|----------------------------------------------------------------------------------------------------|---------|
| The power supply voltage meets the rated voltage on the unit nameplate                                  |         |
| The system electric loop has no open circuit or short circuit                                           |         |
| Power cables and ground cables to the circuit breakers, indoor unit and outdoor unit are well connected |         |
| The ratings of the circuit breakers and fuses are correct                                               |         |
| The control cables are well connected                                                                   |         |
| All the cables connections are fastened, with no loose screws                                           |         |

After confirming the preceding points, you can start the commissioning.

# Chapter 4 System Power-On Commissioning

This chapter introduces the system power-on commissioning, including location of MCBs, and power-on commissioning of air-cooled series unit and water-cooled series unit.

# 4.1 Location Of MCBs

The MCBs are located as shown in Figure 4-1, Figure 4-2 and Figure 4-3. The numbers in Figure 4-1 ~ Figure 4-3 have the following definitions:

- 1: Compressor MCB 3: Electric heater MCB
- 2: Fan MCB
- 4: Infrared humidifier MCB

5: Condenser MCB 6: Compressor crankcase heater MCB 7: Control board MCB

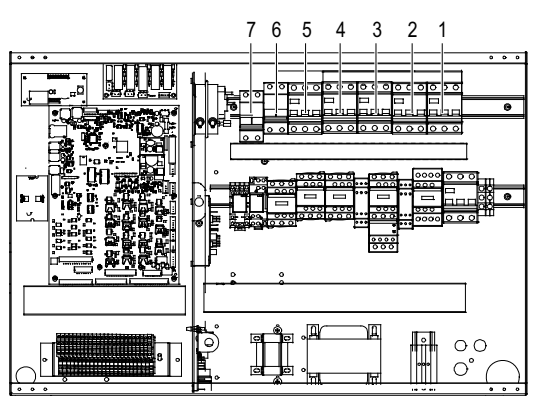

Figure 4-1 MCBs location of one-bay unit

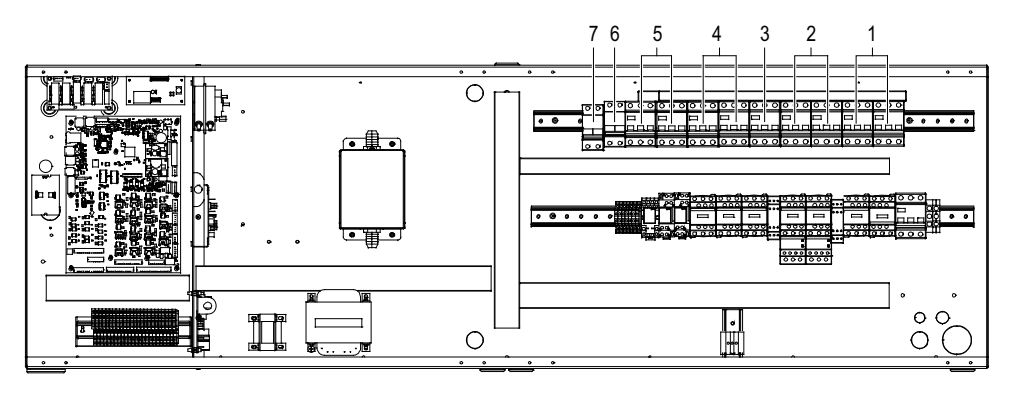

Figure 4-2 MCBs location of two-bay unit

Note

The two-bay series with single system has only one compressor MCB and a compressor contactor.

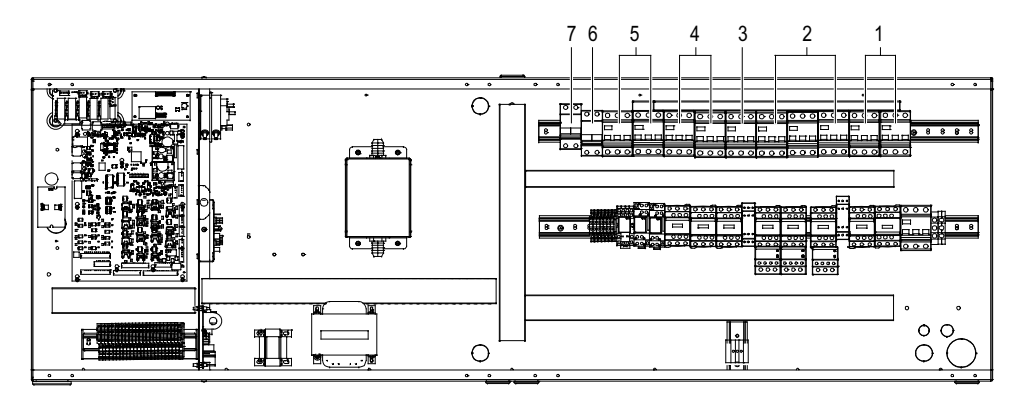

Figure 4-3 MCBs location of three-bay unit

# 4.2 Power-On Commissioning Of Air-Cooled Series

## 4.2.1 Preparation Before Commissioning

#### **Mechanical part**

1. The protection materials for transportation have been removed. Check that the motor pulley and the fan pulley of the FC fan model are fixed, the motor bearing and fan bearing are parallel, the belt is perpendicular to the two bearings and the tension of the belt is correct. For the upflow unit, especially note that the transportation fixing bolts of the fan have been removed. For the downflow unit of EC fan, make sure that that fan has been lowered into position, no foreign matter inside the air channel, and the protective guards are installed correctly.

2. The cooling pipe system has passed the pressure leakage test.

3. The total charge quantity has been roughly calculated. If the charge exceeds the base charge allowed, additional refrigerant oil should have been added into the system.

4. The water supply and drain pipes of the humidification system have been connected, the material requirement is met and the leakage detection has been installed.

5. The crankcase heater of the compressor has been preheated for over 12hr.

6. The chilled water system has passed the pressure leakage test, and is qualified.

7. The chilled water system has been cleaned and discharged (air bleed valve is on top of the cooling coil header).

8. The chilled water system has been confirmed ready for operation.

9. The equipment room is above 20°C with certain heat load. Otherwise, pre-heat the equipment room with any heating device, or by manual running the heaters of the unit (in this case, go through the following procedures till the third entry of *4.2.2 Commissioning Procedures* first) and of other equipment in the room. Ensure sufficient heat load for the commissioning.

10. During low ambient conditions, it may be necessary to manually raise the condensing pressure up to 16bar by manually shielding some condensing area to limit condensing air volume.

Electric part

1. Check that the voltage of the main power supply is within  $\pm 10\%$  of the rating, and the isolation switch of the air-cooled condenser of the outdoor unit has been closed.

2. Check that all power and control circuits are properly connected. Fasten all connection connectors.

3. Separate any power cables and the low voltage control cables from each other.

4. Check that the transportation foam block of the infrared humidifier has been removed, and the high water level cables have been connected and its float mechanism operates correctly.

5. Check the phase sequence:

1) For the FC fan model, the phase sequences of all three-phase devices have been adjusted consistent before delivery. During commissioning, you only need to ensure that the phase sequence of a random three-phase device is correct. In step two of *4.2.2 Commissioning Procedures*, if you run the fan by clicking on the fan contactor in the electric control box with a straight screwdriver, you can judge the phase sequence

## 44 Chapter 4 System Power-On Commissioning

by observing the wind direction. If the phase sequence is wrong, exchange any two phases of the L line of the power supply.

2) For the EC fan model, the fan itself does not require phase sequence; therefore, the phase sequence needs to be checked through compressor. After step five static charging refrigerant of *4.2.2 Commissioning Procedures* is completed, you should first close the connection pipe in the pressure gauge with the refrigerant filling tank, and then use the straight screwdriver to press, so as to make one compressor contactor in the electric control box contact in short time and start the compressor. Determine the system phase sequence through observing the high/low value in pressure gauge that connected to the system, if the system is unable to quickly build high and low pressure, it means the phase sequence is wrong, you should exchange any two phases of the L line of the power supply.

## 4.2.2 Commissioning Procedures

1. Switch off the MCBs of all components. Switch on the main isolation switch and control board MCBs. Check that the control voltage is 24Vac±10%.

2. Switch on the fan MCB. Press the fan contactor to start the fan and make sure the fan blowing direction is correct. Start the unit and measure all the operation phase currents of the fan.

3. Switch on the electric heater MCB and change the temperature setpoint to start the electric heater, or start it manually. Measure all the operation phase currents of the electric heater.

To trigger the electric heater, you should:

Enter the 'USER MENUS' -> 'SETPOINTS' -> 'TEMP SET' to adjust the temperature setting value to ' $T_{setting temp}$ ' ( $T_{setting temp} = T_{return air temp} + 5$ , ' $T_{return air temp}$ ' is the present ambient temperature on the LCD). Wait for 1min, and the electric heater contactor will be closed and the LCD will display 100% output of the electric heater. Adjust the temperature setting value to ' $T_{setting temp}$ ' ( $T_{setting temp} = T_{return air temp} - 5$ ). Wait for 1min, and then the electric heater will stop working. It indicates that the heating function is normal. Keep this temperature value and no heating requirement is needed. Then continue with the following procedures.

#### Note

Do not manually press the infrared humidifier contactor unless there is water in the humidifier pan.

4. Switch on the infrared humidifier MCB and change the humidity setpoint to start the infrared humidifier, or start it manually. Measure all the operation phase currents of the infrared humidifier. In addition, inject water manually to check that the charging pipe and drain pipe do not leak, and that the drain pipe is clear. To trigger the infrared humidifier, you should:

Enter the 'USER MENUS' -> 'SETPOINTS' -> 'HUM SET' to adjust the humidity setting value to ' $T_{setting hum}$ ' ( $T_{setting hum} = T_{ambient hum} + 10\%$ , ' $T_{ambient hum}$ ' is the present ambient humidity on the LCD). Wait for 1min, and the humidifier contactor will be closed and the LCD will display 100% humidifying output. Adjust the temperature setting value to ' $T_{setting hum}$ ' ( $T_{setting hum} = T_{ambient hum} - 10\%$ ). Wait for 1min, and then the humidifier will stop working. It indicates that the humidifying function is normal. Keep this humidity value and no humidifier requirement is needed. Then continue with the following procedures.

#### D Note

After commissioning, restore the temperature and humidity setpoints to the default values or original setpoints.

5. Connect the compound pressure gauge to the corresponding high and low pressure schrader valves. Evacuate the cooling system vacuum to -30in.Hg (pumping time: >3hr), and hold the state for 4hr. The pressure should not rise, and the color of the sight glass is normal (to ensure the cooling system vacuum and dry effect, evacuate the cooling system repeatedly at least three times).

After checking the vacuum state of the cooling system, charge with liquid refrigerant (usually charge until the pressures inside the refrigerant container equalizes with that in the cooling system).

Connect the pressure gauge to the refrigerant cylinder.

Switch on the compressor MCB and condenser MCB.

1) Change the temperature setpoint to start cooling, or start cooling manually. Make sure that the dehumidification and HGBP are in closed states. Measure all the operation phase currents of the compressor in real time.

To start cooling (start the compressor), you should:

Make sure that the unit chilled water is in closed state, and enter 'SERVICE MENU' -> 'SETPOINTS' to set S138 to '20K'.

Enter 'USER MENUS' -> 'SETPOINTS' -> 'TEMP SET' to adjust the temperature setting value to ' $T_{setting temp}$ ' ( $T_{setting temp} = T_{return air temp} - 5$ , ' $T_{return air temp}$ ' is the present ambient temperature on the LCD). Wait for 1min, and the compressor contactor will be closed and the LCD will display 100% cooling requirement. After at least 3min operation, change the temperature setting value to ' $T_{return air temp}$ ' ( $T_{setting temp} = T_{return air temp} + 5$ ). Wait for 30s, and then the compressor will stop working. It indicates that the cooling function is normal.

#### Note

After commissioning, restore the temperature setpoint to the default or original setpoint.

2) Check the operation current of the condenser fan, and check that the fan runs stably.

3) Start the compressor, and charge refrigerant gas (R22) or refrigerant liquid (R407C) slowly to the compressor inlet until the subcooling degree reaches 8°C ~ 10°C and the sight glass is clear. The condensing temperature should be kept at 45°C.

Keep charging and adjust the thermostatic expansion valve to 41°F ~ 46.4°F superheat degree. The adjustment step of the valve should be smaller than 1/4 round, and the interval between two steps should be at least 15min.

Observe the compressor suction pipes and make sure that there is no water condensing on the surface of the compressor and the pipes, so as to avoid the risk of liquid slugging the compressor.

At the condition of 22°C/50% return air state and 16bar ~ 17bar condensing pressure, the compressor suction pressure should be above 5bar.

At the condition of 24°C/50% return air state and 16br ~ 17br condensing pressure, the compressor suction pressure should be above 5.5bar.

4) Check the dehumidification function

To trigger dehumidification, you should:

Change the humidify setting (see 5.7 SERVICE MENUS) to 10% lower than the indoor RH. The control system should then trigger the call for dehumidification, the dehumidification solenoid valve switches on the dehumidification indicator Q3 on the control board turns on. Then change the humidity setting higher than the indoor RH. If the dehumidification solenoid valve of the FC fan unit switches off, and the airflow of the EC fan unit drops while the dehumidification indicator Q3 turns off, it means the dehumidification function is normal. Note that during the commissioning process, if the indoor temperature is 3°C higher than the temperature setting, the system may enter the forced cooling mode, and the dehumidification demand will not be responded.

6. Commission the chilled water function: Make sure that the chilled water source is supplied normally. The temperature of the chilled water ranges from 7.6°C to 9°C. Set the temperature point to trigger FC demand, and the chilled water valve is opened.

To trigger the chilled water demand, you should:

Enter 'SERVICE MENUS' -> 'SETPOINTS' to set S138 to '8K'. Enter the 'SERVICE MENUS' -> 'SETPOINTS' to set S138 to '8K; enter 'USER MENUS' -> 'SETPOINTS' -> 'HUM SET' to adjust the humidity setting value to 'T<sub>setting hum</sub>' (T<sub>setting hum</sub> = T<sub>ambient hum</sub>) and then enter 'TEMP SET' to adjust the temperature setting value 'T<sub>setting</sub> temp' (T<sub>setting temp</sub> = T<sub>return air temp</sub> -2). Wait for 30s, and the FC requirement will be triggered and the chilled water valve will be open.

#### Note

After commissioning, restore the temperature setpoint to the default or original setpoint.

### 4.2.3 Inspection After Commissioning

After commissioning, check and confirm it according to Table 4-1.

Table 4-1 Inspection after commissioning

| Items                                         | Results |
|-----------------------------------------------|---------|
| Check that all output functions are automatic |         |

| Check that the temperature & humidity setpoints and |  |
|-----------------------------------------------------|--|
| control precisions are set correctly                |  |
| Check that other functions are set correctly        |  |

# 4.3 Power-On Commissioning Of Water-Cooled Series

# 4.3.1 Preparation Before Commissioning

Mechanical and system part

1. The protection materials for transportation have been removed. Check that the motor pulley and the fan pulley of the FC fan model are fixed, the motor bearing and fan bearing are parallel, the belt is perpendicular to the two bearings and the tension of the belt is correct. For the upflow unit, especially note that the transportation fixing bolts of the fan have been removed. For the downflow unit of EC fan, make sure that that fan has been lowered into position, no foreign matter inside the air channel, and the protective guards are installed correctly.

2. The pressure test and leakage test of the cooling water system have been completed.

3. The cooling water system has been cleaned and drained.

4. The cooling water system has been confirmed ready for operation.

5. The chilled water system has past the pressure leakage test, and is qualified.

6. The chilled water system has been cleaned and discharged (air valve is on top of the heater exchanger pipe coil).

7. The chilled water system has been confirmed ready for operation.

8. The water supply and drain pipes of the humidification system have been reliably connected, the material requirement is met and the leak detection has been done. 9. The compressor crankcase heater has been preheated for over 12hr.

10. The equipment room temperature is above 68°F with sufficient heat load. If the heat load is insufficient, heat the equipment room with heating devices, or by manually running other heat generating equipment to make sure that the heat load is sufficient for the commissioning.

**Electric part** 

1. Check that the voltage of the main power supply is within  $\pm 10\%$  of the rating, and the isolation switch of the air-cooled condenser of the outdoor unit has been closed.

2. Check that all the power and control cables are properly connected. Fasten all the electric and control connection connectors.

3. Lay the power cables and the control cables away from each other.

4. Check that the transportation foam block of the infrared humidifier has been removed, and the high water level cables have been connected and its float mechanism operates correctly.

5. Check the phase sequence:

1) For the FC fan model, the phase sequences of all three-phase devices have been adjusted consistent before delivery. During commissioning, you only need to ensure that the phase sequence of a random three-phase device is correct. In step three of *4.2.2 Commissioning Procedures*, if you run the fan by clicking on the fan contactor in the electric control box with a straight screwdriver, you can judge the phase sequence by observing the wind direction. If the phase sequence is wrong, exchange any two phases of the L line of the power supply.

2) For the EC fan model, the fan itself does not require phase sequence; therefore, the phase sequence needs to be checked through compressor. After the step six static charging refrigerant of *4.2.2 Commissioning Procedures* is completed, you should first close the connection pipe in the pressure gauge with the refrigerant filling tank, and then use the straight screwdriver to press, so as to make one compressor contactor in the electric control box contact in short time and start the compressor. Determine the system phase sequence through observing the high and low value in pressure gauge that connected to the system, if the system is unable to quickly build high and low pressure, it means the phase sequence is wrong, you should exchange any two phases of the L line of the power supply.

#### 4.3.2 Commissioning Procedures

1. Switch off the MCBs of various components. Switch on the main isolation switch and control board MCBs. Check the control voltage.

2. Check that the motor pulley and the fan pulley are fixed, the motor bearing and fan bearing are parallel, the belt is perpendicular to the two bearings and the tension of the belt is proper.

3. Switch on the fan MCB and click on the contactor of the indoor fan to confirm the fan blowing direction is correct. Start the unit and measure all the operation phase currents of the fan.

4. Switch on the electric heater MCB and change the temperature setpoint to start the electric heater, or start it manually. Measure all the operation phase currents of the electric heater.

To trigger the electric heater, you should:

Enter the 'USER MENUS' -> 'SETPOINTS' -> 'TEMP SET' to adjust the temperature setting value to ' $T_{setting temp}$ ' ( $T_{setting temp} = T_{return air temp} + 5$ , ' $T_{return air temp}$ ' is the present ambient temperature on the LCD). Wait for 1min, and the electric heater contactor will be closed and the LCD will display 100% output of the electric heater. Adjust the temperature setting value to ' $T_{setting temp}$ ' ( $T_{setting temp} = T_{return air temp} - 5$ ). Wait for 1min, and then the electric heater will stop working. It indicates that the heating function is normal. Keep this temperature value and no heating requirement is needed. Then continue with the following procedures.

Note

After commissioning, restore the temperature setpoint to the default or original setpoint.

5. Switch on the infrared humidifier MCB and change the humidity setpoint to start the infrared humidifier, or start it manually. Measure all the operation phase currents of the infrared humidifier. Manually inject water inlet to the cooling system to check that the charging pipe and drain pipe do not leak and that the drain pipe is clear.

To trigger the infrared humidifier, you should:

To trigger the humidifier, you should:

Enter the 'USER MENUS' -> 'SETPOINTS' -> 'HUM SET' to adjust the humidity setting value to ' $T_{setting hum}$ ' ( $T_{setting hum} = T_{ambient hum} + 10\%$ , ' $T_{ambient hum}$ ' is the present ambient humidity on the LCD). Wait for 1min, and the electric heater contactor will be closed and the LCD will display 100% humidifying output. Adjust the temperature setting value to ' $T_{setting hum}$ ' ( $T_{setting hum} = T_{ambient hum} - 10\%$ ). Wait for 1min, and then the humidifier will stop working. It indicates that the humidifying function is normal. Keep this humidity value and no heating requirement is needed. Then continue with the following procedures.

Note

After commissioning, restore the humidity setpoint to the default or original setpoint.

6. Make sure that the chilled water source is supplied normally. Change the temperature setpoint to start cooling, or start cooling manually. Measure all the operation phase currents of the compressor in real time. Check the condensation subcooling degree, suction superheating and air bulbs of the sight glass to make sure that the compressor works normally, and add refrigerant if necessary.

To start cooling (start the compressor), you should:

Make sure that the unit chilled water is in closed state, and enter 'SERVICE MENU' -> 'SETPOINTS' to set S138 to '20K'.

Enter 'USER MENUS' -> 'SETPOINTS' -> 'TEMP SET' to adjust the temperature setting value to ' $T_{setting temp}$ ' ( $T_{setting temp} = T_{return air temp} - 5$ , ' $T_{return air temp}$ ' is the present ambient temperature on the LCD). Wait for 1min, and the compressor contactor will be closed and the LCD will display 100% cooling requirement. After at least 3min of running, change the temperature setting value to ' $T_{return air temp}$ ' ( $T_{setting temp} = T_{return air temp} + 5$ ). Wait for 30s, and then the compressor will stop working. It indicates that the cooling function is normal.

#### Note

After commissioning, restore the temperature setpoint to the default or original setpoint.

7 Check the dehumidification function

To trigger dehumidification, you should:

Change the humidify setting (see *5.7* SERVICE MENUS) to 10% lower than the indoor RH. The control system should then trigger the call for dehumidification, the dehumidification solenoid valve switches on, and the dehumidification indicator Q3 on the control board turns on. Then change the humidity setting higher than the indoor RH. If the dehumidification solenoid valve switches off, and the dehumidification indicator Q3 turns off, it means the dehumidification function is normal. Note that during the commissioning process, if the indoor temperature is 37.4°F higher than the temperature setting, the system may enter the forced cooling mode, and the dehumidification demand will not be responded.

8. Commission the FC function: Make sure that the chilled water source is supplied normally. The temperature of the chilled water ranges from 45.6°F to 48.2°F. Set the temperature point to trigger FC demand, and the chilled water valve is opened.

To trigger FC demand, you should:

Enter the 'SERVICE MENUS' -> 'SETPOINTS' to set S138 to '8K; enter 'USER MENUS' -> 'SETPOINTS' -> 'HUM SET' to adjust the humidity setting value to ' $T_{setting hum}$ ' ( $T_{setting hum} = T_{ambient hum}$ ) and then enter 'TEMP SET' to adjust the temperature setting value ' $T_{setting temp}$ ' ( $T_{setting temp} = T_{return air temp}$  -2). Wait for 30s, and the FC requirement will be triggered and the chilled water valve will be open.

Note

After commissioning, restore the temperature setpoint to the default or original setpoint.

## 4.3.3 Inspection After Commissioning

After commissioning, check and confirm it according to Table 4-2.

#### Table 4-2Inspection after commissioning

| Items                                               | Results |
|-----------------------------------------------------|---------|
| Check that all output functions are automatic       |         |
| Check that the temperature & humidity setpoints and |         |
| control precisions are set correctly                |         |
| Check that other functions are set correctly        |         |

# Chapter 5 iCOM Controller

The iCOM controller uses menu operation. It can monitor, display and operate the precision cooling air conditioner and control the environment within a set range. This chapter expounds the LCD, button and indicator panel, structure chart of control menu, startup interface, main interface, USER MENUS, SERVICE MENUS, ADVANCED MENUS and EVENT NAME AND DIFINITION of the iCOM controller.

# 5.1 LCD

An LCD is located on the front panel of the Liebert PEX series air conditioner. The LCD can display the current state of the equipment room, such as temperature and humidity, and so on. You can also read and modify the equipment configuration through the LCD.

The LCD uses blue backlight. If no button is pressed within a certain period of time (settable; default: 5min), the backlight will be off, until the next time any button is pressed.

# 5.2 Button And Indicator Panel

Nine buttons and two indicators are located on the button and indicator panel, including:

- Indicators: alarm indicator and operation indicator.
- Buttons: ON/OFF button, enter button, ESC button, up button, down button, left button, right button, alarm silence button and help button.

The button and indicator panel is shown in Figure 5-1.

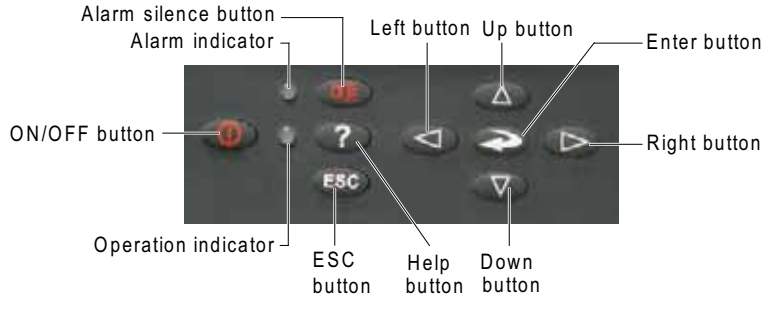

Figure 5-1 Button and indicator panel

The indicators are described in Table 5-1.

Table 5-1 Indicator description

| Indicator           | Description                                                                                                    |
|---------------------|----------------------------------------------------------------------------------------------------|
| Alarm indicator     | The alarm indicator turns on in red upon alarms. It is off after the alarm is cleared                                  |
| Operation indicator | The operation indicator is on in green when the unit is operating. When the unit is shut down, it will be on in yellow |

## The functions of the buttons are described in Table 5-2.

| Button      | Function description                                                                                                    |
|-------------|----------------------------------------------------------------------------------------------------|
|             | 1. Switch on/off the system.                                                                                                    |
|             | Press the ON/OFF button to shut down an operating system, or to start an idle system.                                                                                                    |
| ON/OFF      | 2. Test the display state of the backlight of the LCD and the operation indicator.                                                                                                    |
| button      | After powering-on, when the system is in the standby state (defined as test state in this manual), pressing                                                                                       |
|             | the ON/OFF button will switch between the operation indicator (green then) and the LCD backlight. This                                                                                            |
|             | function is used to test whether the LCD backlight and the operation indicator are normal                                                                                                    |
|             | 1. Enter the selected menu, or save the setting after parameters are changed. When you are entering a                                                                                             |
| Enter       | menu or changing a parameter, the menu and the parameter will be high lighted.                                                                                                    |
| Enter       | 2. Test the display of characters.                                                                                                    |
| button      | When the system is in the test state, pressing the enter button will display the ASCII code. This function is                                                                                     |
|             | used to test whether the characters are displayed normally on the LCD                                                                                                    |
|             | 1. Quit the current menu.                                                                                                    |
|             | 2. Abolish the current change of parameter.                                                                                                    |
| ESC button  | 3. Test the LCD high light.                                                                                                    |
|             | Pressing the ESC button to switch the LCD between light and high light when the system is in the test                                                                                             |
|             | state. This function can test whether the LCD high light is normal                                                                                                    |
|             | 1. Increase the value of the displayed parameter during parameter setting.                                                                                                    |
|             | 2. Scroll a row or a screen up in the query state.                                                                                                    |
| Up button   | 3. Test the buzzer.                                                                                                    |
| op sutton   | Pressing the up button when the system is in the test state will increase the buzzing frequency (initial                                                                                          |
|             | value: 0%). Meanwhile the buzzer will sound at the set frequency. This function is used to test whether the                                                                                       |
|             | buzzer is normal                                                                                                    |
|             | 1. Decrease the value of the displayed parameter during parameter setting.                                                                                                    |
|             | 2. Scroll a row or a screen down in the query state.                                                                                                    |
| Down        | 3. Test the buzzer.                                                                                                    |
| button      | If the buzzer frequency is not 0%, pressing the down button when the system is in the test state will                                                                                             |
|             | decrease the buzzing frequency. Meanwhile the buzzer will sound at the set frequency. This function is                                                                                            |
|             | used to test whether the buzzer is normal                                                                                                    |
|             | 1. Select the left bit during the parameter setting operation.                                                                                                    |
| Left button | 2. Test the LCD contrast.                                                                                                    |
|             | Pressing the left button when the system is in the test state will decrease the LCD contrast (by default:                                                                                         |
|             | 100%). This function is used to test whether the LCD contrast is normal                                                                                                    |
| Diské       | 1. Select the right bit during the parameter setting operation.                                                                                                    |
| Right       | 2. Lest the LCD contrast. If the LCD contrast $400\%$ processing the right butter when the custom is in the test state will increase                                                              |
| button      | In the LCD contrast is not 100%, pressing the right button when the system is in the test state will increase the LCD contrast. This function is used to test whether the LCD contrast is normal. |
|             | the LCD contrast. This function is used to test whether the LCD contrast is normal                                                                                                    |
|             | 1. The system will issue an alarm sound upon alarms. If you press the alarm shence button, the alarm                                                                                              |
| Alarm       | 2 Clear the surrout alarm after the alarm sound is siloneed                                                                                                    |
| silonco     | 2. Clear the current diaminance the LCD contract and buzzer frequency.                                                                                                    |
| button      | 5. Test the alarm indicator, and test the LCD contrast and buzzer nequency.                                                                                                    |
| button      | between on and off it can test whether the alarm indicator is normal. Meanwhile, reset the LCD contrast to                                                                                        |
|             | 100% and buzzer frequency to 0%                                                                                                    |
|             | 1 Display the online help                                                                                                    |
|             | 2 Test the vellow display of the LCD operation indicator                                                                                                    |
| Help button |                                                                                                    |
|             | indicator. This function is used to test whether the vellow display of the LCD operation indicator is normal                                                                                      |
|             | indicator. This function is used to test whether the yellow display of the LOD operation indicator is notifial                                                                                    |

# Note

1. After the system is powered on, the system will assume the operation state before power-off. For example, if the system is in the work state when it is powered off, it will enter the work state automatically after power-on. You do not need to start it manually.

2. When the system is in the test state, the setpoints will not be written into the iCOM controller.

# 5.3 Structure Chart Of Control Menu

Please refer to Appendix 3 Menu Structure Of iCOM Controller.

# 5.4 Startup Interface

After the system is powered on, it is in the waiting state. The LCD will display the interface shown in Figure 5-2.

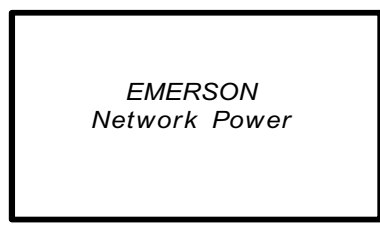

Figure 5-2 Startup interface

# 5.5 Main Interface

After power-on, the LCD will enter the main interface after 20s. The main interface provides the general information of the relative equipment status, including current temperature and humidity, temperature and humidity setpoints, equipment output status (fan, compressor, cooling, heating, dehumidifying, humidifying), alarm and maintenance status.

The main interface has two display modes: graphical and simple. The difference between the two display modes is that the graphic interface (see Figure 5-3) displays the percentage output chart of the function components while the simple interface (see Figure 5-4) displays the icons of current operation mode only. The switching of two modes can be realized by operating the menu. For details, refer to *5.6.7 DISPLAY SETUP*. The upper left corner of the main interface displays the current unit number; the upper right corner displays the current system status. If there is no button operation for 255s on other menu display screen, the LCD screen will return to the main interface.

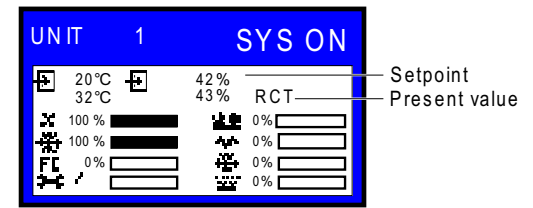

Figure 5-3 Graphical mode of main interface

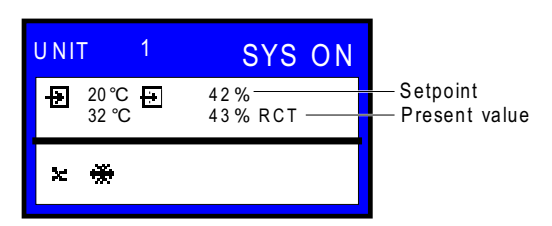

Figure 5-4 Simple mode of main interface

The icons of the graphical mode and the simple mode on the main interface are defined in Table 5-3.

Table 5-3 Definition of icons

| lcon      | Definition        | lcon     | Definition    |
|-----------|-------------------|----------|---------------|
| ×         | Fan running       | FC       | Free cooling  |
| *         | Cooling           | <b>×</b> | Maintenance   |
| <u>44</u> | Hot water heating | Ť        | Dehumidifying |
| *         | Electric heating  |          | Humidifying   |

# 5.6 USER MENUS

Press the enter or down button on the main interface to enter the USER MENUS, as shown in Figure 5-5. The USER MENUS are displayed in six pages, each displaying one or two submenus. Press the enter button to highlight the submenu, the up or down button to browse the submenus, and the enter button to enter the selected one.

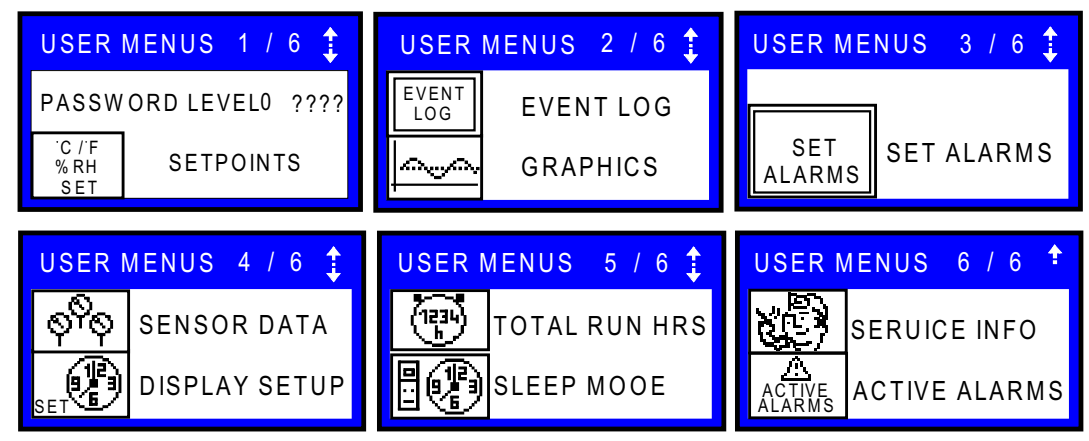

Figure 5-5 USER MENUS

### 5.6.1 PASSWORD

The password is necessary for some setpoints. After inputting the password (user password: 149), use the up button and down button to browse all the options, and then press the enter button to enter the selected one.

### 5.6.2 SETPOINTS

The setpoints will not be lost when the power fails. You can enter to browse and set the parameters in the SETPOINTS submenu through the USER MENUS. The left row displays the parameter codes; the middle row, the parameter name; the right row, the setpoints, as shown in Table 5-4.

| F    | Parameters | Default | Setting range                                            | Description                    |
|------|------------|---------|----------------------------------------------------------|--------------------------------|
| U102 | TEMP SET   | 23°C    | 5°C ~ 40°C                                               | Temperature setpoint           |
| U103 | HUM SET    | 50%     | 1% ~ 80%                                                 | Humidity setpoint              |
| U104 | HUM CTRL   | Rel     | Pred (predictive), Comp<br>(compensable), Rel (relative) | Humidity control type          |
| U105 | SUP SENS   | No      | No, Lim, Ctrl, Cool                                      | Supply air type                |
| U106 | SUP TEMP   | 15°C    | 5°C ~ 25°C                                               | Air temperature limit setpoint |
| U107 | BACK TSP   | 15°C    | 5°C ~ 40°C                                               | Backup temperature setpoints   |

Table 5-4 Descriptions of SETPOINTS parameters

If you want to modify the preceding setpoints, you should input the password before entering the SETPOINTS menu. Then press the enter button to highlight it and use the up and down button to scroll the options. Press the enter button to select one parameter, use the up or down button to set the value, and press the enter button to save the change.

### 5.6.3 EVENT LOG

You can enter the EVENT LOG menu without a password, as shown in Figure 5-6.

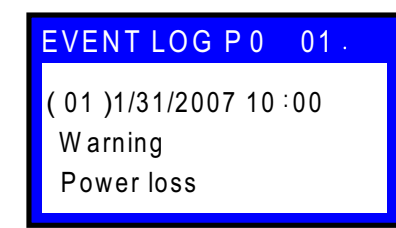

Figure 5-6 EVENT LOG menu

The EVENT LOG menu saves the last 400 system records. The event types include message, warning and alarm.

- When the event type is message, the LCD will display the event name only.
- When the event type is warning, the LCD will display the event name and the alarm indicator will turn on in red.
- When the event type is alarm, the LCD will display the event name, the alarm indicator will turn on in red, and an audible alarm will be raised.

### 5.6.4 GRAPHICS

The GRAPHICS menu provides two kinds of graphs: RETURN TEMP and RETURN HUMIDITY. These graphs reflect the temperature and humidity changes over a period of time in the past.

In the graphs, the current temperature or humidity is the origin, the time is the horizontal axis, and the temperature or humidity is the vertical axis, as shown in Figure 5-7.

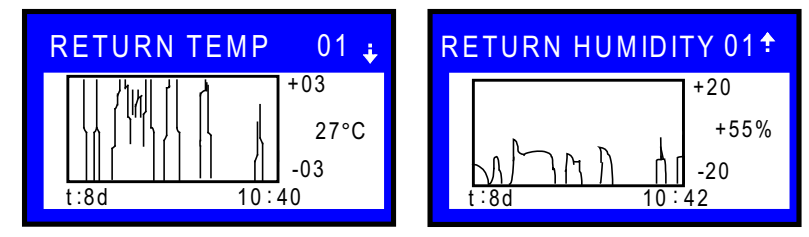

Figure 5-7 The graph of return temperature and return humidity

As the horizontal axis, the time range can be set into eight kinds. Each pixel indicates different time in different time ranges. See Table 5-5 for the detailed time range.

| Time range | Time indicated by each pixel | Time range | Time indicated by each pixel |
|------------|------------------------------|------------|------------------------------|
| 8min       | 6s                           | 2d         | 36min                        |
| 32min      | 24s                          | 4d         | 72min                        |
| 1hr        | 45s                          | 8d         | 144min                       |
| 12hr       | 9min                         | 16d        | 288min                       |
| 24hr       | 18min                        |            |                              |

#### Table 5-5 Time range

The scaling of the vertical axis can also be set. For the RETURN TEMP, the scaling range is  $\pm 3 \sim \pm 20$ ; for the RETURN HUMIDITY, the scaling range is  $\pm 10 \sim \pm 30$ . The bigger the scaling range is, the bigger the value each pixel indicates will be, and the more centered the curves will be.

You can set the parameters without inputting the password. Press the enter button to highlight the parameters, use the up or down button to select one parameter. Then press the enter button again to enter the parameter, and use the up or down button to set the value. Press the enter button to save the change at last.

### 5.6.5 SET ALARMS

The SET ALARMS menu is used to set the upper and lower limits of temperature and humidity alarms. The settings will not be lost when the power fails. You can select the 'SET ALARMS' submenu to browse and set the parameters through the USER MENUS. The parameters are described in Table 5-6.

#### Note

It is recommended not to change the system defaults. If you consider it necessary to change the defaults, consult professionals first and set the alarm settings under the guidance of them.

| Pa   | rameters | Default | Setting range | Description                                     |
|------|----------|---------|---------------|-------------------------------------------------|
| U202 | RTN SNSR | Yes     | Yes, No       | Return air alarm enable                         |
| U203 | HI TEMP  | 27°C    | 1°C ~ 99°C    | High return air temperature alarm setpoint      |
| U204 | LO TEMP  | 18°C    | 1°C ~ 99°C    | Low return air temperature alarm setpoint       |
| U205 | HI HUM   | 60%     | 1% ~ 99%      | High return air humidity alarm setpoint         |
| U206 | LOW HUM  | 40%     | 1% ~ 99%      | Low return air humidity alarm setpoint          |
| U207 | SENSOR A | No      | Yes, No       | Sensor A alarm enable                           |
| U208 | HI TEMPA | 50°C    | 1°C ~ 99°C    | High temperature alarm setpoint of sensor A     |
| U209 | LO TEMPA | 25°C    | 1°C ~ 99°C    | Low temperature alarm setpoint of sensor A      |
| U210 | HI HUM A | 70%     | 1% ~ 99%      | High humidity alarm setpoint of sensor A        |
| U211 | LO HUM A | 30%     | 1% ~ 99%      | Low humidity alarm setpoint of sensor A         |
| U213 | SUP SNSR | No      | Yes, No       | Supply air alarm enable                         |
| U214 | HI SUP T | 24°C    | 1°C ~ 99°C    | High supply air temperature alarm setting value |
| U215 | LO SUP T | 10°C    | 1°C ~ 99°C    | Low supply air temperature alarm setting value  |

Table 5-6 Descriptions of SET ALARMS parameters

To browse through the menu, press the enter button to highlight the option, and use the up or down button to scroll.

Password is required for changing the setpoints. Then, enter the SET ALARMS menu, press the enter button to highlight the option, use the up or down button to browse the submenu. Press the enter button to enter the selected parameter. Use the up or down button to change the setpoints, and press the enter button to save the change, or press the ESC button to quit the change.

## 5.6.6 SENSOR DATA

You can monitor the data acquired by the sensors through the SENSOR DATA menu. The values are read only, no setting or change is allowed. The parameters are described in Table 5-7.

| Pa   | rameters | Unit | Description                        |  | Parameters |         | Unit | Description                       |
|------|----------|------|------------------------------------|--|------------|---------|------|-----------------------------------|
| U301 | TEMP A   | °C   | Temperature of sensor A            |  | U313       | Hi Temp | °C   | Daily high temperature            |
| U302 | HUM A    | %    | Relative humidity of sensor A      |  | U314       | Lo Te H | h    | Daily low temperature<br>(hour)   |
| U303 | TEMP B   | °F   | Temperature of sensor B            |  | U314       | Lo Te M | m    | Daily low temperature<br>(minute) |
| U304 | HUM B    | %    | Relative humidity of<br>sensor B   |  | U314       | Lo Te S | s    | Daily low temperature<br>(second) |
| U305 | TEMP C   | °C   | Temperature of sensor C            |  | U314       | Lo Temp | °C   | Daily low temperature             |
| U306 | ним с    | %    | Relative humidity of<br>sensor C   |  | U315       | Hi Hu H | h    | Daily high humidity (hour)        |
| U307 | FC TEMP  | °C   | Free cooling<br>temperature        |  | U315       | Hi Hu M | m    | Daily high humidity<br>(minute)   |
| U308 | AMB TEMP | °C   | Outdoor temperature                |  | U315       | Hi Hu S | s    | Daily high humidity<br>(second)   |
| U309 | FC STATE | -    | Free cooling status                |  | U315       | Hi Humi | %    | Daily high humidity               |
| U310 | DS1 TEMP | °C   | Temperature of digital scroll 1    |  | U316       | Lo Hu H | h    | Daily low humidity (hour)         |
| U311 | DS2 TEMP | °C   | Temperature of digital scroll 2    |  | U316       | Lo Hu M | m    | Daily low humidity (minute)       |
| U313 | Hi Te H  | hr   | Daily high temperature<br>(hour)   |  | U316       | Lo Hu S | s    | Daily low humidity<br>(second)    |
| U313 | Ні Те М  | m    | Daily high temperature<br>(minute) |  | U316       | Lo Humi | %    | Daily low humidity                |
| U313 | Hi Te S  | S    | Daily high temperature<br>(second) |  |            |         |      |                                   |

Table 5-7 Descriptions of SENSOR DATA parameters

# 5.6.7 DISPLAY SETUP

The DISPLAY SETUP menu is used to set the LCD display attributes. Password is not required for changing the setpoints. The parameters are described in Table 5-8.

| P    | Parameters Default Setting range |       | Setting range                                    | Description                                                                                                    |
|------|----------------------------------|-------|--------------------------------------------------|----------------------------------------------------------------------------------------------------|
| U401 | LANGUAG                          | EN    | RUS, CZE, CHI,<br>ESP, FRE, ITA,<br>DEU, EN, POR | Language options                                                                                                    |
| U402 | YEAR                             | 2005  | -                                                | Current year                                                                                                    |
| U402 | MONTH                            | 04    | 01 ~ 12                                          | Current month                                                                                                    |
| U402 | DAY                              | 19    | 01 ~ 31                                          | Current day                                                                                                    |
| U403 | HOUR                             | 19h   | -                                                | Current hour                                                                                                    |
| U403 | MINUTE                           | 8min  | -                                                | Current minute                                                                                                    |
| U403 | SECOND                           | 17s   | -                                                | Current second                                                                                                    |
| U404 | TEMP F/C                         | °C    | °F, °C                                           | Temperature indication                                                                                                    |
| U405 | CONTRAST                         | 50%   | 0% ~ 100%                                        | Display contract                                                                                                    |
| U406 | BUZ FREQ                         | 50%   | 0% ~ 100%                                        | Buzzer frequency. 0% means buzzer silenced                                                                                                    |
| U406 | BUZ TEST                         | Off   | On, Off                                          | Buzzer frequency test switch. It determines whether or not<br>there will be sound accompanying the adjustment of BUZ<br>FREQ through the setting                                                                                                    |
| U407 | BACKLITE                         | 5min  | 5min, 10min,<br>30min, 1hr, 12hr                 | Backlight time, or the backlight time when there is no button operation                                                                                                    |
| U408 | SCREEN                           | Graph | Graph, Simple,<br>SimCo, GraCo                   | Main interface display mode                                                                                                    |
| U409 | SHOWS                            | A + S | SET, ACT, A + S                                  | Main interface display mode of setpoints and actual values.<br>Range:<br>SET: only setpoints of the temperature and humidity are<br>displayed.<br>ACT: only actual temperature and humidity are displayed.<br>A + S: both setpoints and actual values of the temperature<br>and humidity are displayed |
| U410 | DISPLAY                          | Norm  | Norm (normal), Inv                               | Display color                                                                                                    |
| U411 | DATE                             | m/d/y | m/d/y, d.m.y,<br>y-m-d                           | Date display format                                                                                                    |

| Table 5-8 | Descriptions | of DISPLAY SETUP | parameters |
|-----------|--------------|------------------|------------|
|-----------|--------------|------------------|------------|

# 5.6.8 TOTAL RUN HRS

The TOTAL RUN HRS menu records the total run time (unit: hr) of the system components. You can also set the run time limits of the system components through this menu. If the actual component run time exceeds the set limit, alarms will be raised.

This menu requires password. You can reset the total run time to zero in order to restart timing.

| Note |  |
|------|--|
|      |  |

Resetting the timers is not needed unless the components are replaced.

The parameters on this menu are described in Table 5-9. Each component has a LIMIT option to set the run time limit of the corresponding component.

| Pa   | rameters | Default | Related component  | Parameters |          | Default | Related component |  |
|------|----------|---------|--------------------|------------|----------|---------|-------------------|--|
| U502 | MOTOR(S) | 1000hr  | Ean motor          | U507       | EL HEAT1 | 34hr    | Electric bester 1 |  |
| U502 | LIMIT    | 32000hr | Fairmotor          | U507       | LIMIT    | 32000hr |                   |  |
| U503 | COMP1    | 500hr   | Compressor 1       | U508       | EL HEAT2 | 45hr    | Electric bester 2 |  |
| U503 | LIMIT    | 32000hr | Compressor         | U508       | LIMIT    | 32000hr |                   |  |
| U504 | COMP2    | 500hr   | Compressor 2       | U509       | EL HEAT3 | 0hr     | Electric bester 3 |  |
| U504 | LIMIT    | 32000hr | Compressor z       | U509       | LIMIT    | 32000hr |                   |  |
| U505 | CW/FC    | 1000hr  | Chilled water/free | U510       | ним      | 7hr     | Humidifior        |  |
| U505 | LIMIT    | 32000hr | cooling            | U510       | LIMIT    | 32000hr | numumer           |  |
| U506 | HG/HW    | 23hr    | Hot gas/bot water  | U511       | DEHUM    | 1hr     | Debumidification  |  |
| U506 | LIMIT    | 32000hr | Thor gas/hor water | U511       | LIMIT    | 32000hr | Denumunication    |  |

Table 5-9 Descriptions of TOTAL RUN HRS parameters

# 5.6.9 SLEEP MODE

In the sleep mode, the air conditioner unit can realize auto-on/off. Through the SLEEP MODE menu, you can set two time zones of the sleep mode, and select the sleep timing mode. The parameters on this menu are described in Table 5-10.

| Par  | rameters | Default | Setting range | Description                                                        |
|------|----------|---------|---------------|--------------------------------------------------------------------|
| U602 | MON      | No      |               |                                                                    |
| U602 | TUE      | No      |               | Olympic de la la la la Marden Orada Orada estat                    |
| U602 | WED      | No      |               | Sleep mode day, including Monday ~ Sunday. Set the value of        |
| U602 | THU      | No      | Yes, No       | day overy week. This parameter works together with the following   |
| U602 | FRI      | No      |               | hour and minute settings to designate an exact time                |
| U602 | SAT      | No      |               | nour and minute settings to designate an exact time                |
| U602 | SUN      | No      |               |                                                                    |
| U605 | START 1  | 0hr     |               | Sleep mode start time 1. The first parameter is used to set the    |
| U605 | START 1  | 0m      |               | hour of time, and the second one is used to set the minute of time |
| U605 | STOP 1   | 0hr     |               | Sleep mode end time 1. The first parameter is used to set the      |
| U605 | STOP 1   | 0m      |               | hour of time, and the second one is used to set the minute of time |
| U607 | START 2  | 0hr     | -             | Sleep mode start time 2. The first parameter is used to set the    |
| U607 | START 2  | 0m      |               | hour of time, and the second one is used to set the minute of time |
| U607 | STOP 2   | 0hr     |               | Sleep mode end time 2. The first parameter is used to set the      |
| U607 | STOP 2   | 0m      |               | hour of time, and the second one is used to set the minute of time |
|      |          |         |               | Timing mode setting. Range:                                        |
|      |          |         |               | Auto: during the system sleep time, if high/low temperature        |
|      |          |         |               | occurs, the system will resume operation and mask the alarm for    |
| U609 | TIME MOD | Auto    | Auto, Yes, No | 15min. The system will re-enter the sleep mode after the alarm is  |
|      |          |         |               | cleared                                                            |
|      |          |         |               | Yes: start sleep mode                                              |
|      |          |         |               | No: no sleep mode                                                  |
| U610 | TIME TYP | S.OFF   | S.OFF, DEADB  | Timing mode selection                                              |
| U611 | DEADBAND | ĸ       | 2K ~ 15K      | Used to set the deadband temperature setting range                 |

Table 5-10 Descriptions of SLEEP MODE parameters

## 5.6.10 SERVICE INFO

The SERVICE INFO menu provides the contact information of customer service personnel. The information is read only.

### 5.6.11 ACTIVE ALARMS

The ACTIVE ALARMS menu displays the active alarms of the system. No password is required to query this menu.

# 5.7 SERVICE MENUS

Press the right button at the first page of the USER MENUS, and you can enter the SERVICE MENUS, as shown in Figure 5-8.

The SERVICE MENUS are displayed in five pages. Each page displays one or two submenus. Press the enter button to highlight the submenus, and use the up or down button to scroll up or down. Press the enter button to enter the selected submenu.

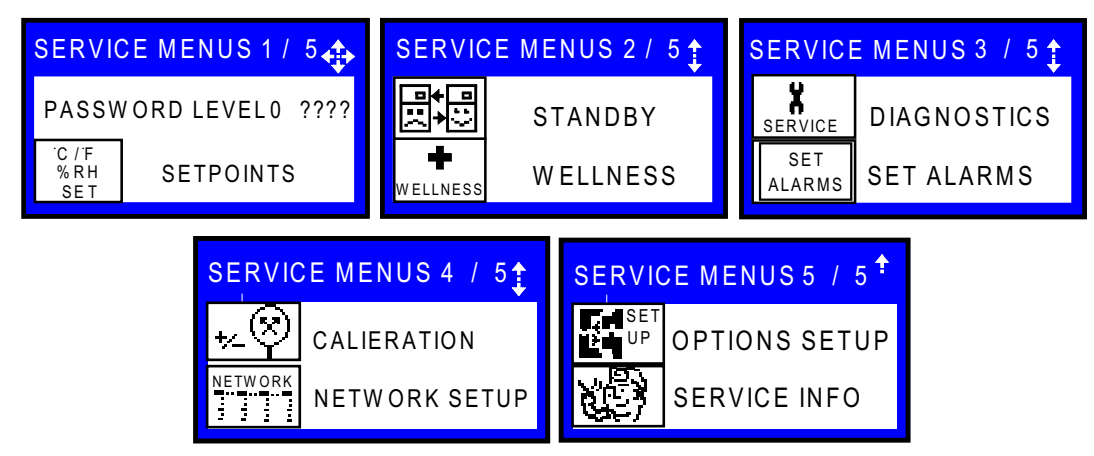

Figure 5-8 SERVICE MENUS

## 5.7.1 PASSWORD LEVEL

It is operated by Emerson service personnel.

# 5.7.2 SETPOINTS

Different from the SETPOINTS in the USER MENUS, the SETPOINTS in SERVICE MENUS has many more parameters. See Table 5-11 for the parameter descriptions.

| Pa   | rameters     | Default | Setting range        | Description                                                     |
|------|--------------|---------|----------------------|-----------------------------------------------------------------|
| S102 | TEMP SET     | 23°C    | 5°C ~ 40°C           | Temperature setpoint                                            |
| S103 | CTRL<br>TYPE | PI      | Prop, PI, Intel, No  | Control type selection                                          |
| S104 | TEMP PB      | 7K      | 2.2K ~ 30K           | Temperature proportional band setpoint, or the P in PID control |
| S105 | TEMP INT     | min     | -                    | Temperature integration time setpoint, or the I in PID control  |
| S107 | AUTOSET      | Yes     | Yes, No              | Autoset enable                                                  |
| S108 | TEMP DB      | 0K      | 0K~20K               | Temperature deadband setting range                              |
| S109 | 2ND SETP     | 23°C    | 5°C ~ 40°C           | -                                                               |
| S110 | BACK TSP     | 23°C    | 5°C ~ 40°C           | Backup temperature setpoint                                     |
| S111 | HEAT DB      | 0K      | 0K~20K               | Heaters deadband setting range                                  |
| S113 | HUM SET      | 50%     | 1% ~ 80%             | Humidity setpoint                                               |
| S114 | HUM CTRL     | Pred    | Comp, Rel, Pred      | Humidity control type                                           |
| S115 | HUM PB       | 10%     | 1% ~ 20%             | Humidity proportional band                                      |
| S116 | HUM INT      | 5min    | -                    | Humidity integration time                                       |
| S117 | HUM DB       | 0%      | 1% ~ 50%             | Humidity deadband setting range                                 |
| S118 | LO LIM 1     | k       | -                    | Dehum/Heat low limit 1                                          |
| S119 | LO LIM 2     | -1.7K   | -5.5K ~ -1.1K        | Dehum/Heat low limit 2                                          |
| S124 | SUP SENS     | No      | No, Lim, Ctrl, Cool  | Supply air type                                                 |
| S125 | SUP TEMP     | 5°C     | 5°C ~ 27°C           | Air supply limit temperature setpoint                           |
| S126 | SUP TYPE     | PI      | Prop, PI, PID, Intel | Supply control type                                             |
| S127 | SUP PB       | 12K     | 2K ~ 30K             | Supply proportional band                                        |
| S128 | SUINT        | 0min    | 0 ~ 15min            | Supply integration                                              |
| S130 | SUP DB       | -       | 0K~20K               | Supply deadband                                                 |
| S131 | VPULS        | 5%      | 0 ~ 10%              | Valve Pulse                                                     |
| S132 | CF0          | -       | 0.01 ~ 100%          | Cooling filter at 0%                                            |
| S132 | CF100        | -       | 0.01 ~ 100%          | Cooling filter at 100%                                          |
| S133 | RET CO       | 0K      | 0 ~ 10K              | Return Compensation                                             |
| S135 | AMB TYPE     | No      | CONT, EFC, VAL, No   | DT between Room/Outdoor Type                                    |
| S136 | AMB DT       | 5°C     | 0 ~ 20°C             | DT between Room Air/Outdoor                                     |
| S137 | FC TYPE      | No      | No, CONT, VAL        | DT between Room/FC Type                                         |
| S138 | FC DT        | 4.5°C   | 0~20°C               | DT between Room Air/FC Fluid                                    |
| S139 | MIN CW       | No      | Yes, No              | Minimum CW temperature protection selection                     |

Table 5-11 Descriptions of SETPOINTS parameters

| Pa   | rameters | Default Setting range |                              | Description                  |
|------|----------|-----------------------|------------------------------|------------------------------|
| S140 | MIN CW   | 7°C                   | 0 ~ 20°C                     | Minimum CW temperature value |
| S141 | LOCK FC  | 0°C                   | 0 ~ 9°C                      | Lockout FC at FC Fluid below |
| S142 | TRANS CH | 2%                    | 0.1 ~ 100%                   | Transition Change            |
| S146 | FANSPEED | Auto                  | Auto, Man, ECO, SUP,<br>DELT | VSD Fanspeed                 |
| S147 | VSD SET  | 100%                  | 0 ~ 100%                     | Standard speed of the unit   |
| S148 | VSD MIN  | 60%                   | 0 ~ 100%                     | Minimum speed of the unit    |
| S149 | VSD DEH  | 60%                   | 0 ~ 100%                     | Speed used during dehum      |
| S150 | VSD NOP  | 100%                  | 0 ~ 100%                     | Speed used when CI is active |
| S151 | FF0%     | 0.2%/s                | 0 ~ 100%/s                   | Fanspeed Change (at 0%)      |
| S151 | FF100%   | 1%/s                  | 0 ~ 100%/s                   | Fanspeed Change (at 100%)    |
| S152 | FRD      | 0s                    | 0 ~ 300s                     | Fanspeed Reposition Delay    |
| S153 | HAD      | -                     | -                            | -                            |
| S154 | HAP      | 6°C                   | 2 ~ 30°C                     | Fanspeed P-Band              |
| S155 | HAI      | 5min                  | 0 ~ 15min                    | Fanspeed Integration         |
| S157 | SCR TYPE | -                     | -                            | -                            |
| S158 | CO1 ON   | -                     | -                            | -                            |
| S159 | CO1 OFF  | -                     | -                            | -                            |
| S160 | CO1 TD   | -                     | -                            | -                            |
| S161 | CO2 ON   | -                     | -                            | -                            |
| S162 | CO2 OFF  | -                     | -                            | -                            |
| S163 | CO2 TD   | -                     | -                            | -                            |
| S164 | CYCLET   | -                     | -                            | -                            |
| S165 | SCR FACT | -                     | -                            | -                            |
| S166 | ACT SCR  | -                     | -                            | -                            |

# 5.7.3 STANDBY

The parameters of the STANDBY menu are described in Table 5-12.

Table 5-12 Descriptions of STANDBY parameters

| Parameters |          | Defaul | Setting                                          | Description                                                                                                    |  |
|------------|----------|--------|--------------------------------------------------|----------------------------------------------------------------------------------------------------|--|
|            |          | t      | range                                            | Description                                                                                                    |  |
| S502       | #STANDBY | 1      | 0 ~ 32                                           | Number of standby units                                                                                                    |  |
| S503       | ROTATION | Daily  | No, Daily,<br>MON ~ SUN,<br>M - MON ~ M<br>- SUN | Rotation frequency setting of the running and standby units. Range:<br>Daily: rotate once a day.<br>MON ~ SUN: rotate once a week. The rotation occurs on Monday ~<br>Sunday of the week. For example, MON means rotation occurs on<br>Monday of every week.<br>M - MON ~ M - SUN: rotate once a month. The rotation occurs on<br>Monday ~ Sunday of the first week of the month. For example, M - MON<br>means rotation occurs on Monday of the first week of every month |  |
| S504       | ROT HOUR | hr     | -                                                | Used to set the hour of the detailed time while rotation                                                                                                    |  |
| S505       | ROT MIN  | min    | -                                                | Used to set the minute of the detailed time while rotation                                                                                                    |  |
| S506       | ROT BY   | 1      | 1~8                                              | The unit number for a rotation                                                                                                    |  |
| S507       | DO ROT   | No     | Yes, No                                          | Perform one rotation                                                                                                    |  |
| S508       | CASCADE  | No     | CO/HE,<br>Cool, Yes,<br>No                       | Cascade function selection. 'Yes' corresponds to temperature and humidity control and 'no' corresponds to closing the cascade                                                                                                    |  |
| S509       | STBY HT  | No     | Yes, No                                          | Whether to start all standby units upon high temperature alarm                                                                                                    |  |

## 5.7.4 WELLNESS

The iCOM controller calculates the bonus and penalty over the equipment maintenance based on the parameters in the WELLNESS menu and the equipment operation historical data, so as to find out the next system maintenance time.

Informing the maintenance personnel of the maintenance time makes the air conditioner run in the optimal mode, which reduces the chances of faults and raises the system reliability.

The WELLNESS menu includes nine groups of parameters, including WELLNESS BASICs, and WELLNESS MOTOR, WELLNESS COMPs, WELLNESS HEATs and WELLNESS HUM. See Table 5-13 ~ Table 5-21 for detailed parameter descriptions.

#### WELLNESS BASIC1

| Par  | ameters | Default | Setting range | Description                                                |
|------|---------|---------|---------------|------------------------------------------------------------|
| S002 | FREQ/YR | 1pY     | 0pY ~ 12pY    | Maintenance frequency every year                           |
| S003 | BONUS   | ММ      | 0MM ~ 12MM    | Bonus setting                                              |
| S004 | PENALTY | ММ      | 0MM ~ 12MM    | Penalty setting                                            |
| S005 | LAST PM | YY      |               | Last maintenance, Year (YY), month (MM) and day (DD). This |
| S005 | LAST PM | ММ      | ] -           | parameter is read only                                     |
| S005 | LAST PM | DD      |               | parameter is read only                                     |

Table 5-13 Descriptions of WELLNESS BASIC1 parameters

#### WELLNESS BASIC2

Table 5-14 Descriptions of WELLNESS BASIC2 parameters

| Parameters |         | Default | Setting<br>range | Description                                              |
|------------|---------|---------|------------------|----------------------------------------------------------|
| S006       | NAME    | -       | -                | Service personnel setting                                |
| S007       | CONFIRM | No      | Yes, No          | Maintenance confirmation selection                       |
| S008       | NEXT PM | -       | -                | Calculated next maintenance. This parameter is read only |

### WELLNESS MOTOR

 Table 5-15
 Descriptions of WELLNESS MOTOR parameters

| Para | Parameters Defau |     | Description                                                                                                    |
|------|------------------|-----|----------------------------------------------------------------------------------------------------|
| S013 | STARTS           | -   | Number of fan starts since the last maintenance                                                                                                  |
| S014 | RUN HRS          | hr  | Fan run hours since the last maintenance                                                                                                    |
| S015 | AVG RUN          | min | Average fan run time calculated through number of fan starts and run hours                                                                       |
| S016 | BEST             | 1   | Starts per day best                                                                                                    |
| S017 | WORST            | 24  | Starts per day worst                                                                                                    |
| S018 | ALARMS           | 0   | Number of alarms since the last maintenance                                                                                                    |
| S019 | BONUS            | омм | Bonus amount. Actual bonus calculated through the number of starts and average run time. This value determines the time for the next maintenance |

#### WELLNESS COMP1

Table 5-16 Descriptions of WELLNESS COMP1 parameters

| Para | Parameters |     | Description                                                                                                    |  |
|------|------------|-----|----------------------------------------------------------------------------------------------------|--|
| S024 | STARTS     | -   | Number of compressor 1 starts since the last maintenance                                                                                         |  |
| S025 | RUN HRS    | hr  | Compressor 1 run hours since the last maintenance                                                                                                |  |
| S026 | AVG RUN    | min | Average compressor 1 run time calculated through the number of starts and run hours                                                              |  |
| S027 | BEST       | 12  | Starts per day best                                                                                                    |  |
| S028 | WORST      | 240 | Starts per day worst                                                                                                    |  |
| S029 | HP AL      | 0   | Number of high pressure alarms occurred to compressor 1 since the last maintenance                                                               |  |
| S030 | LP AL      | 0   | Number of low pressure alarms occurred to compressor 1 since the last maintenance                                                                |  |
| S031 | OL AL      | 0   | Number of overload alarms occurred to compressor 1 since the last maintenance                                                                    |  |
| S032 | DS HT AL   | 0   | Number of digital scroll high temperature alarms occurred to compressor 1 since the last maintenance                                             |  |
| S033 | BONUS      | омм | Bonus amount. Actual bonus calculated through the number of starts and average run time. This value determines the time for the next maintenance |  |

#### WELLNESS COMP2

Table 5-17 Descriptions of WELLNESS COMP2 parameters

| Parameters Default |         | Default | Description                                              |
|--------------------|---------|---------|----------------------------------------------------------|
| S035               | STARTS  | -       | Number of compressor 2 starts since the last maintenance |
| S036               | RUN HRS | hr      | Compressor 2 run hours since the last maintenance        |

| Parameters |          | Default | Description                                                                                                    |  |
|------------|----------|---------|----------------------------------------------------------------------------------------------------|--|
| S037       | AVG RUN  | min     | Average compressor 2 run time calculated through the number of starts and run hours                                                              |  |
| S038       | BEST     | 12      | Starts per day best                                                                                                    |  |
| S039       | WORST    | 240     | Starts per day worst                                                                                                    |  |
| S040       | HP AL    | 0       | Number of high pressure alarms occurred to compressor 2 since the last maintenance                                                               |  |
| S041       | LP AL    | 0       | Number of low pressure alarms occurred to compressor 2 since the last maintenance                                                                |  |
| S042       | OL AL    | 0       | Number of overload alarms occurred to compressor 2 since the last maintenance                                                                    |  |
| S043       | DS HT AL | 0       | Number of digital scroll high temperature alarms occurred to compressor 2 since the<br>last maintenance                                          |  |
| S044       | BONUS    | омм     | Bonus amount. Actual bonus calculated through the number of starts and average run time. This value determines the time for the next maintenance |  |

### WELLNESS HEAT1

Table 5-18 Descriptions of WELLNESS HEAT1 parameters

| Para | Parameters Def |     | Description                                                                                                    |  |  |
|------|----------------|-----|----------------------------------------------------------------------------------------------------|--|--|
| S046 | STARTS         | -   | Number of electric heater 1 starts since the last maintenance                                                                                    |  |  |
| S047 | RUN HRS        | hr  | Electric heater 1 run hours since the last maintenance                                                                                           |  |  |
| S048 | AVG RUN        | min | Average electric heater 1 run time calculated through the number of starts and run hours                                                         |  |  |
| S049 | BEST           | 24  | Starts per day best                                                                                                    |  |  |
| S050 | WORST          | 240 | Starts per day worst                                                                                                    |  |  |
| S051 | ALARMS         | 0   | Number of high pressure alarms since the last maintenance                                                                                        |  |  |
| S052 | BONUS          | омм | Bonus amount. Actual bonus calculated through the number of starts and average run time. This value determines the time for the next maintenance |  |  |

#### WELLNESS HEAT2

### Table 5-19 Descriptions of WELLNESS HEAT2 parameters

| Parameters D |              | Default    | Description                                                                        |  |  |
|--------------|--------------|------------|------------------------------------------------------------------------------------|--|--|
| S057         | STARTS       | -          | Number of electric heater 2 starts since the last maintenance                      |  |  |
| S058         | RUN HRS      | hr         | Electric heater 2 run hours since the last maintenance                             |  |  |
| \$059        |              | VG RUN min | Average electric heater 2 run time calculated through the number of starts and run |  |  |
| 3033         | SUSS AVG KUN |            | hours                                                                              |  |  |
| S060         | BEST         | 24         | Starts per day best                                                                |  |  |
| S061         | WORST        | 240        | Starts per day worst                                                               |  |  |
| S062         | ALARMS       | 0          | Number of high pressure alarms since the last maintenance                          |  |  |
| 5063         | BONUS        | BONUS OMM  | Bonus amount. Actual bonus calculated through the number of starts and average run |  |  |
| 0000         | BONUS        |            | time. This value determines the time for the next maintenance                      |  |  |

#### WELLNESS HEAT3

### Table 5-20 Descriptions of WELLNESS HEAT3 parameters

| Parameters   |         | Default | Description                                                                        |  |
|--------------|---------|---------|------------------------------------------------------------------------------------|--|
| S068         | STARTS  | -       | Number of electric heater 3 starts since the last maintenance                      |  |
| S069         | RUN HRS | hr      | Electric heater 3 run hours since the last maintenance                             |  |
| \$070        | AVG RUN |         | Average electric heater 3 run time calculated through the number of starts and run |  |
| SULU AVG KON |         | hours   |                                                                                    |  |
| S071         | BEST    | 24      | Starts per day best                                                                |  |
| S072         | WORST   | 240     | Starts per day worst                                                               |  |
| S073         | ALARMS  | 0       | Number of high pressure alarms since the last maintenance                          |  |
| S074         | BONUS   |         | Bonus amount. Actual bonus calculated through the number of starts and average run |  |
|              | DONOS   |         | time. This value determines the time for the next maintenance                      |  |

## WELLNESS HUM

#### Table 5-21 Descriptions of WELLNESS HUM parameters

| Parameters Default |         | Default | Description                                            |
|--------------------|---------|---------|--------------------------------------------------------|
| S079               | STARTS  | -       | Number of humidifier starts since the last maintenance |
| S080               | RUN HRS | hr      | Humidifier run hours since the last maintenance        |

| Parameters |         | Default                                                     | Description                                                                        |  |
|------------|---------|-------------------------------------------------------------|------------------------------------------------------------------------------------|--|
| S081       | AVG RUN | min                                                         | Average humidifier run time calculated through the number of starts and run hours  |  |
| S082       | BEST    | 24                                                          | Starts per day best                                                                |  |
| S083       | WORST   | 240                                                         | Starts per day worst                                                               |  |
| S084       | ALARMS  | 0 Number of high pressure alarms since the last maintenance |                                                                                    |  |
| S085       | BONUS   | омм                                                         | Bonus amount. Actual bonus calculated through the number of starts and average run |  |
|            |         | •••••                                                       | time. This value determines the time for the next maintenance                      |  |

# 5.7.5 DIAGNOSTICS

The DIAGNOSTICS menu is classified into two groups. After entering the menu, pressing the up button and down button can switch between two groups and pressing the enter button can enter the parameters of the corresponding group. The parameters of group 1 are settable and used to help the maintenance personnel start and cut off devices by hand in site, so as to realize the diagnosis for devices. The parameters of group 2 are read only and reflect the fault condition of the devices. See Table 5-22 for detailed descriptions.

|         | Parameters |          |     | Setting<br>range | Description                                                                                                    |
|---------|------------|----------|-----|------------------|----------------------------------------------------------------------------------------------------|
|         |            |          | -   |                  | HP 1 alarm counting. The counter can be reset to 0                                                                  |
|         | S302       | HP1 CODE | 0   | -                | through the parameter                                                                                               |
|         | 6303       |          | 0   | -                | HP 2 alarm counting. The counter can be reset to 0                                                                  |
|         | 3303       | HF2 CODE |     |                  | through the parameter                                                                                               |
|         | S304       | HT1 CNT  | 0   | -                | HT 1 alarm counting. The counter can be reset to 0                                                                  |
|         |            |          | -   |                  | through the parameter                                                                                               |
|         | S305       | HT2 CNT  | 0   | -                | HT 2 alarm counting. The counter can be reset to 0                                                                  |
|         |            |          |     |                  | through the parameter                                                                                               |
|         | S306       | LP1 CODE | 0   | -                | LP 1 alarm counting. The counter can be reset to 0                                                                  |
|         |            |          |     |                  | L B 2 clorm counting. The counter can be react to 0                                                                 |
|         | S307       | LP2 CODE | 0   | -                | through the parameter                                                                                               |
|         | \$308      |          | har | -                | Actual I P 1                                                                                                    |
|         | S309       |          | bar | -                | Actual LP 2                                                                                                    |
|         | S310       | LP1 ACT  | bar | -                | Actual LP 1                                                                                                    |
|         | S311       | LP2 ACT  | bar | -                | Actual LP 2                                                                                                    |
|         |            |          |     |                  | Selecting 'Yes' can turn on or off the components;                                                                  |
|         | S313       | MANUAL   | No  | Yes, No          | selecting 'No' can prohibit manual setting                                                                          |
| ·       |            |          |     |                  | Diagnosis switch of fan motor. The settings 'On' and 'Off'                                                          |
|         | S314       | MOTOR(S) | On  | On, Off          | are used to manually start and shut down the fan                                                                    |
| Group 1 |            |          |     |                  | respectively                                                                                                    |
| Croup i | S315       | COMP1    | Off | On, Off          | Diagnosis switch of compressor 1. The 'On' setting of this                                                          |
|         |            |          |     |                  | parameter can start compressor 1 only when the fan has                                                              |
|         |            |          |     |                  | been started                                                                                                    |
|         | S315       | C1 MODE  | Run | Run, Evac,       | Compressor 1 operation mode selection                                                                               |
|         |            |          |     | Charg            | Petrigeration canacity output of digital scroll compressor                                                          |
|         | S316       | C1 CAP   | Off | On, Off          | 1                                                                                                    |
|         | S317       | C1 CYCLE | 0%  | -                | •                                                                                                    |
|         | S318       | LLSV 1   | Off | On, Off          | Diagnostic of liquid line solenoid valve of compressor 1                                                            |
|         |            |          |     |                  | Diagnostic swtich of compressor 2. Note that the On                                                                 |
|         | S319       | COMP2    | Off | On, Off          | setting of this parameter can start compressor 2 only                                                               |
|         |            |          |     |                  | when the fan has been started                                                                                       |
|         | \$310      |          | Pup | Run, Evac,       | Compressor 2 operation mode selection                                                                               |
|         | 0010       | C2 MODE  | Kun | Charg            | compressor 2 operation mode selection                                                                               |
|         | S320       | C2 CAP   | Off | -                | Refrigeration capacity output of digital scroll compressor                                                          |
|         |            |          | •   |                  | 2                                                                                                    |
|         | S321       | C2 CYCLE | 0%  | -                | •                                                                                                    |
|         | S322       | LLSV2    | Off | On, Off          | Diagnosis switch of liquid line solenoid valve of                                                                   |
|         |            |          |     |                  | Compressor 2                                                                                                    |
|         | S324       | EL HEAT1 | Off | On, Off.         | Diagnosis switch of electric heater 1. The 'On' setting of this parameter can start electric heater 1 only when the |
|         |            |          |     |                  | this parameter can start electric neater 1 only when the                                                            |

Table 5-22 Descriptions of DIAGNOSTICS parameters

| Parameters |              |           | Default  | Setting        | Description                                                   |
|------------|--------------|-----------|----------|----------------|---------------------------------------------------------------|
|            |              |           | range    |                |                                                               |
|            |              |           |          |                | air loss is normal                                            |
|            |              |           |          |                | Diagnosis switch of electric heater 2. The 'On' setting of    |
|            | S325         | EL HEAT2  | Off      | On, Off.       | this parameter can start electric heater 2 only when the      |
|            |              |           |          |                | air loss is normal                                            |
|            | 6226         |           | 0#       | 0              | Diagnosis switch of electric heater 3. The 'On' setting of    |
|            | 5320         | EL HEATS  | On       | On, On.        | air loss is permal                                            |
|            | \$327        |           | _        | 0~100%         | SCP Heat                                                      |
|            | S321<br>S328 |           | -<br>Off | 0~100 %        | Diagnostic switch of Dehumidification solenoid valve          |
|            | 3320         | DEHOMI    |          |                | Diagnosis switch of solenoid valve of water supply to the     |
|            | S329         | HUM FILL  | Off      | On, Off        | humidifier                                                    |
|            |              |           |          |                | Diagnosis switch of humidifier The 'On' setting of this       |
|            | S330         | ним       | Off      | On. Off        | parameter can start the humidifier only when the air loss     |
|            |              |           |          | ,              | is normal                                                     |
|            | S331         | H DRAIN   | -        | On, Off        | Humidfier drain                                               |
|            | S332         | HUM.C.    | 0.00A    | -              | Electric current of humidifier                                |
|            | S335         | ALM REL   | Off      | On, Off        | Diagnostic switch of alarm relay.                             |
|            | S336         | K11 REL   | -        | On, Off        | Diagnostic switch of free cooling relay.                      |
|            | S337         | 3P1 OPEN  | Off      | On. Off        |                                                               |
|            | S337         | 3P2 OPEN  | Off      | On. Off        | Diagnostic switch of 3-phase electric regulator.              |
|            | S338         | 3P1 CLOSE | Off      | On, Off        |                                                               |
| Group 1    | S338         | 3P2 CLOSE | Off      | On Off         |                                                               |
|            | S339         | BV CTRI   | •        | Man Auto       | Ball valve control type                                       |
|            | S340         | MBV1 POS  |          | 0 ~ 100%       |                                                               |
|            | S340         | MBV2 POS  |          | 0~100%         | MBV1 position, MBV2 position                                  |
|            | S341         |           | 0%       | 0~100%         |                                                               |
|            | \$3/2        |           | 0%       | 0~100%         | Diagnostic output of analog variable $1 \sim 4$ . They can be |
|            | S342<br>S242 |           | 0 %      | 0~100%         | sot to be perceptage of desired output                        |
|            | S343         | ANALOG3   | 0 /0     | $0 \sim 100\%$ | set to be percentage of desired output                        |
|            | 5344<br>6245 | ANALUG4   | 0%<br>On | $0 \sim 100\%$ | Remete shut down Rengel On Off                                |
|            | 3345         | ROD       | 011      |                | Air loss alarm OK means the system is normal ACT              |
|            | S346         | AIR LOSS  | ок       | OK, ACT        | means the air loss is active and abnormity occurred           |
|            |              |           |          |                | Fan motor overload alarm. OK means the fan is normal.         |
|            | S347         | MOTOR OL  | ACT      | ОК, АСТ        | ACT means the fan is overloaded, and abnormality              |
|            | 004/         |           |          |                | occurred                                                      |
|            |              |           |          |                | Filter clogging situation. OK means normal: ACT means         |
|            | S348         | FILTER    | ок       | OK, ACT        | the filter is clogged                                         |
|            | S349         | CUSTOM1   | ОК       | OK, ACT        |                                                               |
|            | S350         | CUSTOM2   | ОК       | OK, ACT        | States of customized alarms 1 ~ 4. 'OK 'means normality;      |
|            | S351         | CUSTOM3   | Ok       | OK, ACT        | ACT' means that the alarm is active and that abnormality      |
|            | S352         | CUSTOM4   | ОК       | OK, ACT        | occurs                                                        |
|            | S353         | HEAT SAF  | OK       | OK. ACT        | Status heaters safety                                         |
|            | S354         | FLOW AT   | %        | -              | -                                                             |
|            | S355         | FLOW ACT  | %        | -              | -                                                             |
| Group 2    |              |           |          | <b></b>        | State of high pressure switch 1. OK means normal. ACT         |
|            | S356         | HP1       | ок       | OK, ACT        | means abnormal                                                |
|            |              |           |          | <b></b>        | State of low pressure switch 1. OK means normal. ACT          |
|            | S357         | LP1       | ок       | OK, ACT        | means abnormal                                                |
|            | 0055         |           | 011      | av. 10-        | Overload state of compressor 1. OK means normal. ACT          |
|            | \$358        | C1 OL     | OK       | OK, ACT        | means abnormal                                                |
|            | 0050         | 1100      | 01/      | 0% AOT         | State of high pressure switch 2. OK means normal. ACT         |
|            | 5359         | HPZ       | UK       | UK, ACT        | means abnormal                                                |
|            | 8260         | 1.02      | OK       | OK ACT         | State of low pressure switch 2. OK means normal. ACT          |
|            | 5300         |           | UN       | UK, ACT        | means abnormal                                                |
|            | 6264         | C2 OI     | or       | OK ACT         | Overload state of compressor 2. OK means normal. ACT          |
|            | 5301         | 62 0L     | UN       | UK, ACT        | means abnormal                                                |
|            | \$267        |           | OK       | OK ACT         | Humidifer fault state. OK means normal. ACT means             |
|            | 330/         |           |          | UN, AUI        | abnormal                                                      |
|            | S368         | DT1       | -        | OK, ACT        | Status DT1 (Outdoor/Glycol)                                   |
|            | S369         | DT2       | -        | OK, ACT        | Status DT2 (Glycol/Room)                                      |
|            | •            |           |          |                |                                                               |

| Paramet | ers      | Default | Setting<br>range | Description                |
|---------|----------|---------|------------------|----------------------------|
| S370    | DT3      | On      | On, Off          | Status DT3 (Room/Setpoint) |
| S371    | MIN CW   | -       | OK, ACT          | Status Min CW              |
| S372    | LWD Val  | -       | -                | -                          |
| S374    | LSI      | -       | -                | -                          |
| S375    | COND 2   | -       | -                | -                          |
| S376    | COND 1   | -       | -                | -                          |
| S379    | V_CTRL   | Time    | Time, Feedb      | Valve Control              |
| S380    | V_CAL    | No      | Yes. No          | Start Valve Calibration    |
| S381    | CAL_STAT | Idle    | -                | -                          |
| S382    | CLSD 1   | -       | -                | -                          |
| S383    | OPEN 1   | -       | -                | -                          |
| S384    | V1FDB    | -       | -                | -                          |
| S385    | CLSD 2   | -       | -                | -                          |
| S386    | OPEN 2   | -       | -                | -                          |
| S387    | V2FDB    | -       | -                | -                          |

# 5.7.6 SET ALARMS

The SET ALARMS menu is displayed in nine pages. The first page provides the settings of alarm upper/lower limits and customized alarms. The other eight pages provide the settings of alarm delay.

Alarm upper/lower limits setting

The alarm upper/lower limits in the SERVICE MENUS are set the same as those in the USER MENUS. For details, see Table 5-6.

#### **Customized alarms setting**

See Table 5-23 for the descriptions of customized alarms setting.

| Parameters |           | Default | Para | Parameters |        |
|------------|-----------|---------|------|------------|--------|
| S202       | RTN SNSR  | Yes     | S215 | LO SUP     | 10°C   |
| S203       | HI TEMP   | °C      | S224 | CUST IN1   | WATER  |
| S204       | LO TEMP   | °C      | S225 | C1 ACT     | CLOSE  |
| S205       | HI HUM    | 60%     | S226 | CUST IN2   | WATER  |
| S206       | LOW HUM   | 40%     | S227 | C2 ACT     | CLOSE  |
| S207       | SENSOR A  | No      | S228 | CUST IN3   | WATER  |
| S208       | HI TEMP A | °C      | S229 | C3 ACT     | CLOSE  |
| S209       | LO TEMP A | °C      | S230 | CUST IN4   | HEAT A |
| S210       | HI HUM A  | %       | S231 | C4 ACT     | OPEN   |
| S211       | LO HUM A  | %       | S232 | WA AC AL   | No     |
| S213       | SUP SNSR  | No      | S233 | WAT OFF    | No     |
| S214       | HI SUP T  | 24°C    |      |            |        |

Table 5-23 Descriptions of customized alarms setting

#### CUST IN1, CUST IN2, CUST IN3 and CUST IN4 can be set to 21 types of input. See Table 5-24 for details.

| Types | Description              | Types | Description            | Types  | Description      |
|-------|--------------------------|-------|------------------------|--------|------------------|
| SMOKE | Smoke alarm              | RH+HU | Rht + Hum lockout      | RJTVS  | HTRJ TVSS        |
| WATER | Water leakage alarm      | COMP  | Compressor lockout     | Fire   | Fire Alarm       |
| C PMP | Cooling pump alarm       | Call  | Call for service       | 2.Set  | 2nd Setpoint     |
| FLOW  | Insufficient water alarm | Temp  | High temperature alarm | NoP    | No Power         |
| G PMP | Standby pump alarm       | Air   | Air loss alarm         | LSI    | LSI              |
| STBY  | Standby unit alarm       | FC L. | FC lockout             | Cnd 1  | Condensor 1 Fail |
| C-In1 | Customized alarm 1       | HeatA | Heater alarm           | Cnd 2  | Condensor 2 Fail |
| C-In2 | Customized alarm 2       | FLOSD | Flow AL SD             | ScRed  | D-Scroll Red     |
| C-In3 | Customized alarm 3       | FLOLC | Flow AL LC             | Swap V | Swap Valve       |
| C-In4 | Customized alarm 4       | ComPD | Comp Lock PD           | ECFan  | EC Fan Fail      |
| RHT   | Reheater lockout         | En FC | Enable FC,             |        |                  |
| HUM   | Humidifier lockout       | RJVFD | HTRJ VFD               |        |                  |

Table 5-24 Descriptions of types
C1 ACT, C2 ACT, C3 ACT and C4 ACT correspond to the customer alarms. 'OPEN' means normally open, 'CLOSE' means normally closed.

### Alarm delays setting

The alarm delays are the time after faults occur and before the alarms are triggered. See Figure 5-9 for the menu format.

| <b>.</b> | SET A | LARMS | 2/1 | 0   | 01  |
|----------|-------|-------|-----|-----|-----|
|          |       |       | DEL | EN  | T 🕴 |
|          | S236  | FOL   | 5   | Yes | ALM |
|          | S237  | LOA   | 3   | Yes | ALM |
|          | S238  | CF    | 2   | Yes | WRN |
|          | S239  | HRT   | 30  | Yes | WRN |
|          | S240  | LRT   | 30  | Yes | WRN |
|          | S241  | HRH   | 30  | Yes | WRN |
|          |       |       |     |     |     |

Figure 5-9 Alarm delay

The alarm name, delay time, delay enabling and alarm type are displayed from left to right in the list.

The alarm delay can be set to 0 ~ 9999. Unit: second.

The delay enabling determines whether the alarm will be displayed and the alarm menu is entered, Options include 'Yes' and 'No'.

The alarm type can be set to 'ALM' (alarm), 'WRN' (warning) and 'MSG' (message). They determine the alarm degree of the corresponding event.

The alarm names are listed in Table 5-25.

Table 5-25 Alarm name description

| <b>SN</b> | Alarm/event | Description                          |  | SN.  | Alarm/event | Description                 |
|-----------|-------------|--------------------------------------|--|------|-------------|-----------------------------|
| 314       | name        |                                      |  | 314  | name        | Description                 |
| S236      | FOL         | Fan overload                         |  | S266 | LOF         | Loss of flow                |
| S237      | LOA         | Loss of airflow                      |  | S267 | SGP         | Standby glycol pump on      |
| S238      | CF          | Filter clogged                       |  | S268 | STB         | Standby unit on             |
| S239      | HRT         | High room temp.                      |  | S269 | HUP         | Humidifier problem          |
| S240      | LRT         | Low room temp.                       |  | S270 | NOC         | No connection w/Unit1       |
| S241      | HRH         | High room hum.                       |  | S271 | -           | No connection w/UnitX       |
| S242      | LRH         | Low room hum.                        |  | S272 | LOP         | LOSS OF POWER               |
| S243      | HTA         | High temperature of sensor A         |  | S275 | CI1         | Customized input 1          |
| S244      | LTA         | Low temperature of sensor A          |  | S276 | CI2         | Customized input 2          |
| S245      | HHA         | High humidity of sensor A            |  | S277 | CI3         | Customized input 3          |
| S246      | LHA         | Low humidity of sensor A             |  | S278 | CI4         | Customized input 4          |
| S249      | OL1         | Compressor 1 overload                |  | S279 | CS          | Call for service            |
| S250      | OL2         | Compressor 2 overload                |  | S280 | HTD         | High temperature            |
| S251      | HP1         | Compressor 1 high pressure           |  | S281 | LB1         | Loss of air blower 2        |
| S252      | HP2         | Compressor 2 high pressure           |  | S282 | RL          | Reheat lockout              |
| S253      | LP1         | Compressor 1 low pressure            |  | S283 | HL          | Humidifier lockout          |
| S254      | LP2         | Compressor 2 low pressure            |  | S284 | FCL         | FC lockout                  |
| S255      | PD1         | Compressor 1 pumpdown<br>fails       |  | S285 | CL          | Compressor(s) lockout       |
| S256      | PD2         | Compressor 2 pumpdown<br>fails       |  | S288 | SC1         | Short cycle 1               |
| S257      | HT1         | Digital scroll 1 high<br>temperature |  | S289 | SC2         | Short cycle 2               |
| S258      | HT2         | Digital scroll 2 high<br>temperature |  | S290 | NOP         | NO power                    |
| S259      | EHO         | EL HEAT HIGH TEMP                    |  | S291 | CN1         | Condensor 1 Fail            |
| S262      | WHE         | Working hours exceeded               |  | S292 | CN2         | Condensor 2 Fail            |
| S263      | SMO         | Smoke detected                       |  | S293 | EFF         | EC Fan fail                 |
| S264      | WUF         | Water under floor                    |  | S294 | HST         | High supply air temperature |
| S265      | СРН         | Conderser pump high water            |  | S295 | LST         | Low supply air temperature  |

# 5.7.7 CALIBRATION

The CALIBRATION menu can calibrate sensors by setting offsets. The parameters are listed in Table 5-26. The parameters are in pairs: the former is the calibrated value and the latter is the calculated value, or the sum of the measured value and the calibrated value. This value is engaged in the calculation of control need.

| Par             | rameters     | Default                                                            | Description                                                                            |
|-----------------|--------------|--------------------------------------------------------------------|----------------------------------------------------------------------------------------|
| S602 RTN TEMP K |              | K                                                                  | Calibrated return air temperature. It can be set as a positive or negative value. Use  |
|                 |              | n                                                                  | the up and down buttons to change the setting value, 0.1K at each step                 |
|                 |              |                                                                    | Sum of the calibrated value and measured return air temperature. This value is         |
| S603 CAL TEMP   |              | 25°C                                                               | compared with the setting value as the system actual temperature and is engaged in     |
|                 |              |                                                                    | the calculation                                                                        |
| S604            |              | +0.0%                                                              | Calibrated return air humidity. It can be set as a positive or negative value. Use the |
| 0004            |              | . 0.0 /0                                                           | up and down buttons to change the setting value, 1% at each step                       |
|                 |              |                                                                    | Sum of the calibrated value and measured return air humidity. This value is            |
| S605            | CAL HUM      | 44.0%                                                              | compared with the setting value as the system actual humidity and is engaged in        |
|                 |              |                                                                    | the calculation                                                                        |
| S606            | DS1 NTC      | +0.0K                                                              | Calibrated digital scroll 1NTC. It can be set as a positive or negative or positive    |
|                 |              | - CHOIC                                                            | value. Use the up and down buttons to change the setting value, 0.1K at each step      |
| S607            | CAL DS1      | 29°C                                                               | Sum of the calibrated value and return air humidity measured by digital scroll 1NTC    |
|                 |              |                                                                    | sensor. This value is engaged in the calculation                                       |
| S608            | DS2 NTC      | +0.0K                                                              | Calibrated digital scroll 2NTC. It can be set as a positive or negative value. Use the |
|                 |              | up and down buttons to change the setting value, 0.1K at each step |                                                                                        |
| S609            | S609 CAL DS2 | 29°C                                                               | Sum of the calibrated value and return air humidity measured by digital scroll 2NTC    |
|                 |              |                                                                    | sensor. This value is engaged in the calculation                                       |
| S610            | OUT SNS      | °C                                                                 | Outdoor Sensor                                                                         |
| S611            | CAL OUT      | +0.0K                                                              | Calibrated Outdoor Sensor                                                              |
| S613            | TEMP A       | +0.0K                                                              | Calibrated value of temperature sensor A                                               |
| S614            | CAL A        | °C                                                                 | Calculated value corresponding to temperature sensor A                                 |
| S615            | HUM A        | +0.0%                                                              | Calibrated value of humidity sensor A                                                  |
| S616            | CAL A        | 44.0%                                                              | Calculated value corresponding to humidity sensor A                                    |
| S617            | TEMP B       | тн                                                                 | Calibrated value of temperature sensor B                                               |
| S618            | TYPE B       | +0.0K                                                              | Type of temperature sensor B                                                           |
| S619            | CAL B        | °C                                                                 | Calculated value corresponding to temperature sensor B                                 |
| S620            | HUM B        | +0.0%                                                              | Calibrated value of humidity sensor B                                                  |
| S621            | CAL B        | 44.0%                                                              | Calculated value corresponding to humidity sensor B                                    |
| S622            | TYPE C       | TH                                                                 | Type of temperature sensor C                                                           |
| \$624           |              | _                                                                  | Free cooling temperature sensor. PTC or NTC sensor can be configured according         |
| 5024            | FC SNSK      | -                                                                  | to the actual configuration                                                            |
| S625            | FC SNSR      | +0°C                                                               | Calibrated value of free cooling temperature sensor                                    |
| S626            | CAL FC       | °C                                                                 | Calculated value of free cooling temperature sensor                                    |
| S627            | SUP SNSR     | NTC                                                                | Air supply temperature sensor. PTC or NTC sensor can be configured                     |
| S628            | SUP TEMP     | +0.0K                                                              | Calibrated value of air supply temperature sensor                                      |
| S629            | CAL SUP      | °C                                                                 | Calculated value of air supply temperature sensor                                      |
| S630            | TEMP C       | +0.0K                                                              | Calibrated value of temperature sensor C                                               |
| S631            | CAL C        | °C                                                                 | Calculated value of temperature sensor C                                               |
| S632            | HUM C        | +0.0%                                                              | Calibrated value of humidity sensor C                                                  |
| S633            | CAL C        | %                                                                  | Calculated value of humidity sensor C                                                  |

| Table 5-20 Descriptions of CALIBRATION paramet |
|------------------------------------------------|
|------------------------------------------------|

# 5.7.8 NETWORK SETUP

The NETWORK SETUP menu is used to set the parameters when the system is in a network subject to the monitoring of a host. See Table 5-27 for parameter descriptions.

| Table 5-27 | Descriptions of NETWORK SETUP parameters |
|------------|------------------------------------------|
|            |                                          |

| Pa   | arameters | Default | Setting<br>range | Description     |
|------|-----------|---------|------------------|-----------------|
| S802 | #UNITS    | 1       | 1 ~ 32           | Range: 1 ~ 32   |
| S803 | TEAMWORK  | No      | No, 1, 2         | Range: No, 1, 2 |

| Pa   | rameters | Default      | Setting<br>range | Description                                                      |
|------|----------|--------------|------------------|------------------------------------------------------------------|
| S824 | MON ADD  | 3            | 1~99             | Monitoring address No. of the unit                               |
| S825 | MON T.O. | No           | No, 1, 2         | Monitoring Timeout                                               |
| S825 | MON H.S. | 3            | 1~99             | Monitoring Handshake                                             |
|      |          |              | Save, Load,      | Save the parameter set through MON ADD to the iCOM               |
| S831 | CS CTRL  | No           | No               | controller. 'No' means not saved                                 |
|      |          |              |                  | Indication of the saving state of the parameter set through MON  |
| S831 | CS STAT  | Change       | Change,          | ADD. 'Change' means that the parameter is changed but not        |
|      |          | _            | Valid            | saved. 'Valid' means that the setting is valid and saved         |
| 6022 |          | No           | Save, Load,      | Save the parameter set through U2U GRP to the iCOM               |
| 5832 | NWCIRL   | NO           | No               | controller. 'No' means not saved                                 |
|      |          |              | Chamme           | Indication of the saving state of the parameter set through U2U  |
| S832 | NW STAT  | Valid        | Change,          | GRP. 'Change' means that the parameter is changed but not        |
|      |          |              | valid            | saved. 'Valid' means that the setting is valid and saved         |
| 0005 |          | Mater        | VIcty, HN,       | Host monitoring protocol setting. Range: Vlcty (Velocity uses    |
| 5835 | MON PROT | victy        | IGM, No          | intelligent card), HN (Hironet), IGM (ECA2), No                  |
| S836 | IP #1    | 192          |                  |                                                                  |
| S836 | IP #2    | 168          |                  | Cat ID address                                                   |
| S836 | IP #3    | 254          | -                | Set IP address                                                   |
| S836 | IP #4    | 1            |                  |                                                                  |
| S837 | NM #1    | 255          |                  |                                                                  |
| S837 | NM #2    | 255          |                  |                                                                  |
| S837 | NM #3    | 255          | -                | Set subnet mask                                                  |
| S837 | NM #4    | 0            |                  |                                                                  |
| S838 | GW #1    | 0            |                  |                                                                  |
| S838 | GW #2    | 0            |                  |                                                                  |
| S838 | GW #3    | 0            | -                | Set gateway address                                              |
| S838 | GW #4    | 0            |                  |                                                                  |
| S840 | U2U PROT | GBP          | -                | •                                                                |
| S841 |          | 3            | -                | Group address No. of this unit                                   |
| S842 | U2U GRP  | 1            | -                | • • • • • • • • • • • • • • • • • • •                            |
| •••  |          | -            |                  | Boot program variant load. Saving the change of S835 ~ S841      |
|      |          |              |                  | needs the S + R command of this parameter. The system will       |
| S843 | BL CTRL  | No           | S + R, No        | reset after the saving, and configure according to the new       |
|      |          |              |                  | parameters                                                       |
|      |          |              |                  | Indication of whether or not the parameters set through S835 ~   |
| S843 | BL STAT  | Change       | Change,          | S841 are saved. 'Change' means that the parameter is changed     |
|      |          | g-           | Valid            | but not saved. 'Valid' means that the setting is valid and saved |
|      |          |              |                  | Static RAM data reset control. If the change of S835 ~ S841 are  |
|      |          |              |                  | not saved, using the C + R command in this parameter can         |
| S844 | SR CTRL  | No           | C + R, No        | restore S835 ~ S841 to their original settings, and the system   |
|      |          |              |                  | will reset afterwards                                            |
| S844 | SR STAT  | Valid        | -                | STD                                                              |
| SW#  |          | -            | -                | Version No. of the control software                              |
|      |          | 00:00:68:19: | 00:00:68:19:3    |                                                                  |
| MAC  |          | 31:70        | 1:70             | MAC address of the network card of the iCOM controller           |
|      |          |              |                  | Name of the unit. By default: UNIT. You can change the name as   |
| NAME |          | UNII         | UNII             | you need                                                         |

# 5.7.9 OPTIONS SETUP

The OPTIONS SETUP menu is used to set the parameters according to the equipment-specific demands. See Table 5-28 for detailed descriptions.

Table 5-28 Descriptions of OPTIONS SETUP parameters

| Pa   | rameters | Default | Setting range                         | Description                                                                                                    |
|------|----------|---------|---------------------------------------|----------------------------------------------------------------------------------------------------|
| S402 | COMP SEQ | Auto    | Auto, 1<br>(compressor 1<br>being the | Compressor sequence. Range: Auto, 1 (compressor 1 being the primary one), 2 (compressor 2 being the primary one) |

| Pa   | rameters  | Default | Setting range   | Description                                                                                 |
|------|-----------|---------|-----------------|---------------------------------------------------------------------------------------------|
|      |           |         | primary one), 2 |                                                                                             |
|      |           |         | (compressor 2   |                                                                                             |
|      |           |         | being the       |                                                                                             |
|      |           |         | primary one)    |                                                                                             |
| S403 | LP DELAY  | 1min    | -               | Low pressure alarm delay                                                                    |
| S405 | EL HEAT   | 1       | 0~3             | Electric heating stages                                                                     |
| S406 | EL HEAT C | -       | -               | -                                                                                           |
| S407 | HW HEAT   | No      | Yes, No         | Hot water heating enabled                                                                   |
| S408 | ALL HEAT  | 3       | 0~3             | heating stages.                                                                             |
| S409 | LWDconn   | No      | Yes, No         | LWD connected. Range: Yes (water low sensor connected), No (water low sensor not connected) |
| S409 | V_CTRL    | Time    | Time, Feedback  | -                                                                                           |
| S410 | 3P RUN    | 165s    | -               | 3P actuator runtime                                                                         |
| S411 | 3P DIR    | DIR     | DIR, REV        | 3P actuator direction                                                                       |
| S413 | HUM ENAB  | Yes     | Yes, No         | Humidification enabled                                                                      |
| S414 | IR FLUSH  | 150%    | -               | Infrared flush rate                                                                         |
| S415 | HUMSTEAM  | %       | -               | •                                                                                           |
| S416 | HUM CONT  | On, Off | On, Off, Prop   | Humidifier control mode                                                                     |
| S417 | HUM.TIME  | S       | -               | Humidifier bottle flush time                                                                |
| S418 | HUM.MAN   | Yes     | Yes, No         | Humidifier bottle manual flush enabled                                                      |
| S419 | DEHUM EN  | Yes     | Yes, No         | Dehumidification enabled.                                                                   |
| S420 | REST EN   | Yes     | Yes, No         | Auto restart enabled                                                                        |
| S421 | RESTART   | S       | -               | Unit auto restart time                                                                      |
| 6422 |           | Vac     | Vac No          | On-off key enabled. If "no" is selected, the ON/OFF key cannot                              |
| 3422 | ONOFF EN  | 165     | 165, NO         | be used to perform on/off operation on the machine.                                         |
| S424 | CW FLUSH  | 0hr     | -               | Cooling water auto flush time, unit: hr (hour)                                              |
| S425 | FC FLUSH  | 0hr     | -               | Free cooling auto flush time, unit: hr (hour)                                               |
| S426 | HT FLUSH  | 0hr     | -               | Hot water auto flush time, unit: hr (hour)                                                  |
| S427 | BALL OFF  | +0.0bar | -               | -                                                                                           |
| S428 | HEAT AS   | -       | -               | -                                                                                           |
| S429 | CW_CTRL   | -       | -               | -                                                                                           |
| S430 | MAIN V    | -       | -               | -                                                                                           |
| S431 | VALV ROT  | -       | -               | -                                                                                           |
| S432 | VALV TIM  | -       | -               | •                                                                                           |
| S433 | DEHUM OP  | -       | -               | -                                                                                           |

# 5.7.10 SERVICE INFO

The SERVICE INFO menu provides the contact information of maintenance personnel. The maintenance personnel can input and save their contact information through this submenu.

# 5.8 ADVANCED MENUS

The ADVANCED MENUS include PASSWORD LEVEL, FACTORY SETUP and PASSWORDS, as shown in Figure 5-10.

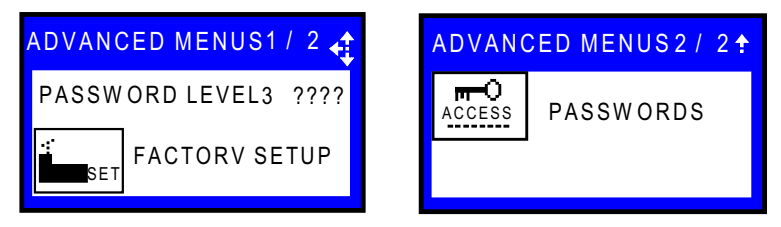

Figure 5-10 ADVANCED MENUS

# 5.8.1 PASSWORD LEVEL

It is operated by Emerson service personnel.

# 5.8.2 FACTORY SETUP

The FACTORY SETUP menu is displayed in nine pages. The parameters are described in Table 5-29 ~ Table 5-38.

# Unit code related settings

| Para         | meters (1/9) | Default  | Setting range                                                                        | Description                                                                                                    |
|--------------|--------------|----------|--------------------------------------------------------------------------------------|----------------------------------------------------------------------------------------------------|
| A003         | UC 01        | 0        |                                                                                      |                                                                                                    |
|              |              |          |                                                                                      |                                                                                                    |
| A003         | UC 06        | 0        |                                                                                      |                                                                                                    |
| A005         | UC 07        | 0        |                                                                                      | Unit and a artting. The and has 19 hits. Each hit can be act as 0                                                                                                    |
|              |              |          | -                                                                                    | <ul> <li>20</li> </ul>                                                                                                    |
| A005         | UC 12        | 0        |                                                                                      |                                                                                                    |
| A007         | UC 13        | 0        |                                                                                      |                                                                                                    |
|              |              |          |                                                                                      |                                                                                                    |
| A007         | UC 18        | 0        |                                                                                      |                                                                                                    |
| A008<br>A009 | UC CTRL      | No<br>OK | Save, Load,<br>Compare, No<br>Not available,<br>Invalid, OK,<br>Changed,<br>Updating | Options include:<br>Save: after UC01 ~ UC18 are changed, the changed can be<br>saved through the save command.<br>Load: load parameters to the unit code directly.<br>Compare: compare the present parameters and the parameters<br>to be loaded.<br>No: All changes are cancelled. Keep the old parameters<br>Unit code status. Range:<br>Not available: parameters set through UC01 ~ UC18 are<br>unavailable.<br>Invalid: parameters set through UC01 ~ UC18 are invalid.<br>OK: parameters set through UC01 ~ UC18 are effective.<br>Changed: parameters UC01 ~ UC18 are changed, but not<br>saved.<br>Updating: parameters are updating |
| A010         | EL CTRL      | Load     | -                                                                                    | External data can be loaded through the load command                                                                                                    |
| A011         | EL STAT      | ок       | Not available,<br>Invalid, OK,<br>Changed,<br>Updating                               | Exception list status. Range:<br>Not available: parameters set through UC01 ~ UC18 are<br>unavailable.<br>Invalid: parameters set through UC01 ~ UC18 are invalid.<br>OK: parameters set through UC01 ~ UC18 are effective.<br>Changed: parameters UC01 ~ UC18 are changed, but not<br>saved.<br>Updating: parameters are updating                                                                                                    |

# System related settings

| Table 5-30 Descriptions of sy | ystem related settings |
|-------------------------------|------------------------|
|-------------------------------|------------------------|

| Parameters (2/9) |          | Default | Setting<br>range     | Description                                                                                                    |
|------------------|----------|---------|----------------------|----------------------------------------------------------------------------------------------------|
| A102             | REFRIG   | R22     | R407C, R22,<br>R410A | Refrigerant type selection                                                                                                    |
| A103             | MOTOR OL | SHUTD   | SHUTD,<br>DISAB      | Main fan overload. The action to take after the fan overload. Range:<br>SHUTD (fan shuts down), DISAB (shut down humidifier,<br>dehumidifier and heater, only keep the cooling unit running) |
| A104             | AIR LOSS | SHUTD   | SHUTD,<br>DISAB      | The action to take after the loss of airflow. Range: SHUTD (fan shuts down), DISAB (shut down humidifier, dehumidifier and heater, only keep the cooling unit running)                       |
| A105             | # COMP   | 0       | 0~2                  | Number of compressors                                                                                                    |
| A106             | COMP DLY | s       | -                    | Compressor delay time                                                                                                    |
| A107             | COMP ON  | min     | 0 ~ 5min             | Compressor minimum on time                                                                                                    |
| A108             | COMP OFF | 3min    | 0 ~ 5min             | Compressor minimum off time                                                                                                    |
| A109             | PUMPDOWN | Yes     | Yes, No              | Pump down enable                                                                                                    |

| A110 | САР ТҮРЕ | No | 4step,<br>HGBP, DS,<br>DS + TH, No | Capacity control type. 4step: four steps. HGBP: hot gas bypass. DS:<br>digital scroll. DS + TH: digital scroll and temperature switch. No:<br>with no need for capacity control type |
|------|----------|----|------------------------------------|----------------------------------------------------------------------------------------------------|
| A111 | FLOCT    | 0s | 0 ~ 180s                           | Shutdown time of airflow loss                                                                                                    |

# Other settings

# Table 5-31 Descriptions of other settings

| Parameters (3/9) |          | Default | Setting range   | Description                     |
|------------------|----------|---------|-----------------|---------------------------------|
| A113             | DS CYCLE | s       | -               | Digital scroll cycle            |
| A114             | DS HT    | °C      | -               | Digital scroll high temperature |
| A115             | DS SWB   | °C      | -               | Digital scroll switchback       |
| A116             | LP TYPE  | Analog  | Analog, Digital | Low pressure device type        |
| A117             | LP PH1   | ps      | -               | Low pressure threshold phase 1  |
| A118             | LP PH2   | ps      | -               | Low pressure threshold phase 2  |
| A119             | LC PRE   | 0.0s    | -               | Liquid control pre-time         |
| A120             | LC POST  | 0.0s    | -               | Liquid control post-time        |
| A121             | CHARGE P | bar     | -               | Loss of Charge Protection       |

# LP sensor related settings

|       |              |         | •             | -                                                                |
|-------|--------------|---------|---------------|------------------------------------------------------------------|
| Paran | neters (4/9) | Default | Setting range | Description                                                      |
| A124  | LP1 LOW      | 10%     | 0 ~ 100%      | LP1 sensor lower threshold (percentage)                          |
| A124  | LP1 LOW      | 0bbar   | 10 ~ 50bar    | LP1 sensor lower threshold                                       |
| A125  | LP1 HIGH     | 90%     | 0 ~ 100%      | HP1 sensor lower threshold (percentage)                          |
| A125  | LP1 HIGH     | 10.3bar | 10 ~ 50bar    | HP1 sensor lower threshold                                       |
| A126  | LP1 ACT      | -       | -             | Actual LP1 signal. Read only                                     |
| A127  | LP2 LOW      | 10%     | 0 ~ 100%      | LP2 sensor lower threshold (percentage)                          |
| A127  | LP2 LOW      | 0bar    | 10 ~ 50bar    | LP2 sensor lower threshold                                       |
| A128  | LP2 HIGH     | 90%     | 0 ~ 100%      | HP2 sensor lower threshold (percentage)                          |
| A128  | LP2 HIGH     | 10.3bar | 10 ~ 50bar    | HP2 sensor lower threshold                                       |
| A129  | LP2 ACT      | -       | -             | Actual LP2 signal. Read only                                     |
| A130  | PD CUT       | bar     | -             | Pumpdown cutout                                                  |
| A131  | PD RECYC     | bar     | -             | Pumpdown recycle                                                 |
| A132  |              |         | FSC, L-T,     | Heat rejection control. Range:                                   |
| 7172  |              | 11/5    | W/G           | FSC: fan speed control; L-T: Lee-Temp; W/G: water/glycol cooling |

 Table 5-32
 Descriptions of LP sensor related settings

Free-cooling, HG and HW related settings

 Table 5-33
 Descriptions of free-cooling, HG and HW related settings

| Parameters (5/9) |           | Default | Setting range      | Description                       |
|------------------|-----------|---------|--------------------|-----------------------------------|
| A135             | K11 ACT   | DEH     | WNG、DEH、NOP、FC     | -                                 |
| A136             | C/W F DUR | 3min    | 1min ~ 3min        | Cooling water flush duration      |
| A137             | COOL TYP  | SINGL   | Singl, FC, DC      | Three cooling type                |
| A138             | STOP FC+  | °C      | -                  | Stop FC at setpoint + or value    |
| A139             | FC F DUR  | 0min    | 1min ~ 3min        | Freecooling flush duration        |
| A140             | FC F K11  | Yes     | Yes, No            | Freecooling flush starts R5       |
| A141             | COMP + FC | No      | Yes, No            | Compressor plus FC simultaneously |
| A142             | HW F DUR  | 3min    | 0 ~ 3min           | Hot water flush duration          |
| A143             | HG HEAT   | No      | Comp.1, Comp.2, No | Hot gas heating enabled           |
| A144             | HEAT OP   | STAGE   | Stage, Delay, No   | Electric heater operation mode    |

# Humidification and dehumidification related settings

| Table 5-34 | Descriptions | of humidification | and dehumidification | related settings |
|------------|--------------|-------------------|----------------------|------------------|
|------------|--------------|-------------------|----------------------|------------------|

| Fa   | ctory 6/9 | Default    | Setting range                                                                                                    | Description                                                                                                    |
|------|-----------|------------|----------------------------------------------------------------------------------------------------|----------------------------------------------------------------------------------------------------|
| A146 | НИМ ТҮРЕ  | IFS        | External, IFS, IFL,<br>PEX6, PEX9, PEX12,<br>21LLA, 53LLC,<br>53HLB, 93LLE,<br>93HLD, d3H, HT2,<br>HT5, HT9, SGH, No | Humidifier model                                                                                                    |
| A147 | HUM VOLT  | v          | -                                                                                                    | -                                                                                                    |
| A148 | HUM LAST  | 15hr       | -                                                                                                    | Detect whether the last operation time exceeds this cycle setting during the startup of the humidifier. Unit: hr                                                                                  |
| A149 | PREFILL   | 30s or 57s | -                                                                                                    | Prefill time. Unit: second                                                                                                    |
| A150 | FILL      | 57s        | -                                                                                                    | Fill time. Unit: second                                                                                                    |
| A151 | HUM ON    | 584s       | -                                                                                                    | Humidifier on time. Unit: second                                                                                                    |
| A152 | DEH COMP  | 1          | 1, 2, both                                                                                                    | Dehumidification with compressor. When 1 or 2 is<br>selected, compressor 1 or 2 is used for<br>dehumidification. When Both is selected, the two<br>compressors are both used for dehumidification |

# Analog output related settings

| Fa   | ctory 7/9 | Default | Setting range | Description                             |  |  |
|------|-----------|---------|---------------|-----------------------------------------|--|--|
| A157 | ANOUT1LO  | 0%      | 0 ~ 100%      |                                         |  |  |
| A157 | ANOUT1HI  | 100%    | 0 ~ 100%      |                                         |  |  |
| A158 | ANOUT2LO  | 0%      | 0 ~ 100%      |                                         |  |  |
| A158 | ANOUT2HI  | 100%    | 0 ~ 100%      |                                         |  |  |
| A159 | ANOUT3LO  | 0%      | 0 ~ 100%      | <b>-</b>                                |  |  |
| A159 | ANOUT3HI  | 100%    | 0 ~ 100%      |                                         |  |  |
| A160 | ANOUT4LO  | 0%      | 0 ~ 100%      |                                         |  |  |
| A160 | ANOUT4HI  | 100%    | 0 ~ 100%      |                                         |  |  |
| A161 | FS HE/HU  | 100%    | 0 ~ 100%      |                                         |  |  |
| A163 | ANOUT1    | No      | -             |                                         |  |  |
| A164 | ANOUT2    | No      | -             | Analog output selection. See Table 5-36 |  |  |
| A165 | ANOUT3    | No      | -             | Analog output selection. See Table 5-50 |  |  |
| A166 | ANOUT4    | No      | -             |                                         |  |  |

| Table 5-35  | Descriptions of analog output related settings |
|-------------|------------------------------------------------|
| 1 4010 0 00 | besonptions of unulog output related settings  |

| Table 5-36 | Descriptions | of analog | output | options |
|------------|--------------|-----------|--------|---------|
|------------|--------------|-----------|--------|---------|

| Options | Description                  | Options | Description        |
|---------|------------------------------|---------|--------------------|
| CW010   | CW/FC 0 ~ 10V                | ALBD2   | AlarmBoard 2       |
| HW      | Hot water                    | ALBD3   | AlarmBoard 3       |
| HW175   | Hot water 1.75               | IVAR    | I-Variex 1         |
| VSD     | Variable fan speed drive     | HUM%    | HT HUM             |
| COOL    | Cooling                      | SUP     | Supply Temperature |
| CV175   | CW/FC 1.75                   | RET     | Return Temperature |
| COOL1   | Cooling 1                    | HUMI    | Humidifier         |
| COOL2   | Cooling 2                    | SUPSA   | Supersaver         |
| HEAT    | Heater                       | INVCO   | Inverted Cool      |
| No      | No use                       | HEAT3   | Heating 33%        |
| MBV1    | Motorized ball vavle1        | CW210   | CW/FC 2 ~ 10V      |
| MBV2    | Motorized ball vavle 2       | C2010   | CW2 0 ~ 10V        |
| SCR     | Silicon controlled rectifier | C2175   | CW2 1.75           |
| CONF    | Configurable                 | C2210   | CW2 2 ~ 10V        |
| ALBD1   | AlarmBoard 1                 |         |                    |

# Analog action related settings

| Table 5-37 De | escriptions | of analog | action | related | settings |
|---------------|-------------|-----------|--------|---------|----------|
|---------------|-------------|-----------|--------|---------|----------|

| Parameters (8/9) |         | Default | Setting range | Description                      |
|------------------|---------|---------|---------------|----------------------------------|
| A168             | AO1 STA | 0%      | 0% ~ 100%     | Analog output 1 start percentage |
| A168             | AO1 STA | 0V      | 0V ~ 10V      | Analog output 1 start voltage    |
| A169             | AO1 END | 100%    | 0% ~ 100%     | Analog output 1 end percentage   |
| A169             | AO1 END | 10V     | 0V ~ 10V      | Analog output 1 end voltage      |
| A170             | AO2 STA | 0%      | 0% ~ 100%     | Analog output 2 start percentage |
| A170             | AO2 STA | 0V      | 0V ~ 10V      | Analog output 2 start voltage    |
| A171             | AO2 END | 100%    | 0% ~ 100%     | Analog output 2 end percentage   |
| A171             | AO2 END | 10V     | 0V ~ 10V      | Analog output 2 end voltage      |
| A172             | AO3 STA | 0%      | 0% ~ 100%     | Analog output 3 start percentage |
| A172             | AO3 STA | 0V      | 0V ~ 10V      | Analog output 3 start voltage    |
| A173             | AO3 END | 100%    | 0% ~ 100%     | Analog output 3 end percentage   |
| A173             | AO3 END | 10V     | 0V ~ 10V      | Analog output 3 end voltage      |
| A174             | AO4 STA | 0%      | 0% ~ 100%     | Analog output 4 start percentage |
| A174             | AO4 STA | 0V      | 0V ~ 10V      | Analog output 4 start voltage    |
| A175             | AO4 END | 100%    | 0% ~ 100%     | Analog output 4 end percentage   |
| A175             | AO4 END | 10V     | 0V ~ 10V      | Analog output 4 end voltage      |

## LL related settings

| Parameters (9/9) Default |                                                                                                    | Setting range                                                                                                    | Description                                                                                                    |
|--------------------------|----------------------------------------------------------------------------------------------------|----------------------------------------------------------------------------------------------------|----------------------------------------------------------------------------------------------------|
| LL1 LOW                  | %                                                                                                    | 0 ~ 100%                                                                                                    | HPT1 low limit percentage setting                                                                                                    |
| LL1 LOW                  | bar                                                                                                    | 10.0 ~ 50.0bar                                                                                                    | HPT1 low limit setpoint                                                                                                    |
| LL1 HIGH                 | %                                                                                                    | 0 ~ 100%                                                                                                    | HPT1 high limit percentage setting                                                                                                    |
| LL1 HIGH                 | bar                                                                                                    | 10.0 ~ 50.0bar                                                                                                    | HPT1 high limit setpoint                                                                                                    |
| LL1 ACT                  | %                                                                                                    | -                                                                                                    | HPT1 actual percentage, read only                                                                                                    |
| LL1 ACT                  | bar                                                                                                    | -                                                                                                    | HPT1 actual value, read only                                                                                                    |
| LL2 LOW                  | %                                                                                                    | 0 ~ 100%                                                                                                    | HPT2 low limit percentage setting                                                                                                    |
| LL2 LOW                  | bar                                                                                                    | 10.0 ~ 50.0bar                                                                                                    | HPT2 low limit setpoint                                                                                                    |
| LL2 HIGH                 | %                                                                                                    | 0 ~ 100%                                                                                                    | HPT2 high limit percentage setting                                                                                                    |
| LL2 HIGH                 | bar                                                                                                    | 10.0 ~ 50.0bar                                                                                                    | HPT2 high limit setpoint                                                                                                    |
| LL2 ACT                  | %                                                                                                    | -                                                                                                    | HPT2 actual percentage, read only                                                                                                    |
| LL2 ACT                  | bar                                                                                                    | -                                                                                                    | HPT2 actual value, read only                                                                                                    |
|                          | LL1 LOW<br>LL1 LOW<br>LL1 HIGH<br>LL1 HIGH<br>LL1 ACT<br>LL1 ACT<br>LL2 LOW<br>LL2 LOW<br>LL2 HIGH<br>LL2 HIGH<br>LL2 ACT<br>LL2 ACT | neters (9/9)DefaultLL1 LOW%LL1 LOWbarLL1 HIGH%LL1 HIGHbarLL1 ACT%LL1 ACTbarLL2 LOW%LL2 HIGH%LL2 HIGHbarLL2 ACT%LL2 ACTbar | Default         Setting range           LL1 LOW         %         0 ~ 100%           LL1 LOW         bar         10.0 ~ 50.0bar           LL1 HIGH         %         0 ~ 100%           LL1 HIGH         bar         10.0 ~ 50.0bar           LL1 ACT         %         -           LL1 ACT         bar         -           LL2 LOW         %         0 ~ 100%           LL2 HIGH         %         0 ~ 100%           LL2 HIGH         %         0 ~ 100%           LL2 HIGH         bar         10.0 ~ 50.0bar           LL2 ACT         %         -           LL2 ACT         %         - |

Table 5-38 Descriptions of LL related settings

# 5.9 MBV Settings

Through the ADVANCED MENUS screen (see Figure 5-11), you can view the current status of the cooled valve. MBV menu is displayed in six pages, and the description of the menus is listed in Table 5-39.

| A | ADVANCED MENUS                                       |          |          |    |  |          |          |         |
|---|------------------------------------------------------|----------|----------|----|--|----------|----------|---------|
|   | SET                                                  |          |          |    |  | <b>_</b> | MBV      | ACCESS  |
|   | <b>F</b><br>∭                                        |          |          |    |  |          |          |         |
|   | MBV SETTINGS<br>settings of the motorized ball valve |          |          |    |  |          |          |         |
|   | ↓ to change level                                    |          |          |    |  | navigate |          |         |
|   | $\leftarrow$ to op                                   | ben requ | ested me | nu |  | E        | ESC to u | nselect |

Figure 5-11 ADVANCED MENUS screen

Table 5-39 MBV settings

| Parameters |                   | Defaul | Range | Description                    |  |
|------------|-------------------|--------|-------|--------------------------------|--|
|            |                   |        | 9     |                                |  |
| A403       | UNIT HI PRESS     | -      | -     | Unit high pressure             |  |
| A404       | MBV OP PRESS      | -      | -     | MBV control available pressure |  |
| A405       | MBV POSITION      | -      | -     | MBV position                   |  |
| A406       | ACTIVE OFFSET     | -      | -     | Active offset                  |  |
| A408       | MBV PHASE         | -      | -     | -                              |  |
| A409       | COMPR LP PHASE    | -      | -     | -                              |  |
| A410       | MBV PRESS READ    | -      | -     | -                              |  |
| A411       | MBV POSITION SET  | -      | -     | -                              |  |
| A414       | START OFFSET      | -      | -     | -                              |  |
| A415       | MAX OFFSET STEP   | -      | -     | -                              |  |
| A416       | SERVICE OFFSET    | -      | -     | -                              |  |
| A417       | START DELAY       | -      | -     | -                              |  |
| A418       | STOP DELAY        | -      | -     | -                              |  |
| A419       | 4ST OPEN PRESET   | -      | -     | -                              |  |
| A420       | 4ST CLOSE PRESET  | -      | -     | -                              |  |
| A424       | MBV REINT         | -      | -     | -                              |  |
| A425       | READ INTERVAL     | -      | -     | -                              |  |
| A426       | DIG SCROLL FILTER | -      | -     | -                              |  |
| A427       | 4ST-30SEC LOADING | -      | -     | -                              |  |
| A428       | PUMPDOWN PRESS    | -      | -     | -                              |  |

| Parameters |                          | Defaul<br>t | Range | Description                   |
|------------|--------------------------|-------------|-------|-------------------------------|
| A431       | REPOSITION COUNTER       | -           | -     | MBV reposition counter        |
| A432       | REPOSITION COUNTER RESET | -           | -     | Reposition counter reset      |
| A436       | U4                       | -           | -     | U4 proportional band          |
| A437       | U3A                      | -           | -     | U3A proportional band         |
| A438       | U2A                      | -           | -     | U2A proportional band         |
| A439       | U1                       | -           | -     | U1 proportional band          |
| A440       | L1                       | -           | -     | L1 proportional band          |
| A441       | L2A                      | -           | -     | L2A proportional band         |
| A442       | L3                       | -           | -     | L3 default proportional band  |
| A443       | ACTIVE OFFSET            | -           | -     | ACTIVE OFFSET                 |
| A444       | 4ST PHASHE               | -           | -     | 4ST PHASHE                    |
| A447       | MAX                      | -           | -     | Max proportional band         |
| A448       | U4                       | -           | -     | U4 default proportional band  |
| A449       | U3A                      | -           | -     | U3A default proportional band |
| A450       | U3B                      | -           | -     | U3B default proportional band |
| A451       | U2A                      | -           | -     | U2A default proportional band |
| A452       | U2B                      | -           | -     | U2B default proportional band |
| A453       | U1                       | -           | -     | U1 default proportional band  |
| A458       | L1                       | -           | -     | L1 default proportional band  |
| A459       | L2A                      | -           | -     | L2A default proportional band |
| A460       | L2B                      | -           | -     | L2B default proportional band |
| A461       | L3                       | -           | -     | L3 default proportional band  |
| A462       | MIN                      | -           | -     | Min proportional band         |
|            |                          |             |       |                               |

# 5.10 EVENT NAME AND DEFINITION

See Table 5-40 for event name and definition.

| Table 5-40 L | ist of event name | and definition |
|--------------|-------------------|----------------|
|--------------|-------------------|----------------|

| Event                        | Definition                                     |
|------------------------------|------------------------------------------------|
| General Alarm                | General Alarm                                  |
| COMP 1 HIGH PRESSURE         | Compressor 1 high pressure                     |
| COMP 1 LOW PRESSURE          | Compressor 1 low pressure                      |
| HIGH CW TEMP                 | Chilled water high temperature                 |
| LOSS OF CW FLOW              | Loss of chilled water                          |
| EL HEAT HIGH TEMP            | Electric heater high temperature               |
| MAIN FAN OVERLOAD            | Main fan overload                              |
| LOSS OF AIRFLOW              | Loss of air flow                               |
| CLOGGED FILTERS              | Clogged filters                                |
| CUSTOMER INPUT n (n = 1 ~ 4) | Customer input n (n = 1 ~ 4)                   |
| FC LOCKOUT                   | Free cooling lockout                           |
| LP Transducer 1 Fail         | Low pressure transducer 1 fails                |
| CALL SERVICE                 | Call for service                               |
| HIGH TEMPERATURE             | High temperature alarm                         |
| LOSS OF AIR BLOWER 1         | Loss of air blower 1                           |
| HIGH ROOM TEMP               | High room temperature                          |
| LOW ROOM TEMP                | Low room temperature                           |
| HIGH ROOM HUM                | High room humidity                             |
| LOW ROOM HUM                 | Low room humidity                              |
| HIGH TEMP SENSOR A           | High temperature of sensor A                   |
| LOW TEMP SENSOR A            | Low temperature of sensor A                    |
| HIGH HUM SENSOR A            | High humidity of sensor A                      |
| LOW HUM SENSOR A             | Low humidity of sensor A                       |
| UNIT HRS EXCEEDED            | Unit has exceeded operating time               |
| COMP 1 HRS EXCEEDED          | Compressor 1 has exceeded operating time limit |
| HUM HRS EXCEEDED             | Humidifier has exceeded operating time limit   |
| SUPPLY SENSOR FAILURE        | Supply sensor failure                          |

| Event                                  | Definition                                            |
|----------------------------------------|-------------------------------------------------------|
| DSCROLL 2 SENSOR FAIL                  | Digital scroll 2 sensor fails                         |
| ROOM SENSOR FAILURE                    | Room sensor failure                                   |
| SENSOR A FAILURE                       | Sensor A failure                                      |
| LP Transducer 2 Fail                   | Low pressure transducer 2 fails                       |
| NETWORK FAILURE                        | Network failure                                       |
| Low Start Pressure 1                   | Alarm of low start pressure 1                         |
| UNIT ON                                | Unit on                                               |
| UNIT OFF                               | Unit off                                              |
| SLEEP MODE                             | Sleep mode                                            |
| STANDBY MODE                           | Standby mode                                          |
| POWER ON                               | Power on                                              |
| POWER OFF                              | Power off                                             |
| Unit n disconnected (n = $1 \sim 32$ ) | Unit n disconnected (n = $1 \sim 32$ )                |
| COMP 2 HIGH PRESSURE                   | Compressor 2 high pressure                            |
| COMP 2 LOW PRESSURE                    | Compressor 2 low pressure                             |
|                                        | Compressor 2 has exceeded operating time limit        |
| DSCROLL 1 SENSOR FAIL                  | digital scroll 1 sensor fails                         |
|                                        | Free cooling source sensor failure                    |
| Low Start Pressure 2                   | Alarm of low Start Pressure 2                         |
|                                        | ON-OFFkey disabled                                    |
|                                        | l ow water level sensor fails                         |
|                                        | Water leakage alarm                                   |
|                                        | Nummy alarm 067                                       |
| PAM / Battery Failure                  | PAM/battery failure                                   |
| Low Memory 1                           |                                                       |
|                                        | No connection with unit 1                             |
|                                        |                                                       |
|                                        | Compressor 2 overlead                                 |
|                                        | Wrong damper pecition                                 |
|                                        | Nummy alarm 074                                       |
|                                        | High prossures on sor 1 fails                         |
|                                        | High pressure sensor 2 fails                          |
|                                        | Compressor power reduction active                     |
| NO POWER                               | No nower                                              |
|                                        | Humidification/heating disabled due to unit failure   |
|                                        | Init shutdown due to failure                          |
| Low Coil Pressure 1                    | Low coil pressure 1                                   |
| Low Coil Pressure 2                    | Low coil pressure 2                                   |
|                                        | Low on pressure 1                                     |
| Low OP Pressure 2                      | Low on pressure 2                                     |
|                                        | Unit recovers online                                  |
|                                        | Humidifier failure                                    |
| REMOTE SHUTDOWN                        | Remote shutdown                                       |
| DEHUM HRS EXCEEDED                     | Dehumidifier has exceeded operating time limit        |
|                                        | Free cooling source has exceeded operating time limit |
| C1 EREFZE PROTECTION                   | Compressor 1 freeze protection                        |
|                                        | Compressor 1 pumpdown fails                           |
| MEMORY 1 FAIL                          | Memory 1 fail                                         |
| MEMORY 2 FAIL                          | Memory 2 fail                                         |
| HCB not connected                      | Humidifier contorl board not connected                |
| BMS Disconnected                       | Battery management system disconnected                |
| COMP 2 PUMPDOWN FAIL                   | Compressor 2 pumpdown fails                           |
| DIG SCROLL1 HIGH TEMP                  | Digital scroll 1 high temperature                     |
| DIG SCROLL2 HIGH TEMP                  | Digital scroll 2 high temperature                     |
| Dummy 099                              | Dummy alarm 099                                       |
| RESERVED 100                           | Reserved 100                                          |
| RESERVED 101                           | Reserved 101                                          |
| RESERVED 102                           | Reserved 102                                          |

| Event                                     | Definition                                          |  |  |
|-------------------------------------------|-----------------------------------------------------|--|--|
| Dummy 103                                 | Dummy alarm 103                                     |  |  |
| SMOKE DETECTED                            | Smoke detected                                      |  |  |
| WATER UNDER FLOOR                         | Water leakage under floor                           |  |  |
| COND PUMP-HIGH WATER                      | Condensing pump high water level                    |  |  |
| LOSS OF FLOW                              | Loss of water flow                                  |  |  |
| STBY GLYCOL PUMP ON                       | Standby alveol pump on                              |  |  |
| STANDBY UNIT ON                           | Standby unit on                                     |  |  |
| HW/HG HRS EXCEEDED                        | Hot water/hot gas has exceeded operating time limit |  |  |
| FL HEAT1 HRS EXCEEDED                     | Electric heater 1 has exceeded operating time limit |  |  |
| EL HEAT2 HRS EXCEEDED                     | Electric heater 2 has exceeded operating time limit |  |  |
| EL HEAT3 HRS EXCEEDED                     | Electric heater 3 has exceeded operating time limit |  |  |
|                                           | Linit code missing                                  |  |  |
| UNIT CODE n MISMATCH ( $n = 01 \sim 18$ ) | Unit code n mismatch (n = $01 \sim 18$ )            |  |  |
| FRONT DOOR OPEN                           | Front door not closed                               |  |  |
| REAR DOOR POEN                            | Rear door not closed                                |  |  |
|                                           | Loss of compressor nower                            |  |  |
|                                           | Cobinet sensor feil                                 |  |  |
|                                           |                                                     |  |  |
|                                           |                                                     |  |  |
|                                           | Linergency damper lans                              |  |  |
|                                           |                                                     |  |  |
|                                           |                                                     |  |  |
|                                           | High external dewpoint                              |  |  |
|                                           | Loss of power                                       |  |  |
|                                           |                                                     |  |  |
|                                           |                                                     |  |  |
|                                           | Humidifier lockout                                  |  |  |
| HEAT REJ TVSS                             | HEAT REJ TVSS                                       |  |  |
| COMPRESSOR (S) LOCKOUT                    | Compressor lockout                                  |  |  |
| AMBIENT SENSOR FAIL                       | Ambient sensor fail                                 |  |  |
|                                           | Humidifier low current                              |  |  |
| COMP 1 SHORT CYCLE                        | Compressor 1 short cycle                            |  |  |
| COMP 2 SHORT CYCLE                        | Compressor 2 short cycle                            |  |  |
|                                           | Humidifier high current                             |  |  |
|                                           | Humidifier low water level                          |  |  |
|                                           | System off requested                                |  |  |
|                                           | System off confirmed                                |  |  |
| C2 FREEZE PROTECTION                      | Compressor 2 freeze protection                      |  |  |
|                                           | Fire alarm                                          |  |  |
| HEATERS OVERHEATED                        | Heaters overreheated                                |  |  |
| CONDENSER 1 FAILURE                       | Condenser 1 failure                                 |  |  |
| CONDENSER 2 FAILURE                       | Condenser 2 failure                                 |  |  |
| HUM CYLINDER WORN                         | Humidifier cylinder worn                            |  |  |
| FC STOPPED FOR 1 HOUR                     | Free cooling stopped for 1 hour                     |  |  |
|                                           | Maintenance done                                    |  |  |
|                                           | Maintenance needed                                  |  |  |
| REDUCED ECO AIRFLOW                       | Reduced eco airflow                                 |  |  |
| LOSS OF FLOW PUMP 1                       | Loss of flow pump 1                                 |  |  |
| LOSS OF FLOW PUMP 2                       | Loss of flow pump 2                                 |  |  |
| COMP 3 HIGH PRESSURE                      | Compressor 3 high pressure                          |  |  |
| COMP 4 HIGH PRESSURE                      | Compressor 4 high pressure                          |  |  |
| CONDENSATION DETECTED                     | Condensation detected                               |  |  |
| COMP 1 LOW PRESSURE                       | Compressor 1 low pressure                           |  |  |
| HIGH REF TEMPERATURE                      | High refrigerant temperature                        |  |  |
| LOW REF TEMPERATURE                       | Low refrigerant temperature                         |  |  |
| REFRIGERANT SENSOR FAIL                   | Refrigerant sensor fail                             |  |  |
| HIGH TEMP SENSOR B                        | High temperature sensor B                           |  |  |
| LOW TEMP SENSOR B                         | Low temperature sensor B                            |  |  |
| COMP 2 LOW PRESSURE                       | Compressor 2 low pressure                           |  |  |

| Event                        | Definition                                      |  |  |
|------------------------------|-------------------------------------------------|--|--|
| SENSOR B FAILURE             | Sensor B failure                                |  |  |
| COMP 3 SHORT CYCLE           | Compressor 3 short cycle                        |  |  |
| COMP 4 SHORT CYCLE           | Compressor 4 short cycle                        |  |  |
| HIGH DEWPOINT                | High dewpoint                                   |  |  |
| PUMP SHORT CYCLE             | Pump short cycle                                |  |  |
| Top Fan Failure              | Top fan failure                                 |  |  |
| CONTROL VALVE FAILURE        | Control valve failure                           |  |  |
| PUMP 1 HRS EXCEEDED          | Pump 1 has exceeded operating time limit        |  |  |
| PUMP 2 HRS EXCEEDED          | Pump 2 has exceeded operating time limit        |  |  |
| COMP 3 HRS EXCEEDED          | Compressor 3 has exceeded operating time limit  |  |  |
| COMP 4 HRS EXCEEDED          | Compressor 4 has exceeded operating time limit  |  |  |
| TANDEM 1 PUMPDOWN FAIL       | Tandem 1 pumpdown fail                          |  |  |
| TANDEM 2 PUMPDOWN FAIL       | Tandem 2 pumpdown fail                          |  |  |
| TANDEM 1 LOW PRESSURE        | Tandem 1 low pressure                           |  |  |
| TANDEM 2 LOW PRESSURE        | Tandem 2 low pressure                           |  |  |
| HIGH FLUID TEMPERATURE       | High fluid temperature                          |  |  |
| LOW FLUID TEMPERATURE        | Low fluid temperature                           |  |  |
| FLUID SENSOR FAILURE         | Fluid sensor failure                            |  |  |
| FAN FAILURE                  | Fan failure                                     |  |  |
| FEEDBACK SIGNAL 1 FAILURE    | Feedback signal 1 failure                       |  |  |
| SUPPLY CW SENSOR FAILURE     | Supply chilled water sensor failure             |  |  |
| RETURN CW SENSOR FAILURE     | Return chilled water sensor failure             |  |  |
| SUPPLY REF SENSOR FAILURE    | Supply refrigerant sensor failure               |  |  |
| RETURN REF SENSOR FAILURE    | Return refrigerant sensor failure               |  |  |
| VALVE HRS EXCEEDED           | Valve has exceeded operating time limit         |  |  |
| COMP 1A HIGH PRESSURE        | Compressor 1A high pressure                     |  |  |
| COMP 1B HIGH PRESSURE        | Compressor 1B high pressure                     |  |  |
| COMP 2A HIGH PRESSURE        | Compressor 2A high pressure                     |  |  |
| COMP 2B HIGH PRESSURE        | Compressor 2B high pressure                     |  |  |
| COMP 1A HRS EXCEEDED         | Compressor 1A has exceeded operating time limit |  |  |
| COMP 1B HRS EXCEEDED         | Compressor 1B has exceeded operating time limit |  |  |
| COMP 2A HRS EXCEEDED         | Compressor 2A has exceeded operating time limit |  |  |
| COMP 2B HRS EXCEEDED         | Compressor 2B has exceeded operating time limit |  |  |
| COMP 1A SHORT CYCLE          | Compressor 1A short cycle                       |  |  |
| COMP 1B SHORT CYCLE          | Compressor 1B short cycle                       |  |  |
| COMP 2A SHORT CYCLE          | Compressor 2A short cycle                       |  |  |
| COMP 2B SHORT CYCLE          | Compressor 2B short cycle                       |  |  |
| HIGH SUPPLY TEMPERATURE      | High supply temperature                         |  |  |
| LOW SUPPLY TEMPERATURE       | Low supply temperature                          |  |  |
| HIGH RETURN HUMIDITY         | High return humidity                            |  |  |
| LOW RETURN HUMIDITY          | Low return humidity                             |  |  |
| NOISE RED MODE STARTED       | Noise reduced mode started                      |  |  |
| NOISE RED MODE STOPPED       | Noise reduced mode stopped                      |  |  |
| RACK SENSOR 1~10 FAILURE     | Rack sensor 1 ~ 10 failure                      |  |  |
| HIGH RETURN TEMPERATURE      | High return temperature                         |  |  |
| ROOM HUMIDITY PROBLEM        | Room humidity problem                           |  |  |
| iCOM-DO #0 ~ #2 DISCONNECTED | iCOM-do #0 ~ #2 disconnected                    |  |  |
| FEEDBACK SIGNAL 2 FAILURE    | Feedback signal 2 failure                       |  |  |
| BOTTOM FAN FAILURE           | Bottom fan failure                              |  |  |
| EC FAN FAULT                 | EC fan fault                                    |  |  |

# Chapter 6 Application Of INTELLISLOT

This chapter introduces the application of the host communication component INTELLISLOT, including introduction and installation of the host communication cards, commissioning of the host communication component and host communication networking diagram.

# 6.1 Introduction Of Host Communication Cards

The host communication configuration of the Liebert PEX series air conditioner supports the following two communication cards:

1. TCP/IP communication card

The TCP/IP communication card is shown in Figure 6-1. This card can provide a network port and MIB library, and you can browse the data through IE.

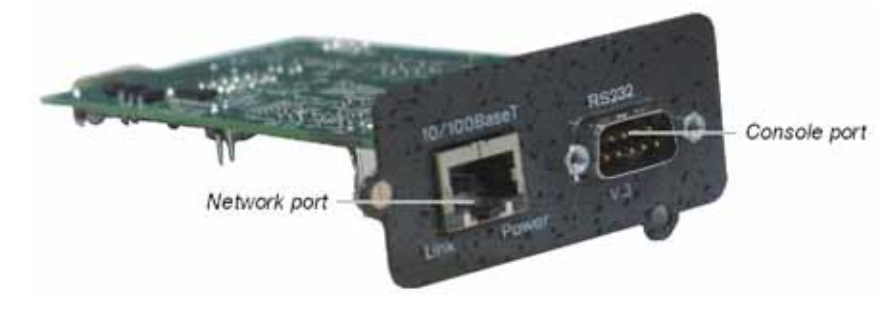

Figure 6-1 TCP/IP communication card

2. 485 communication card

The 485 communication card is shown in Figure 6-2. This card can provide the Modbus protocol of the RS485 port to the host.

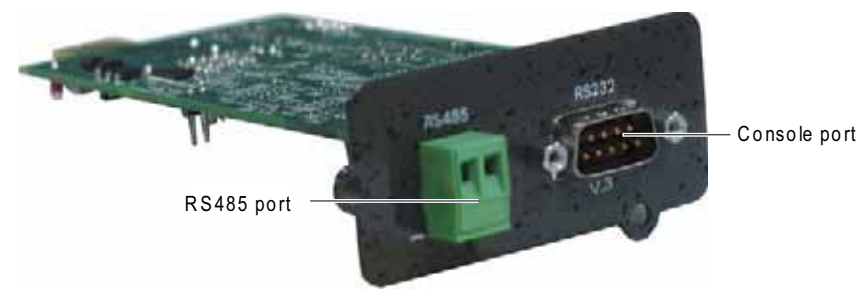

Figure 6-2 485 communication card

# 6.2 Installation Of Host Communication Cards

Installing host communication card

The installation boxes 1 and 2 have been installed on the Liebert PEX series air conditioner unit. If the host communication configuration is needed, insert the host communication card into the installation box 1 and tighten the screws, as shown in Figure 6-3.

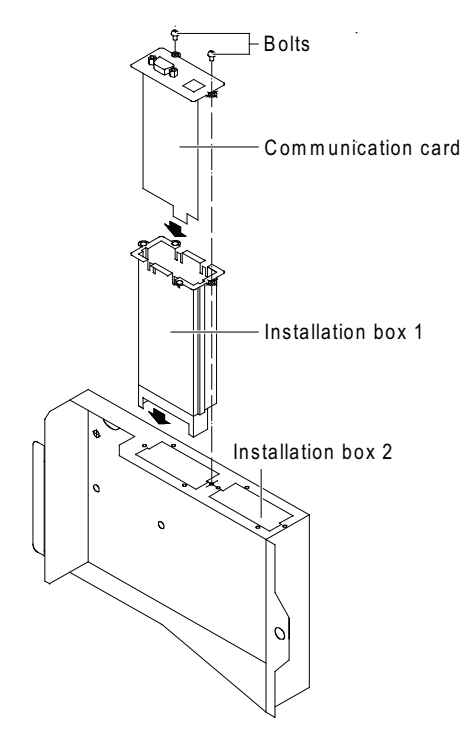

Figure 6-3 Installing communication card

Connecting cables

The electrical schematic diagram of the host communication configuration is shown in Figure 6-4. Cables P61, P65 and P67 have been connected in factory. So you should only connect the host communication card to the monitoring center.

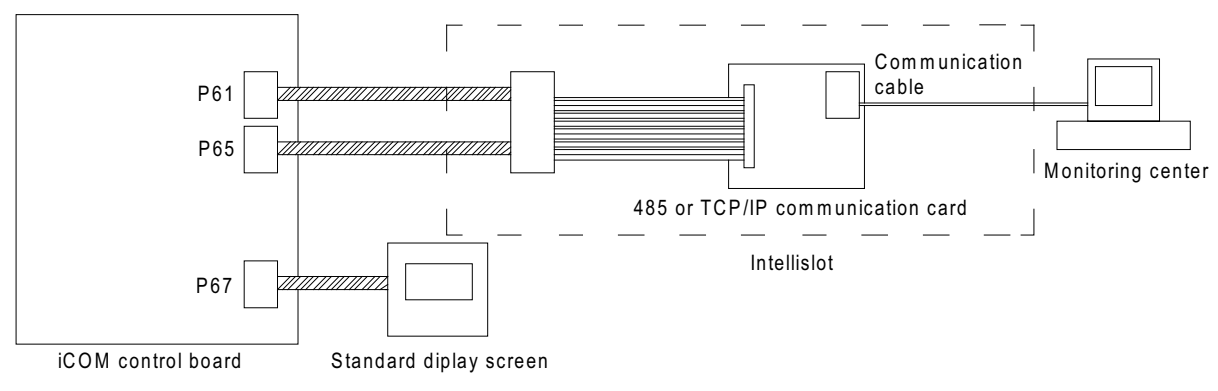

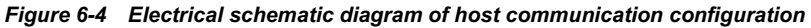

# 6.3 Commission Of Host Communication Component

After the communication cable is connected, you can start to set the HyperTerminal and communication card parameters.

## Note

Before commissioning, you must enter 'SERVICE MEMUS' of the iCOM controller to set **S824 MON ADD** to '3', **S835 MON PORT** to 'Vlcty' and **S843 BL CTRL** to 'S+R'.

# 6.3.1 Setting HyperTerminal

After the 485 communication card and TCP/IP communication card are set, they can communicate with the host monitoring system. Use the communication cable provided with the communication card to connect the serial port of the computer and the console port of the communication card, and then set the parameters using the HyperTerminal of Windows. The detailed setting procedures are as follows:

1. Click Start-> Programs -> Accessories -> Communications -> HyperTerminal to start the HyperTerminal, as shown in Figure 6-5.

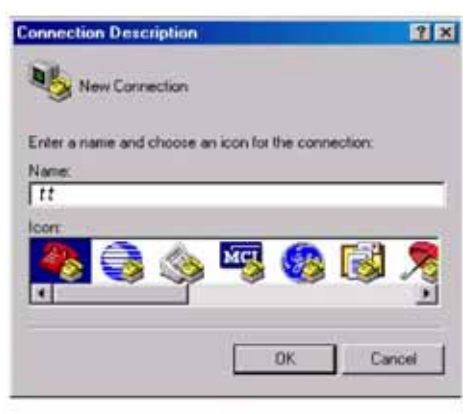

Figure 6-5 Typing the name

2. Type the name 'tt' in the Name field, and click OK, as shown in Figure 6-6.

| Connect To        |                         | 218              |
|-------------------|-------------------------|------------------|
| <b>a</b> 11       |                         |                  |
| Enter details for | the phone number that ; | you want to dial |
| Country/region:   | Chine (IDC)             | *                |
| Area code         | 0000                    |                  |
| Phone number:     | 1                       |                  |
| Connect using     | COM1                    | -                |
|                   | OK.                     | Cancel           |
|                   |                         |                  |

### Figure 6-6 Choosing serial port

3. In the Connect To interface, choose the serial port being used (such as 'COM1'), and click OK, as shown in Figure 6-7.

| COM1 Properties  |          | ? ×            |
|------------------|----------|----------------|
| Port Settings    |          |                |
|                  |          |                |
| Bits per second: | 115200   | •              |
| Data bits:       | 8        | •              |
| Parity:          | None     | <b>T</b>       |
| Stop bits:       | 1        | <b>_</b>       |
| Flow control:    | None     |                |
|                  | Re       | store Defaults |
| 0                | K Cancel | Apply          |

Figure 6-7 Setting port property

4. Set the communication parameters as shown in Figure 6-7 and click OK.

### 6.3.2 Setting 485 Communication Card

Set the parameters of the 485 communication card according to the following procedures:

1. After the HyperTerminal is set, you can click OK to display the following HyperTerminal interface.

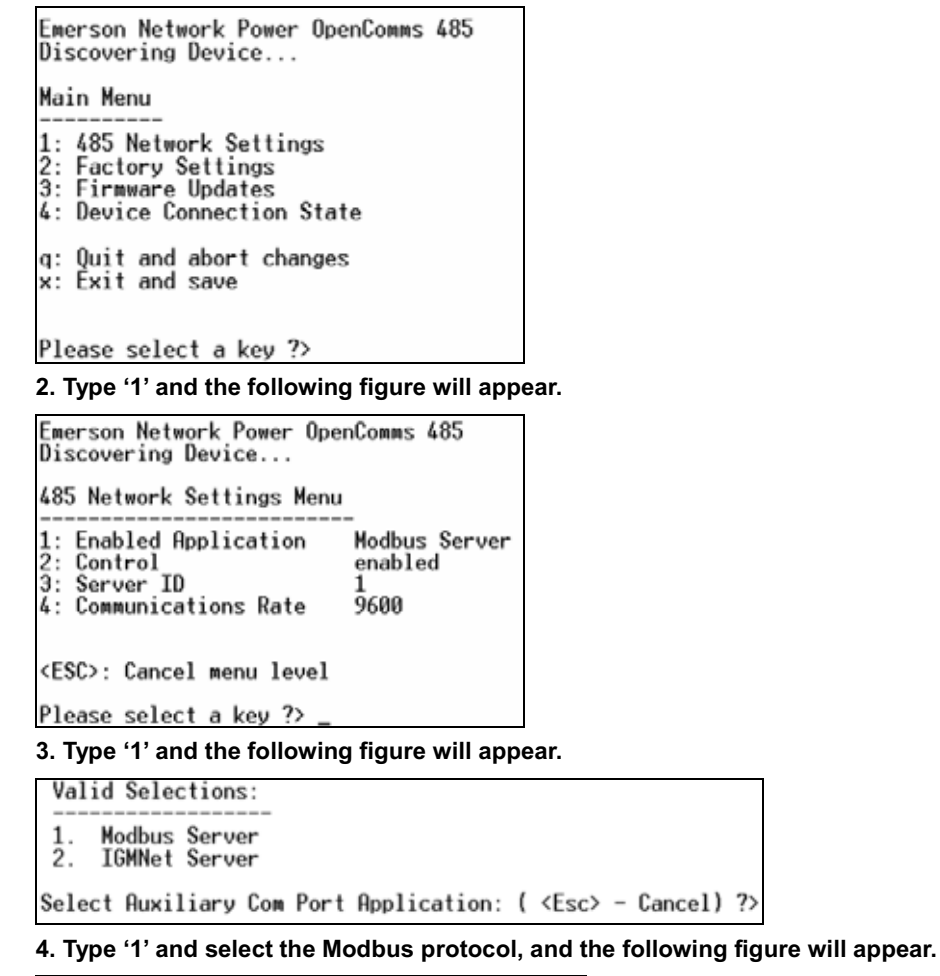

5. Type '3' and select the ID used to communicate between the communication card and the host, and the following figure will appear.

Enter the server ID (1 - 255) ?>

6. Type the server ID following the command prompt, and the following figure will appear.

| Emerson Network Power OpenComms 485<br>ICOM Environmental Control                                           |  |  |  |  |
|----------------------------------------------------------------------------------------------------|--|--|--|--|
| 485 Network Settings Menu                                                                                   |  |  |  |  |
| 1: Enabled Application Modbus Server<br>2: Control enabled<br>3: Server ID 2<br>4: Communications Rate 9600 |  |  |  |  |
| <esc>: Cancel menu level</esc>                                                                              |  |  |  |  |
| Please select a key ?> 4                                                                                    |  |  |  |  |
| 7. Type '4' and the following figure will appear.                                                           |  |  |  |  |
| Valid Selections:                                                                                           |  |  |  |  |
| 1. 9600<br>2. 19200                                                                                         |  |  |  |  |

3. 38400 Select BaudRate: ( <Esc> - Cancel) ?>

8. Type '1', '2' or '3' to select the baud rate used to communicate with the host, and the following figure will appear.

| Emerson Network Power OpenComms 485<br>ICOM Environmental Control                                   |  |  |  |  |
|----------------------------------------------------------------------------------------------------|--|--|--|--|
| Nain Menu                                                                                           |  |  |  |  |
| 1: 485 Network Settings<br>2: Factory Settings<br>3: Firmware Updates<br>4: Device Connection State |  |  |  |  |
| q: Quit and abort changes<br>x: Exit and save                                                       |  |  |  |  |
| Please select a key ?>                                                                              |  |  |  |  |

9. Press the ESC button to return to the main interface.

If you type 'x', the setting can be saved. After the setting is saved, the 485 communication card will be restarted.

10. On the main interface, typing '4' can view whether the communication status between the communication card and the Liebert PEX series air conditioner is normal, as shown in the following figure.

|                                                                                                    | No other cases |                                                                                                    | LEU.S. |
|----------------------------------------------------------------------------------------------------|----------------|----------------------------------------------------------------------------------------------------|--------|
| 1: 485 Network Settings<br>5: Fictory Settings<br>5: Firmware Opdatos<br>4: Device Connection State                                                                  |                |                                                                                                    |        |
| R: Exit and shoet changes                                                                                                    |                |                                                                                                    |        |
| Ploase soluct a key 7> 4                                                                                                    |                |                                                                                                    |        |
|                                                                                                    | Connection     | And the line can be used to be the line of the line of the line o |        |
| Stage                                                                                                    | Status         | Details                                                                                                    |        |
| 00:01:04 (SvoUnTien)<br>Discovering Communication Pentain1<br>Discovering Device Information<br>Reading Device Information<br>Reading Optication<br>Connection Count |                | VELOCITY<br>TCOM Environmental Centrol<br>100 N<br>SusUclime)                                                                                                    |        |
| PT La LAP CO. S TO J ( MA WAS LARDED ) COMMAND DO NO 1 ( ) COMMAND                                                                                                   | ALC: NO.       | and prover                                                                                                    |        |

# 6.3.3 Setting TCP/IP Communication Card

Set the parameters of the TCP/IP communication card according to the following procedures: 1. After the HyperTerminal is set, you can click OK to display the following HyperTerminal interface.

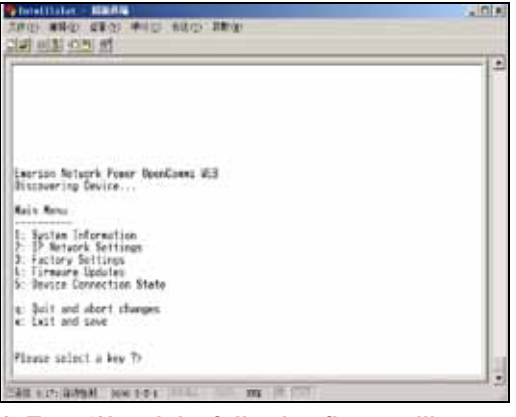

2. Type '2' and the following figure will appear.

3. Type '1' and the following figure will appear.

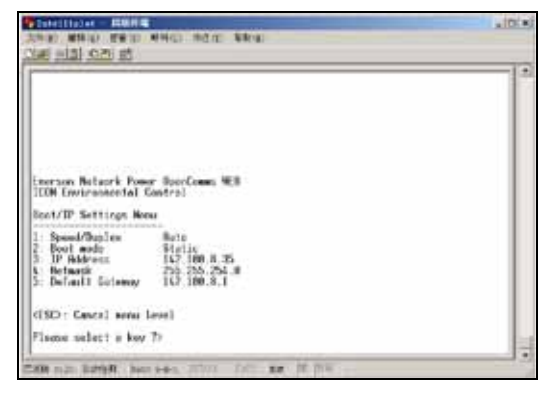

Normally, Boot mode should be set to Static. If the user network can automatically distribute the address, select DHCP, and the IP Address, Netmask and Default Gateway do not need to be set. If the boot mode is static, Type '3', '4' and '5', and then respectively type the corresponding IP address, Netmask and Default Gateway according to the prompt. These three parameters should be given by the user.

4. Press the ESC button to return to the main interface, as shown in the following figure. If you type 'x', the setting can be saved. After the setting is saved, the TCP/IP communication card will be restarted.

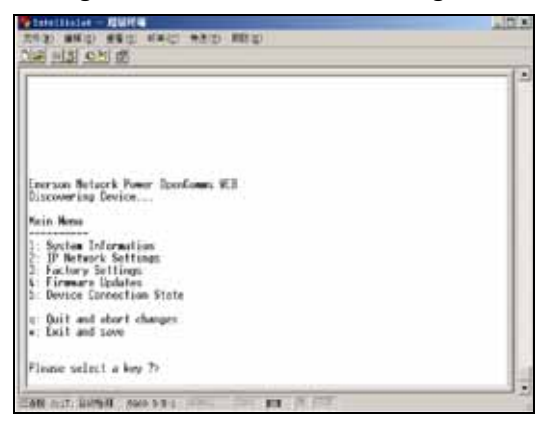

5. On the main interface, typing '5' can view whether the communication status between the communication card and the Liebert PEX series air conditioner is normal, as shown in the following figure.

|                                                                                                    | NPRO (LL)                                                           |                                                         |  |
|----------------------------------------------------------------------------------------------------|---------------------------------------------------------------------|---------------------------------------------------------|--|
| 2: TP Notwork Settings<br>2: Fortory Settings<br>3: Fortory Settings<br>3: Device Connection State<br>4: Puil and abort changes<br>Please select a key 7> 5<br>                 | Commention State                                                    | -                                                       |  |
| Stage                                                                                                    | Status                                                              | Details                                                 |  |
| 00:11.14 (Systerier)<br>Discovering Communication Protocol<br>Discovering Device<br>Leadure Ing Device<br>Leadure Device Information<br>Gumming Hoblication<br>Connection Count | Complete<br>Complete<br>Complete<br>Complete<br>Complete<br>(SysUp) | VELOCITY<br>TCOM Environmental Control<br>1008<br>(ime) |  |
| TARE OF THE MERINE AND DESCRIPTION                                                                                                    | TATE NON THE PERSON                                                 | FTT.                                                    |  |

### 6.3.4 Setting SNMP Parameters Of TCP/IP Communication Card

After the HyperTerminal of the TCP/IP communication card is set, you can set the parameters of this communication card. The detailed setting procedures are as follows:

1. Type the IP address of the TCP/IP communication card in the address bar of the IE browser. If the interface shown in Figure 6-8 appears, it indicates that the communication between the communication card and the iCOM controller is abnormal. If the State shows Completing or In Process, it indicates that the communication card is communicating with the iCOM controller.

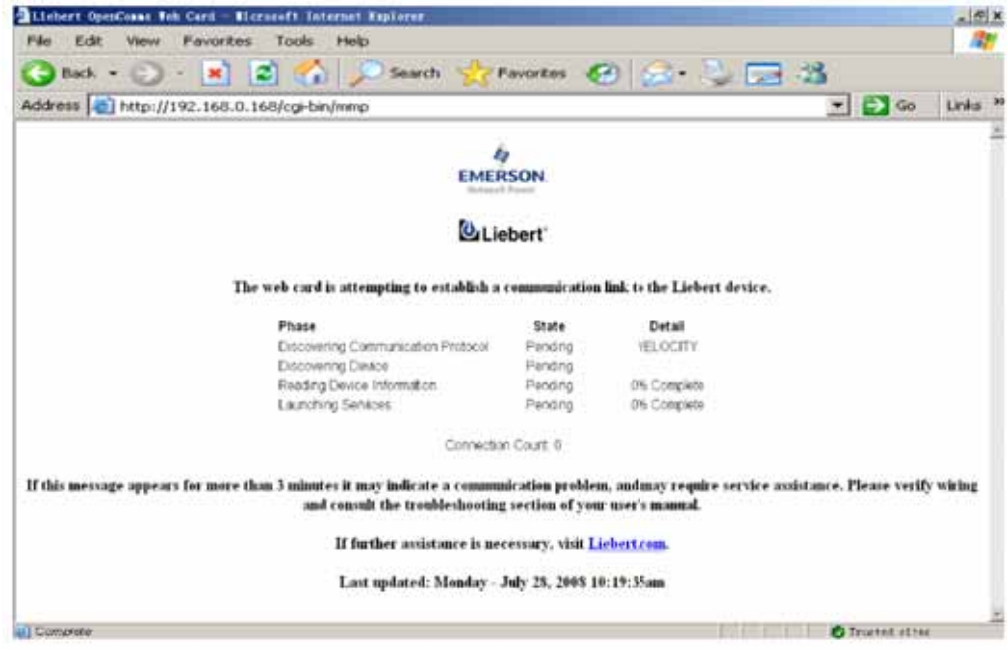

Figure 6-8 Initial interface (1)

After the communication becomes normal, the interface shown in Figure 6-9 will appear.

| EMERSON.<br>Network Pawer                                        | monitor control configure sup                                      | port Liebert                           |
|------------------------------------------------------------------|--------------------------------------------------------------------|----------------------------------------|
| Device Identification:                                           | Summary: Updated                                                   | 1: July 28, 2008 10:29:52AM            |
| Uninitialized<br>Uninitialized<br>Uninitialized<br>192.168.254.1 | Actual 5 ° C Temperature Control Elegant 23     F     Prog. Band 3 | Capacity<br>Cooling 0 %<br>Heating 0 % |
| Device Status:                                                   | Deadband 0 -1.5 23 +1.5                                            |                                        |
| Check Device Status                                              | Actual 37 % Humidity Control     Sequent 10 37                     |                                        |
| Device Information:                                              | Deadtrand 0 -5 80 +5                                               |                                        |
| <ul> <li>Active Alarms</li> <li>Local Display</li> </ul>         | Active Alarms:                                                     |                                        |
| Temperature                                                      | Humidifier Problem                                                 |                                        |
| Statistics                                                       | Compressor 1 Overload                                              |                                        |
| System Status                                                    | Compressor 2 Overload                                              |                                        |
| System Alarms                                                    | Room Th Sensor Failure Alarm                                       |                                        |
| - oyacan Searrys                                                 | Supply Sensor Failure Warning                                      |                                        |

Figure 6-9 Initial interface (2)

2. Click the configure tab to enter the configuration interface, as shown in Figure 6-10.

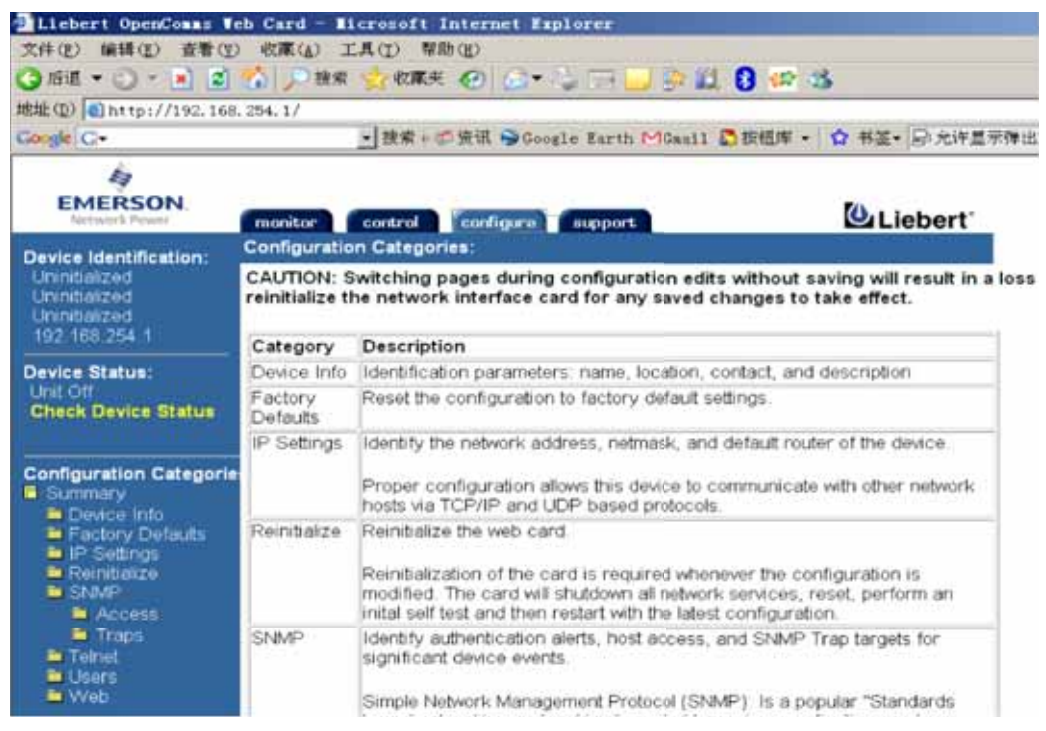

Figure 6-10 Configuration interface

3. Click Access under SNMP at the left side of the interface, as shown in Figure 6-11. Type the user name 'Liebert' and the password 'Liebert', and click OK to enter the configuration interface.

### Note

The user name and password are case-sensitive.

| Connect to 192. 1 | 68. 254. 1 | ? ×    |
|-------------------|------------|--------|
| R                 |            | G C    |
| Realml            |            |        |
| Username          | 1 Liebert  | •      |
| Password          | ******     |        |
|                   | - ok       |        |
|                   | OK_        | Cancel |

Figure 6-11 Typing user name and password

4. Configure the Network Management System (NMS) of the host monitoring center in Figure 6-12. Click Edit and type the IP address of the NMS in IP Address. Select read or write, type 'Public' in Community and then click Save.

Note

1. Before setting the NMS, the **Edit** button is displayed on the interface. After the configuration is edited, the **Edit** button will become the **Save** button.

2. After the NMS is configured, you must click Save to save the configuration.

| Liebert OpenComms We                                                  | b Card - I | icrosoft Interne                                         | t Esplorer                                 |                                                                    |           |
|-----------------------------------------------------------------------|------------|----------------------------------------------------------|--------------------------------------------|--------------------------------------------------------------------|-----------|
| 文件(2) 編集(2) 登集(2)                                                     | 6CMC(A)    | THU MUD                                                  | 3. 3. mm (1) 8                             | 0.0.0                                                              |           |
|                                                                       | 264.17     | PLONESC COLL                                             | period and the                             | N 44 0 14 10                                                       |           |
| Google G.                                                             | 204:17     | → 接索 = 四 资讯 6                                            | Google Earth MG                            | aail & 接起车 · · · · · · · · · · · · · · · · · · ·                   | 弹出就窗口 [1] |
| EMERSON<br>Network Prese                                              | monitor    | control config                                           | eupport                                    | Liebert'                                                           |           |
| Device Identification:                                                | SNMP Acce  | 451                                                      | - 22                                       |                                                                    |           |
| Uninibalized                                                          | Parameter  | Description                                              |                                            |                                                                    |           |
| Uninibilized                                                          | Entry      | Entry number of th                                       | e access source.                           |                                                                    |           |
| 192 168 254 1                                                         | IP Address | Configure network                                        | hosts interested in a                      | levice information access.                                         |           |
| Device Status:                                                        | -2.        | Note: Setting: IP Ar<br>public, allows write<br>consider | ddress = 0.0.0.0, Ac<br>access by any host | cess = write, and Community =<br>s, this may be a security risk to |           |
|                                                                       | Access     | Configure read and write access for network tosts        |                                            |                                                                    |           |
| Configuration Categoria<br>Summary<br>Device Info<br>Factory Defaults | Community  | String identifying a<br>access.                          | "secret" known only                        | by these hosts that are trusted for is 32 characters.              |           |
| LIF Settings                                                          | Clear      | Clear the values of the parameters.                      |                                            |                                                                    |           |
| SNMP<br>Access                                                        | Se         | ve Reset                                                 |                                            |                                                                    |           |
| Tenet                                                                 | Entry      | IP Address                                               | Access                                     | Community                                                          |           |
| - Users                                                               | 1          | 192, 168, 254, 110                                       | I read € write                             | puble                                                              | Clear     |
| - 4460                                                                | 2          | 192. 168. 254, 110                                       | C read € write                             | public                                                             | Clear     |
|                                                                       | 3          |                                                          | I read ⊂ write                             | [                                                                  | Clear     |

Figure 6-12 NMS configuration interface of SNMP host monitoring center (1)

5. Expand the SNMP node at the left side of the interface shown in Figure 6-13 and click Traps to set IP Address, Port and Community of the NMS used for receiving Traps. After modifying, you must click Save to save the setting.

| EMERSON<br>National Preset                                 | monitor    | control configure                                              | support                                 | Liebert'                                                             |                 |
|------------------------------------------------------------|------------|----------------------------------------------------------------|-----------------------------------------|----------------------------------------------------------------------|-----------------|
| Device Identification:                                     | SNMP Trap  | 1                                                              |                                         |                                                                      |                 |
| Uninitialized                                              | Parameter  | Description                                                    |                                         |                                                                      |                 |
| Unindiaized                                                | Entry      | Entry number of the trap ta                                    | rget.                                   |                                                                      |                 |
| 192 168 254 1                                              | IP Address | Configure network hosts int                                    | terested in alert n                     | obfications (i.e. SNMP Traps)                                        |                 |
| Device Status:<br>Unit Off                                 |            | Note: Typically notifications<br>software for graceful opera   | s are sent to Netw<br>ting system shut: | ork Management Systems (NMSs) and othe<br>lown due to power outages. | r hosts running |
| Check Device Status                                        | Port       | Port to send the notification to at the IP Address identified. |                                         |                                                                      |                 |
|                                                            | Community  | String identifying a "secret"                                  | known only by t                         | ose hosts that want to be notified of device                         | status changes  |
| Configuration Categorie                                    |            | Note: The maximum length                                       | of the entry is 32                      | characters                                                           |                 |
| Device Info                                                | Clear      | Clear the values of the para                                   | ameters                                 |                                                                      |                 |
| Factory Defaults<br>P.Settings<br>Reinfialze<br>Save Reset |            |                                                                |                                         |                                                                      |                 |
|                                                            |            |                                                                |                                         |                                                                      |                 |
| Access                                                     | Entry      | IP Address                                                     | Port                                    | Community                                                            |                 |
| Traps                                                      | 1          | 192, 168, 254, 110                                             | 162                                     | public                                                               | Clear           |
| Users                                                      | 2          |                                                                | 162                                     |                                                                      | Clear           |

Figure 6-13 NMS configuration interface of SNMP host monitoring center (2)

# 6.4 Host Communication Networking Diagram

The networking diagram of the TCP/IP communication card (SNMP protocol) is shown in Figure 6-14. The connection number of air conditioner is not limited.

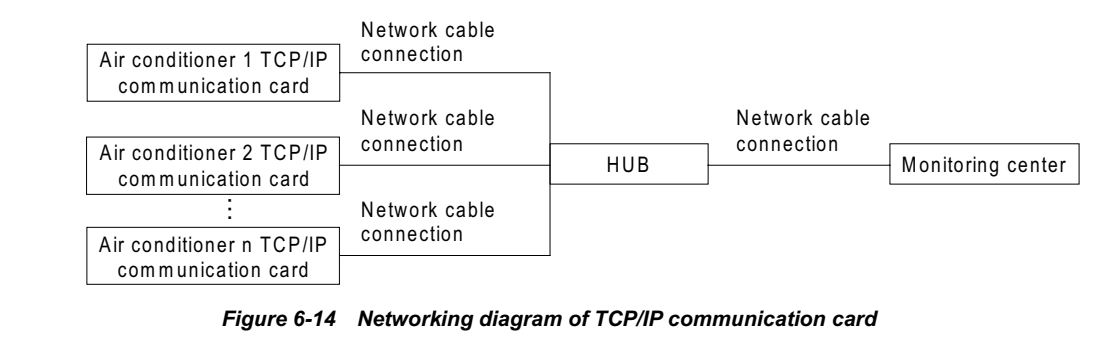

Note

The single air conditioner unit does not need HUB.

The networking diagram of the 485 communication card (Modbus protocol) is shown in Figure 6-15. Up to 32 air conditioner units can be connected.

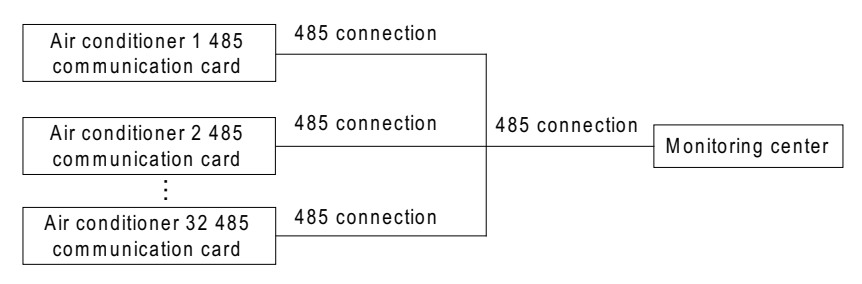

Figure 6-15 Networking diagram of 485 communication card

# Chapter 7 System Operation And Maintenance

This chapter introduces the operation and maintenance of the Liebert PEX series air conditioner.

# 7.1 System Diagnosing Test

# 7.1.1 Self-diagnosis Function

Regular system maintenance is vital to ensure product reliability and availabilities. The iCOM controller features a diagnostic function that enables you to turn on/off the components in site manually so as to check their functionality. For the operation instruction, see 5.7.5 *DIAGNOSTICS*.

### Warning

1. During the operation of the Liebert PEX air conditioner system, lethal voltage may be present in the internal components. It is a must to obey all the notes and warnings marked on the equipment or contained in this manual, otherwise injury or fatality may occur.

2. Only qualified maintenance personnel can operate and handle the components.

# 7.1.2 Electric Control Part

### Maintenance of electric part

Carry out visual inspection and handle the electric connection by referring to the following items.

1. Conduct overall electrical insulation test: find out the unqualified contacts and handle them. Note to disconnect the fuses or MCBs of the control part during the test lest the high voltage should damage the control components.

2. Check the contactors before power-on and make sure the contactors can act freely without obstruction.

- 3. Clean the electric and control elements of dust with brush or dry compressed air.
- 4. Check the closing of contactors for arcs or signs of burning. Replace the contactor if necessary.
- 5. Fasten all the electric connection terminals.
- 6. Check that the sockets and plugs are in good condition. Replace those loosened ones.

Maintenance of control part

Carry out visual inspection, simple function test and handle the control parts by referring to the following items.

1. Visually inspect the power transformers and isolation transformers, and test the output voltage (of the indoor unit and outdoor condenser).

2. Check that there is no signs of aging on the control interface board, display control board, sensor board and fuse board.

3. Clean the electric control elements and control board of dust and dirt with brush and electronic dust removing agent.

4. Check and fasten the I/O ports at the control interface board, including the connection between display control board and control interface board, as well as between the temperature/humidity sensor board and the interface board.

5. Check the connection between the user terminals (70#, 71#, 70A#, 71A#, 37#, 38#, 77#, 78#) and the control interface board.

6. Check the output connection between the control interface board and various components, including various contactors, solenoid valves for liquid pipes and bypass solenoid valves (liquid bypass), and the input connection between control interface board and various components, including fan overload protector, high pressure and low pressure switches, heating over-temperature safties, humidifier safties, filter clogging switch, pressure difference switch, high/low pressure sensor and chilled water temperature sensor. In particular, check the connection parts such as HP/LP switches and solenoid valves, and replace the component if in poor connection or faulty.

7. Check and replace electrical components that are faulty, such as control fuses (or MCBs) and control boards.

8. Check the specification and condition of the control cable and power cable between the indoor unit and the condenser, and replace the cable when necessary.

9. Use temperature and humidity measuring meters with higher precision to measure and calibrate the temperature and humidity sensors.

Note

Set the humidity control mode to 'relative humidity control' during calibration process.

10. Adjust the setpoints. Check the action of the functional parts and the auto-flush control logic of water pan of the infrared humidifier according to control logic.

11. For dual cooling unit, use the gauge with higher temperature and precision to check and calibrate the sensor temperature of the free cool system.

12. Simulate and check the operation of the protection devices including high and low pressure alarm, high and low temperature alarm, high water level alarm and over-temperature protection.

13. Check the following external sensors.

1) Smoke sensor (optional).

The power supply of the smoke sensor is located at the bottom (or top) of the upflow (or downflow) unit. It constantly samples the air, analyzes the samples and makes judgment. It requires no calibration.

2) Water detection sensor.

Bridge the water detection sensor probes and confirm the alarm through the iCOM controller.

The sensor should be placed away from any water pool or drainage trench on the floor,  $2m \sim 2.5m$  away from the unit. Do not place it directly under the unit. The recommended installation location of the water detection sensor is shown in Figure 7-1.

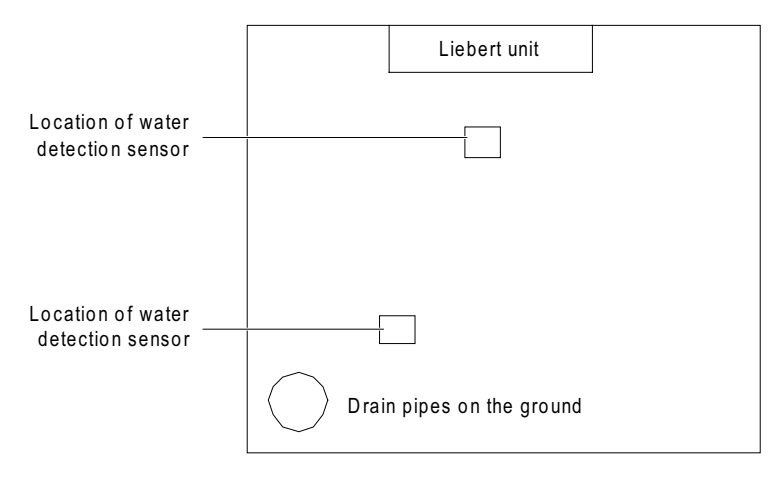

Figure 7-1 Recommended location for the water detection sensor

### Note

1. Before fastening the connection of any mechanical parts or cables, make sure that the power supply of the control unit has been disconnected.

2. Do not use the water detection sensor adjacent to flammable liquid or use it to detect flammable liquid.

# 7.2 Filter

To ensure efficient operation, the filter must be checked once a month, and be replaced as required.

Switch off the power before replacing the filter. You do not need to adjust the setpoint of the filter clog switch if the new filter is of the same model. Otherwise, you need to adjust the setpoint. The filter clog switch is located in the electric control box. It compares the air pressures before and after the filter through a black hose.

To adjust the setpoint of the filter clog switch, you should:

1. After replacing the filter, restore and seal all the panels, so that the alarm point can be found precisely.

2. With the fan running, rotate the rotary switch of the filter clogging switch counter clockwise to trigger the filter alarm.

#### 3. Rotate the rotary switch clockwise for 1 rotation, or rotate it to the required filter replacing point.

### Note

Set the setpoint properly. Otherwise, the filter alarm may be triggered too frequently; or, in the opposite case, the dust accumulation on the filter could not trigger the alarm, resulting in low system airflow and endangering the system operation.
 If you are unsure about the setpoint, consult Emerson before using a filter of a different model to replace the old one.

# 7.3 Fan Components

# 7.3.1 FC Fan

The fan components that require regular checking include belt, motor bracket, fan bearing and blades. The fan and the installation board are designed in consistency. The belt tension is regulated automatically under the force of gravity to reduce the fan vibration and protect the belt.

### Fan bearing and blades

Check the fan regularly to make sure the bearing is secure. Rotate the blades and make sure that they do not contact the housing. Because the bearing is permanently sealed and self-lubricated, check for signs of wearing when adjusting the belt. Roll the belt and observe the motion of the fan bearing. If any abnormal displacement is observed, replace the bearing.

#### Belt

Measure the belt tension with a tension meter. You can also press down the belt at the middle point between the two pulleys. The displacement should be  $12mm \sim 25mm (1/2" \sim 1")$ .

If the belt is found worn or distorted, replace it with a new belt. The new belt should be of the same model as the old one.

### Motor

To replace the failed motor, you need to be very careful, especially with the upflow unit. Use a dedicated fixture to hold the motor before removing the fixing bolts at the bottom of the motor.

# 7.3.2 EC Fan

The EC fan needs main power supply with 380Vac input, meanwhile, it exercises the speed regulation according to the 0 ~ 10Vdc analog signals output from the control board. If the EC fan is in abnormal state, please check the analog signals and main power supply carefully.

Besides, the main fan overload alarm of the control board is series connected with the alarms of the EC fan. When the EC fan is over hot, loss of main power supply and clogging, the unit will generate EC fan fault alarm.

# 7.4 Infrared Humidifier

During the normal operation of the infrared humidifier, sediment will accumulate on its water pan. To ensure efficient operation of the infrared humidifier, you need to clean the sediment regularly. However, the cleansing

cycle varies because the water is different in different regions. It is recommended to check, and cleanse (when necessary) the water pan, once a month.

Remove the water level standpipe to drain the water pan. Disconnect the drainage pipe, remove the safety switch of the water pan, remove the fixing screws at the two ends of the pan, and pull out the water pan. Cleanse the water pan with water and hard brush, and restore the water pan by reversing the preceding procedures.

### Note

Before exercising the corresponding operation, make sure that the power has been cut off so as to avoid the personal injury; and also ensure that the water in the water pan is close to the room temperature before pouring away the water from the infrared humidifier water pan.

The autoflush function of the infrared humidifier can prolong the cleansing cycle. However, regular checks and maintenance are necessary.

Replacing the lamps of the infrared humidifier

### The lamp of the infrared humidifier is shown in Figure 7-2.

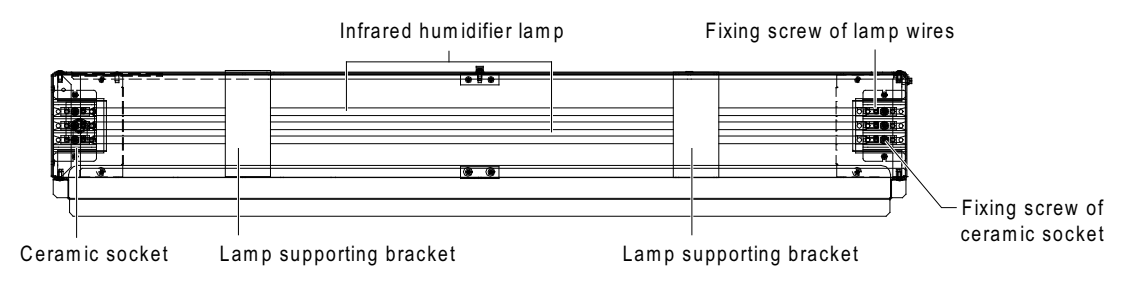

Figure 7-2 Lamps of infrared humidifier

Follow the following procedures to replace it:

1. Turn off the power to the main isolation switch.

2. Unplug all the control cables of the infrared humidifier and cut the fixing cable tie binding the infrared humidifier power cable. In the one-bay system, the plugs of the infrared humidifier are sealed in the niche above the lamp, and you need to open the cover plate in front of the infrared humidifier before you can reach the plugs. The plugs of the two-bay system and three-bay system are located at the left side of the infrared humidifier and are accessible directly.

3. After draining the water in the water pan, remove the drain pipe, remove the two fixing screws on both sides of the infrared humidifier, and then pull out the infrared humidifier.

4. Open the cover plate (for one-bay system, this cover plate has been opened in step 2) to reveal the ceramic socket. Use a multi-meter to locate the burned lamp.

5. Remove the water pan of the infrared humidifier.

6. Remove the brackets in the middle that support the lamps.

7. Remove the screws that fix the cables of the lamp to be replaced from the ceramic sockets (note to hold the lamp with hand).

8. Remove the faulty lamp.

9. Install a new lamp.

Note

Do not touch the quartz lamp with bare hands! Greasy sediment and finger prints can seriously shorten the life span of quartz lamps. Therefore, wear clean cotton gloves during the operation.

### 10. Restore the infrared humidifier by reversing step 3 ~ step 7.

### Autoflush system of the infrared humidifier

### Note

The normal operation of the autoflush system, the humidifier demands a water source with minimum water flow of 1gpm (0.063 l/s) and minimum pressure of 20PSIG (138kPa).

The autoflush control program is an integral part of the infrared humidifier system. The program automatically controls a water makeup value to maintain the proper water level in the water pan of the infrared humidifier during the humidification operation. When a call for humidification exists, the program checks how long the infrared humidify has been off.

1. If the humidifier off time is equal to or greater than the programmed value (factory default is 15hr), the iCOM controller assumes that the pan is dry and a program called pre-fill is initiated to add water to the water pan. The pre-fill time is different according to the different water pan size. During the pre-fill operation, the infrared lamps of the infrared humidifier are inactive.

2. If the off time of infrared humidifier is less than the programmed value, the pre-fill program will be ignored, and the humidification status will be appeared. At this point, the infrared lamps are energized and the water makeup valve is opened to fill water in the water pan.

During normal infrared humidification operation, the water makeup valve will operate the periodically based on the evaporation of water from the pan. Water is added after eight minutes humidification of the small water pan and ten minutes humidification of the large water pan, so as to complement the water volume due to humidified consumption, and clear the mineral floating on the water pan surface. According to the different parts of the water quality, you can set the water volume yourself. In general, the water volume can be adjusted from 110% to 500% in 1% increments (default: 150%).

The automatic flushing system washes the water pan of the infrared humidifier to prevent erosion caused by sediment minerals produced in the water. As the water source regulation is different, the water volume flowing through the system can be set by using the program to meet local needs. The selectable range of water volume is the water flush rate of between 110% ~ 500%. After the selection of water volume, the flushing system will run automatically, without the need for any further adjustment. See Figure 7-3 for humidification logic.

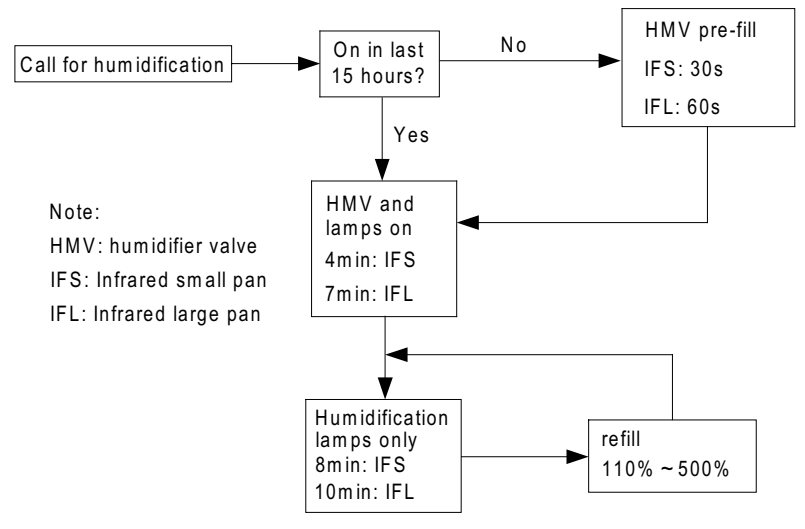

Figure 7-3 Humidification logic

# 7.5 Electric Heater

Check the rustiness condition of the electric heater; if possible, use the iron brush to get rid of the rust, or replace it. The electric heater includes two types: upflow and downflow, as shown in Figure 7-4. Three temperature switches are series connected to the control loop inside the electric heater, including two automatic reset switches and one manual reset switch. When there is heating requirement, but no heating effect, you should use a multimeter to check whether the cable used to temperature switch is in action, so as to ensure the three temperature switches are in normal state. If the cable is not in action, you should remove

the electric heater to check whether the manual reset switch is disconnected, the automatic reset switch or the electric heater pipe is damaged.

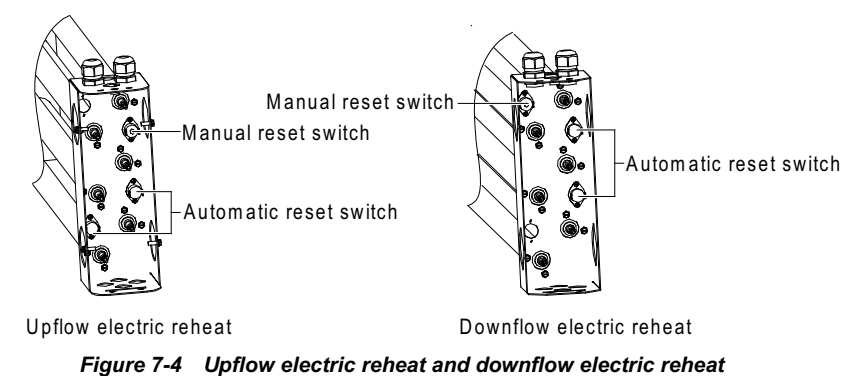

# 7.6 Cooling System

Check the cooling system components once a month to make sure the system function is normal and that there are no signs of wearing. Because the failure or damage of components is usually accompanied by corresponding faults, regular check is a major means to prevent most system faults. The refrigerant pipes must be supported by properly set brackets, and be laid away from the ceiling, floor or anywhere that vibrates. Check the refrigerant pipes and fixing brackets every six months.

Each system has a sight glass to facilitate the observation of refrigerant flow and the system moisture content. When the system moisture content is too high, the sight glass color will be changed. 'Bubbles' can indicate a shortage of refrigerant subcooling.

When the cooling system is faulty, you can locate the fault by referring to certain parameters of system operation.

# 7.6.1 Suction Pressure

The compressor may stop when the suction pressure drops below the setpoint of the low pressure switch. On the other hand, too high suction pressure will undermine the cooling effect of the refrigerant on the compressor motor, leading to the damage of the compressor. The minimum (pressure switch action setpoint) and the maximum (design operation value) suction pressures are listed in Table 7-1.

|                                | •                                |                                  |
|--------------------------------|----------------------------------|----------------------------------|
| System                         | Minimum pressure kPa (PSIG), R22 | Maximum pressure kPa (PSIG), R22 |
| Air-cooled (stepless fan speed | 138 (20)                         | 620 (90)                         |
| controller)                    | 130 (20)                         | 020 (30)                         |
| Water-cooled                   | 138 (20)                         | 620 (90)                         |

# Table 7-1 Suction pressure

# 7.6.2 Discharge Pressure

The discharge pressure may change with the load or the condenser efficiency. When the discharge pressure rises to the setpoint of the pressure switch, the high pressure switch will act to stop the compressor. See Table 7-2 for details.

| Table 7-2 | Discharge | pressure |
|-----------|-----------|----------|
|-----------|-----------|----------|

| S                                                     | ystem design         | kPa (PSIG) |
|-------------------------------------------------------|----------------------|------------|
| Air-cooled                                            |                      | 1750 (251) |
| Water cooled                                          | Water at 65°F ~ 75°F | 1400 (203) |
| water-cooled                                          | Water at 85°F        | 1450 (210) |
| Maximum pressure<br>High pressure switch action point |                      | 2275 (330) |
|                                                       |                      | 2760 (400) |

## 7.6.3 Suction Superheat Degree

The thermal expansion valve (TXV) can regulate the suction superheat degree. Follow the following procedures to determine the system suction superheat degree.

1. Measure the temperature of the suction pipe at the TXV sensing bulb.

2. Sample the compressor suction pressure at the schrader valve of the suction pipe.

3. Evaluate the pressure difference between the sensing bulb and schrader valve of the suction pipe.

4. Add the sum of the preceding two pressures to find out the saturation temperature corresponding to the saturation pressure.

The difference between the suction temperature at the sensing bulb and the saturation temperature is the suction superheat degree. Try to achieve suction superheat between 5k ~ 8k.

#### Note

The suction superheat degree is critical to the compressor lifespan. If the compressor runs with little or no suction superheat degree for a long time, slugging may occur to the compressor, damaging the scroll plate of the scroll compressor.

### 7.6.4 Thermal Expansion Valve

### Operation

The auto-regulation of the thermal expansion valve guarantees sufficient refrigerant for the evaporator in order to meet the needs of the load. The superheat degree is an indicator of the operation state of thermal expansion valve. If the refrigerant to the evaporator is insufficient, the superheat degree will be high; and if the refrigerant to the evaporator is too much, the superheat degree will be low. The proper superheat degree is  $5k \sim 8k$ .

#### Regulation

Follow the following procedures to regulate the superheat degree setting.

1. Unscrew the bonnet at the bottom of the expansion valve.

2. Rotate the rotary switch counter clockwise to reduce the superheat degree.

3. Rotate the rotary switch clockwise to raise the superheat degree.

## Note

1. Every time you rotate the rotary switch, do not rotate it for more than one round, and it may take up to 30mins to reach a new balance.

2. Before delivery, the refrigerant of water-cooled unit has been charged, and the thermal expansion valve position has been adjusted, so it is recommended not to adjust it on site. If you need to adjust the thermal expansion valve position, please contact the technical support.

### 7.6.5 Hot Gas Bypass Valve (For Single Compressor System)

When the heat load in the room is not high, the single compressor system can regulate the indoor temperature by using the hot gas bypass valve. In this way, the frequent use of the compressor is avoided, and energy saving effect is realized. The hot gas bypass is shown in Figure 7-5.

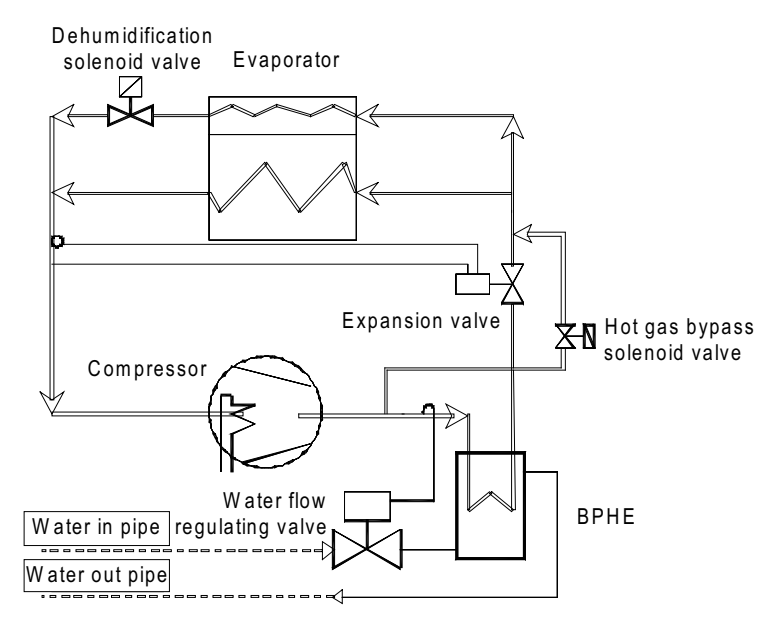

Figure 7-5 Hot gas bypass solenoid valve

# 7.6.6 Air-Cooled Condenser

Refer to 4.1 Maintenance in Liebert PEX Condenser User Manual.

# 7.6.7 Water-Cooled Condenser

### BPHE

The turbulence generated in the ducts of soldered BPHE can clean the ducts. However, on occasions when scaling is serious, like when hot hard water is used, it is necessary to use cyclic rinsing device to clean the BPHE. Put weak acid (like 5% phosphoric acid) into a jar and use a pump to inject the fluid into the BPHE to clean it. If the BPHE is often cleaned, use 5% oxalic acid.

The cleaning of the BPHE is not covered by Emerson maintenance service. If necessary, you can consult Emerson service personnel.

### Electronic ball valve

The iCOM controller controls the electronic ball valve position by collecting the refrigerant pressure of the BPHE outlet from the pressure sensor, so as to control the water flow through the BPHE for system stable operation. The higher the load is, the more water flow is allowed to flow through the BPHE. The lower the load is, the less water flow is allowed to flow through the BPHE.

### **Test function**

If the electronic ball valve is in abnormal regulation state, please consult Emerson service personnel.

# 7.6.8 Compressor

### Warning

No direct contact between the refrigerant or lubricant and the skin when replacing the compressor, or serious burning or frostbite may occur. Put on gloves with long sleeves when processing polluted parts.

The Liebert PEX air conditioner system uses the Copeland scroll compressor with high efficiency and high reliability. It is rare for the motor of the compressor to get burned due to short circuit. In the few cases that the motor does get burned, the cause is usually mechanical problem or poor lubrication, in other words, due to over-temperature.

If the causes that lead to the compressor failure could be discovered and corrected in time, most failures are avoidable. The maintenance personnel should check the operation situation periodically and take necessary measures to ensure the system normal operation. This practice is both easy and cost saving, when you compare it with replacing the compressor upon faults that result from negligence or inadequate maintenance.

When diagnosing the compressor, check the operation situation of all the electric parts of the compressor.

1. Check all the fuses and circuit breakers.

2. Check the operation of high pressure and low pressure switches.

3. When the compressor is faulty, find out the nature of the cause: is it an electrical fault or a mechanical fault?

### **Mechanical faults**

It is impossible to diagnose a mechanical fault of the compressor by smelling the burning. You should try spinning the motor. If the fault is proved to be mechanical, the compressor has to be replaced. If the motor is burned, you should remove the fault that leads to the burning of the motor and clean the system. It must be pointed out that the compressor motor is usually burned because the system is not cleaned properly.

#### **Electric faults**

You can tell an electric fault by the unpleasant smell. If serious burning occurred, the lubricant will appear black and become acidic. When electric fault occurs and the compressor motor is entirely burned, the system must be cleaned to remove the acid material from the system and to avoid such faults in the future.

### Note

The damage to the compressor components due to improper cleaning is classified in the warranty agreement as improper use of the product, thus is not covered by the warranty.

When the compressor is entirely burned, you need to replace the filter drier together with the compressor. In addition, check the expansion valve. If the valve is faulty, replace it too. Before the replacement, you must clean the system. If you are unsure about the cleaning method, please consult Emerson service personnel.

### **Compressor replacing procedures**

### 1. Cut off the power supply.

2. Connect the LP and HP tubes of the pressure gauge to the schrader valves of the suction and exhaustion pipes respectively to recycle the refrigerant.

## Note

The refrigerant must be recycled or disposed in accordance with the local regulations. Discharging the refrigerant into the air is harmful to the environment and illegal.

3. Disconnect all the electric connection to the compressor.

4. Disconnect the Rotalocks from the discharge and suction openings on the compressor.

5. Remove the faulty compressor (The compressor of the downflow fan unit has a higher location, so each unit is configured with compressor replacement frock. For details, see label indication pasted behind the left front door of the unit).

6. If the compressor has been entirely burned, you need to clean the pipes of the cooling system and replace the filter drier.

### Note

Do not remove the rubber bungs from the suction opening and exhaust opening of the new compressor too early. The time that the openings are exposed to the air should not exceed 15mins so as to prevent the compressor refrigeration oil from absorbing water and bringing the water inlet to the system.

7. Install the new compressor, and connect the pipes and electric cables.

8. Evacuate the system and add refrigerant in accordance with the commissioning regulations.

9. Power on the system by following the ordinary startup commissioning procedures and check the system operation parameters. Observe the refrigerant state through the sight glass, determine the amount of refrigerant to be added by considering the system pressure and temperature, and stop adding refrigerant until the system enters normal operation.

# Chapter 8 Troubleshooting

# This chapter introduces the troubleshooting. You can read this chapter by referring to the part related to the alarms.

# Warning

Certain circuits carry lethal voltages. Only professional technicians are allowed to maintain the unit. Extra care should be taken when troubleshooting online.

### Note

If jumpers are used for troubleshooting, remember to remove the jumpers after the troubleshooting, or the connected jumpers may bypass certain control function and damage the equipment.

#### The troubleshooting of components is listed in Table 8-1 ~ Table 8-4.

| Symptom       | Potential causes          | Items to be examined or handled                                                |
|---------------|---------------------------|--------------------------------------------------------------------------------|
|               | No main power supply      | Examine the rated voltage of L1, L2 and L3 of the fan                          |
|               | Circuit breaker           | Eventing the size with breaker of main fan                                     |
|               | disconnection             |                                                                                |
|               | Overload, circuit breaker | Manual react. Examine the current value                                        |
|               | disconnection             | Manual leset. Examine the current value                                        |
|               |                           | Examine whether there is 24Vac voltage between P36-3 and E1. If there is,      |
|               | Contactor not pulling on  | but the contactor cannot pull on, then the contactor has failures. Please      |
|               |                           | replace the contactor                                                          |
| EC for connet |                           | Examine whether there is 24Vac voltage between P36-3 and E1. If there is       |
| FC fan cannot | Control board failure     | not, then the control panel has failures. Please check whether the green       |
| De Starteu    |                           | LED beside silicon control Q5 on the control panel is on or not                |
|               |                           | Examine whether there is 24Vac voltage between P36-3 and E1. If there is       |
|               | Fuer nenel feilure        | not, and the green LED beside Q5 is not on, please check further whether       |
|               | Fuse panel failure        | LED DS4 beside F4 on the fuse panel is on, or take down F4 to test             |
|               |                           | whether it is burnt out                                                        |
|               | Air flow loop owitch      | 1) Check that the belt is firm and the fan motor is normal;                    |
|               | alarm (action)            | 2) Check whether the external static pressure (ESP) is too high, if so, fix it |
|               |                           | by optimizing the air channel and adjusting the belt setting value properly    |
|               | The fan is ineffective    | Replace the fan                                                                |
|               | Circuit breaker           | Examine the circuit breaker of main fan                                        |
|               | disconnection             |                                                                                |
|               | Contactor cannot close    | Examine whether there is 24Vac voltage between P36-3 and E1. If there is,      |
|               |                           | but the contactor cannot close, then the contactor has failures. Please        |
|               |                           | replace the contactor                                                          |
|               | Control board failure     | Examine whether there is 24Vac voltage between P36-3 and E1. If there is       |
|               |                           | not, then the control panel has failures. Please check whether the green       |
|               |                           | LED beside silicon control Q5 on the control panel is on or not                |
| EC fan cannot | Fuse panel failure        | Examine whether there is 24Vac voltage between P36-3 and E1. If there is       |
| be started    |                           | not, and the green LED beside Q5 is not on, please check further whether       |
|               |                           | LED DS4 beside F4 on the fuse panel is on, or take down F4 to test             |
|               |                           | whether it is burnt out                                                        |
|               |                           | 1) Check whether there is 0 ~ 10Vdc analog signals output from P51, if not,    |
|               |                           | check the control board carefully;                                             |
|               | Contactor closed, air     | 2) Check whether the values of S147 and S149 are set too low, if so, fix it    |
|               | flow lose switch alarm    | by increasing the setting value properly;                                      |
|               |                           | 3) Check whether the external static pressure (ESP) is too high, if so, fix it |
|               |                           | by optimizing the air channel and increasing the setting value properly        |

#### Table 8-1 Fan fault removal

| Symptom                     | Potential causes | Items to be examined or handled                                                                                                    |
|-----------------------------|------------------|----------------------------------------------------------------------------------------------------|
| EC fan cannot<br>be started | EC fan failure   | <ol> <li>Check whether the fans L1, L2 and L3 are power-off, phase failure or<br/>undervoltage;</li> <li>Check whether the analog signals output from P51 meet 0 ~ 10Vac<br/>requirements;</li> <li>Check whether the motor is clogged (overcurrent);</li> <li>Check whether the motor is over temperature;</li> <li>Hall failure;</li> <li>If the problem is related to the first three points, the motor will run<br/>automatically after fixing the problem;</li> <li>If the motor is over temperature, switch off the fan till the motor cools<br/>down, and recover it by switching on;</li> <li>If the problem is Hall failure, contact the manufacturer for maintenance</li> </ol> |

| Symptom                | Potential causes                                                                                                | Items to be examined or handled                          |
|------------------------|----------------------------------------------------------------------------------------------------|----------------------------------------------------------|
|                        | Power is not on (shutdown)                                                                                      | Check the main power switch, fuse or circuit breaker     |
|                        | rower is not on (sinddown)                                                                                      | and the connection cable                                 |
| Compressor cannot      | Power overloaded and MCB tripped                                                                                | Manual reset and check the average current               |
| start                  | Circuit connection loosened                                                                                     | Fasten the connections                                   |
|                        | Compressor coils shorted                                                                                        | Check the motor winding and replace it if defects are    |
|                        | compressor cons shorted                                                                                         | found                                                    |
|                        | No demand for cooling output                                                                                    | Check the iCOM controller state                          |
| Contactor cannot       | High voltage switch action                                                                                      | Check the high voltage switch                            |
| close, compressor      |                                                                                                    | Check the contactor, and check whether the 24Vac         |
| cannot start           | Contactor failure                                                                                               | voltage is between E1 and P32-10 (compressor 1) and      |
|                        |                                                                                                    | P32-12 (compressor 2) terminals                          |
| Contactor closed but   | Circuit broaker disconnected                                                                                    | Check the circuit breaker and the contactor, and         |
| compressor connot      | Circuit breaker disconnected                                                                                    | measure the circuit voltage                              |
| etart                  | Compressor internal circuit breaker                                                                             | Check the compressor coils. If the coils are open,       |
| Start                  | open                                                                                                    | they will reset automatically after they cool down       |
|                        | Petrigerant leaked the LP switch                                                                                | 1) Check the suction pressure;                           |
| Compressor stops       | cannot close or the pressure reading                                                                            | 2) Check the cable containing LP switch;                 |
| after running for 5min | from the LP sensor of the dual cooling                                                                          | 3) Check whether the LP sensor reading and actual        |
| (1min ~ 5min           | unit is lower: the reading is incorrect                                                                         | pressure meet ±0.3bar requirement (the HP sensor         |
| settable). Or          | from the LP sensor of the dual cooling                                                                          | value can be read from the SERVICE                       |
| contactor opens        | unit                                                                                                    | MENUS/DIAGNOSTICS, which displays the absolute           |
|                        |                                                                                                    | pressure)                                                |
| Dual cooling/free cool |                                                                                                    |                                                          |
| unit. When the         |                                                                                                    |                                                          |
| room/setting           |                                                                                                    |                                                          |
| temperature checked    |                                                                                                    |                                                          |
| to display             | In compressor operation, the                                                                                    | Check the system and air channel to find out the         |
| refrigeration          | antifreezing protection will be                                                                                 | reason why LP is too low                                 |
| requirement, but       | generated for shutdown                                                                                          |                                                          |
| without refrigeration  |                                                                                                    |                                                          |
| output within 10min,   |                                                                                                    |                                                          |
| the compressor will    |                                                                                                    |                                                          |
| stop running           |                                                                                                    |                                                          |
|                        | Condenser clogged                                                                                               |                                                          |
|                        | remperature of input water is too high                                                                          | Clean the condenser or BPHE;                             |
|                        | or the water flow if too small                                                                                  | Check the water system                                   |
| HP protection          | (water-cooled)                                                                                                  | For six sealed series, sheet the senderstructure for the |
|                        | Condensor system does not start                                                                                 | For air-cooled series, check the condensing fan; for     |
|                        | Condenser system does not start                                                                                 | water-cooled series, check water system. Uneck the       |
|                        | The second second second second second second second second second second second second second second second se | operation procedures                                     |
|                        | I oo much refrigerant charging                                                                                  | Check whether the subcooling degree is too high          |

## Table 8-2 Troubleshooting of compressor and cooling system

| Symptom                        | Potential causes                         | Items to be examined or handled                                |  |
|--------------------------------|------------------------------------------|----------------------------------------------------------------|--|
|                                |                                          | Check whether the LP sensor reading and actual                 |  |
|                                |                                          | pressure meet ±0.6bar requirement (the HP sensor               |  |
|                                | Electric valve improperly set            | value can be read from the SERVICE                             |  |
|                                | (water-cooled)                           | MENUS/DIAGNOSTICS, which displays the absolute                 |  |
|                                |                                          | pressure)                                                      |  |
|                                |                                          | Check whether the BPHE electric ball valve is normal           |  |
|                                | Water flow too big or temperature of     | Check the water system                                         |  |
|                                | input water too low (water-cooled)       | oneok the water system                                         |  |
| I ow discharge                 | Refrigerant leaked                       | Locate the leakage point, repair it and add refrigerant        |  |
| pressure                       | Fan speed controller of outdoor unit is  |                                                                |  |
| p                              | faulty, while the output voltage remains | If the fan speed controller is found faulty, replace it        |  |
|                                | 100%, regardless of the change of        |                                                                |  |
|                                | condensing pressure (air-cooled)         |                                                                |  |
| The suction and                |                                          | If compressor is reversed, exchange any two L lines            |  |
| discharge pressures            | Compressor reversed or compressor        | of the compressor. If the compressor internal air              |  |
| do not change after            | internal air tightness failed            | tightness is failed to recover, replace the compressor         |  |
| startup                        |                                          |                                                                |  |
|                                | Insufficient refrigerant in the system   | Check for leakage. Seal the leaking point and add              |  |
|                                |                                          | retrigerant                                                    |  |
|                                | Filter too dirty                         | Replace the filter                                             |  |
|                                | Filter drier clogged                     | Replace the filter drier                                       |  |
|                                | Improper superheating degree             | Regulate by strictly following the adjusting                   |  |
|                                |                                          | procedures of the thermal expansion valve                      |  |
|                                | Defective element of the thermal         | Replace the thermal expansion valve                            |  |
|                                | expansion valve faulty                   |                                                                |  |
|                                | Improper air flow distribution           | Check the air supply and return system                         |  |
|                                | Low condensing pressure                  | Check the condenser                                            |  |
|                                | Belt slipped                             | Check the belt and make necessary adjustment or<br>replacement |  |
| Low suction pressure           |                                          | Check the status of the dehumidification                       |  |
| or liquid returned             |                                          | electromagnetic valve when the system has no                   |  |
|                                |                                          | dehumidification requirement. Examine whether                  |  |
|                                |                                          | there is 24Vac voltage between P34-8 and E1. if there          |  |
|                                | The single source cooling unit           | is not, it indicates that the dehumidification                 |  |
|                                | configured with FC fan, its              | electromagnetic valve is closed, you should check              |  |
|                                | dehumidification electromagnetic         | the relevant cables of the electromagnetic valve;              |  |
|                                | valve is closed                          | Check whether the air flow lose switch connection is           |  |
|                                |                                          | normal. Examine whether there is 24Vac voltage                 |  |
|                                |                                          | between P36-7 and E1 after power-on, if there is not,          |  |
|                                |                                          | you should check whether the air flow lose switch is           |  |
|                                |                                          | damaged                                                        |  |
|                                | ESD is too lorge sin flow reduction      | Check the ventilation duct or air channel, evaluate            |  |
|                                | ESP is too large, air now reduction      | the unit ESP again                                             |  |
| Compressor too<br>noisy        | Lieuid refumed                           | Refer to the handling methods of Low suction                   |  |
|                                | Liquid returned                          | pressure or liquid returned                                    |  |
|                                | Lubricant loss                           | Add lubricant                                                  |  |
|                                | Fixture of compressor is not removed     | Remove the transportation fixture                              |  |
| Compressor<br>over-temperature | -                                        | Check the settings of the HP switch and LP switch,             |  |
|                                | Too high comprossion ratio               | and make sure whether the condenser is clogged;                |  |
|                                | roo nign compression ratio               | Check that the fans of the evaporator and condenser            |  |
|                                |                                          | are normal                                                     |  |
|                                | Too high quotion town creture            | Regulate the expansion valve or add proper amount              |  |
|                                | roo nign suction temperature             | of refrigerant                                                 |  |

| Symptom                                                                                                    | Potential causes                                                                                                    | Items to be examined or handled                                                                                                    |
|----------------------------------------------------------------------------------------------------|----------------------------------------------------------------------------------------------------|----------------------------------------------------------------------------------------------------|
|                                                                                                    | The difference between room air return<br>temperature and setting temperature is<br>too high (more than A138 setting<br>value),and the alarm record can<br>display the FC fan off time for one hour                          | Set the preset temperature after the first startup, the<br>unit will power off, restart the system can run the FC<br>system; when the unit is in normal state, but the FC<br>fan stops for one hour, it means that the present<br>refrigeration requirement is higher, at this point, you<br>should start the compressor refrigeration                                                                                                    |
| Dual cooling /free<br>cool unit, FC (free<br>cooling) fan cannot<br>start when there is<br>chilled water provided | Under the chilled water inlet normal<br>temperature, FC will not start, and FC<br>stop for one hour is impossible, it<br>means the difference between unit air<br>return temperature and water inlet<br>temperature is lower | <ol> <li>1) Examine the chilled water inlet temperature, and<br/>compare it with the free cool temperature (the free<br/>cool temperature can be gained from the temperature<br/>sensor installed on the chilled water inlet pipe, ans be<br/>read from User Menu/SENSOR DATA). If the<br/>difference is larger, check whether the sensor<br/>installation as well as the sensor is damaged;</li> <li>2) To start FC, you should ensure the difference<br/>between the unit air return temperature and water<br/>inlet temperature exceed S138. Maybe the reason is<br/>that the water inlet temperature is too high or the unit<br/>preset temperature is too low, you can properly<br/>reduce S138 preset value to start FC. Note that too<br/>low S138 preset value may result in the larger<br/>temperature change in equipment room</li> </ol> |

| Table 0-0 Troubleshooling of minared humanici |                                  |                                                                                |  |
|-----------------------------------------------|----------------------------------|--------------------------------------------------------------------------------|--|
| Symptom                                       | Potential causes                 | Items to be examined or handled                                                |  |
|                                               | No water in the water<br>pan     | Check the water supply                                                         |  |
|                                               |                                  | Check that the water supply solenoid valve is working                          |  |
|                                               |                                  | Check the state of the high water-level switch and water level regulator       |  |
|                                               |                                  | Check that the water supply pipe is not clogged                                |  |
|                                               |                                  | Check the contactor, and check the circuit voltage of the contactor            |  |
|                                               | The humidification               | Check the opened safety devices of the infrared humidifier: water pan          |  |
|                                               | contactor does not               | over-temperature protection switch and lamp over-temperature protection        |  |
|                                               | close                            | switch. Use a jumper to shot terminals P35-6 and P35-5. If the contactor       |  |
| ineffective                                   |                                  | closes, replace the series-connected safety device, and remove the jumper      |  |
| menecuve                                      | Air flow lose switch failure     | Check that the air flow lose switch connection is normal. Examine whether      |  |
|                                               |                                  | there is24Vac voltage between P36-7 and E1 after startup, if there is not, you |  |
|                                               |                                  | should check whether the air flow lose switch is damaged                       |  |
|                                               | Humidifier main<br>power failure | Check that the humidifier MCB is closed;                                       |  |
|                                               |                                  | In humidifier contactor closed state, check that L1, L2 and L3 voltages are    |  |
|                                               |                                  | normal                                                                         |  |
|                                               | Infrared humidifier              | Penlace the lamp                                                               |  |
|                                               | lamp burned                      |                                                                                |  |

## Table 8-3 Troubleshooting of infrared humidifier
| Symptom                                                 | Potential causes                            | Items to be examined or handled                                                                                                    |  |
|---------------------------------------------------------|---------------------------------------------|----------------------------------------------------------------------------------------------------|--|
| Heating system cannot start, the contactor cannot close | No heating demand                           | Check the state of the iCOM controller, and verify whether there is a humidifying demand                                                                                                    |  |
|                                                         | Heating auxiliary relay failure             | Check the heating auxiliary relay and its cable                                                                                                    |  |
|                                                         | Safety device of the heating system is open | In the case of two-stage heating, check terminals<br>P34-1 and P34-2. If the heating system then starts to<br>work, it means that the safety device is open. Remove<br>the jumper and the electric heater, and check that the<br>manual reset switch is open, meanwhile, check that<br>the automatic reset switch is damaged. To judge<br>whether the electric heater is damaged, you can use<br>an Ohm meter to check the resistance status of the<br>electric heater |  |
|                                                         | Air flow lose switch failure                | Check that the air flow lose switch connection is<br>correct. Examine whether there is24Vac voltage<br>between P36-7 and E1 after startup, if there is not,<br>you should check whether the air flow lose switch is<br>damaged                                                                                                    |  |
| Contactor closes, but heating is ineffective            | Electric heater main power failure          | Check that the electric heater MCB is closed;<br>In humidifier contactor closed state, check that L1, L2<br>and L3 voltages are normal                                                                                                    |  |
|                                                         | Electric heater burned                      | Cut off the power supply and measure the resistance of the heater with an Ohm meter                                                                                                    |  |

## Table 8-4 Troubleshooting of heating system

## Affiliated table 1: Monthly maintenance table

| Inspection  | <br>Prepared by: |  |
|-------------|------------------|--|
| date:       |                  |  |
| Unit model: | <br>Unit SN:     |  |

# Filters:

- \_\_\_\_ 1. Check for clogging or damage
- \_\_\_\_ 2. Check the filter clog switch
- \_\_\_\_ 3. Clean the filter

## Fan

- \_\_\_\_ 1. Fan blades are not distorted
- \_\_\_\_ 2. Whether there is bearing wear
- \_\_\_\_ 3. Belt tightness and its state

#### Compressor

- \_\_\_\_ 1. Check for leakage
- \_\_\_\_\_2. Listen to the operation sound, observe the operation vibration
- Air-cooled condenser (if used)
- \_\_\_\_ 1. Check the fins clean
- \_\_\_\_ 2. The fan base should be firm
- \_\_\_\_ 3. The fan vibration absorber is not

deteriorated or damaged

\_\_\_\_\_4. The SPD board should be effective (in the storming seasons, the SPD board should be check once a week)

\_\_\_\_ 5. The refrigerant pipes are properly supported

**Refrigeration cycling system** 

- \_\_\_\_1. Check the suction pressure
- \_\_\_\_ 2. Check the discharge pressure
- \_\_\_\_ 3. Check the refrigerant pipes

\_\_\_\_\_4. Check the moisture content (through the sight glass)

- \_\_\_\_ 5. Check the hot gas bypass valve
- \_\_\_\_\_6. Check the thermal expansion valve

\_\_\_\_\_7. Check the dual cooling/free cool unit water inlet temperature

## Heating system

\_\_\_\_ 1. Check the re-heater operation

\_\_\_\_\_2. Check the erosion situation of the components

Infrared humidifier

|                                                   | Chapter & Troubleshooting 105                 |
|---------------------------------------------------|-----------------------------------------------|
| 1. Check clogging of the drain pipes              | 3. Check the mineral sediments on the water   |
| 2. Check the lamps of the humidifier              | pan                                           |
| Signature:                                        |                                               |
| Note: copy this table for filing.                 |                                               |
| Affiliated table 2: maintenance table (six-month) |                                               |
| Inspectiondate:                                   | Prepared by:                                  |
| Unit model:                                       | Unit SN:                                      |
| Filters                                           | 3. Check for leakage                          |
| 1. Check for clogging or damage                   |                                               |
| 2. Check the filter clog switch                   | Refrigeration cycling system                  |
| 3. Clean the filter                               | 1. Check the suction pressure and suction     |
|                                                   | superheat degree                              |
| Fan                                               | 2. Check the discharge pressure and           |
| 1. Fan blades are not distorted                   | condensing subcooling degree                  |
| 2. Whether there is bearing wear                  | 3. Check the refrigerant pipes                |
| 3. Belt tightness and its state                   | 4. Check the moisture content (through the    |
| 4. Check and fasten the circuit connector         | sight glass)                                  |
|                                                   | 5. Check the hot gas bypass valve             |
| Compressor                                        | 6. Check the thermal expansion valve          |
| 1 Check for leakage                               | 7. Check whether or not refrigerant should    |
| 2. Listen to the operation sound, observe         | be added through the sight glass              |
| the operation vibration                           |                                               |
| 3. Check and fasten the circuit connections       | Heating system                                |
| —                                                 | 1. Check the re-heater operation              |
| Air-cooled condenser (if used)                    | 2. Check the erosion situation of the         |
| 1. Check the fins clean                           | components                                    |
| 2. The fan base should be firm                    | 3. Check and fasten the circuit connections   |
| 3. The fan vibration absorber is not              |                                               |
| deteriorated or damaged                           | Infrared humidifier                           |
| 4. The SPD board should be effective (in the      | 1. Check clogging of the drain pipes          |
| storming seasons, the SPD board should be         | 2. Check the lamps of the infrared humidifier |
| check once a week)                                | 3. Check the mineral sediments on the water   |
| 5. Check the voltage regulating function of       | pan                                           |
| the rotation speed controller                     | 4. Check and fasten the circuit connections   |
| 6. The temperature switch is set at the           |                                               |
| required position                                 | Electric control part                         |
| 7. The refrigerant pipes are properly             | 1. Check the fuses and MCB                    |
| supported                                         | 2. Check and fasten the circuit connections   |
| 8. Check and fasten the circuit connections       | 3. Check the control program                  |
| Water-cooled condenser (if used)                  | 4. Check the contactor suction                |
| 1. Clean the water pipe system                    |                                               |
| 2 Check the electric velve                        |                                               |

# Signature \_

Note: copy this table for filing.

# Appendix 1 Composition Of Electrical Control Box

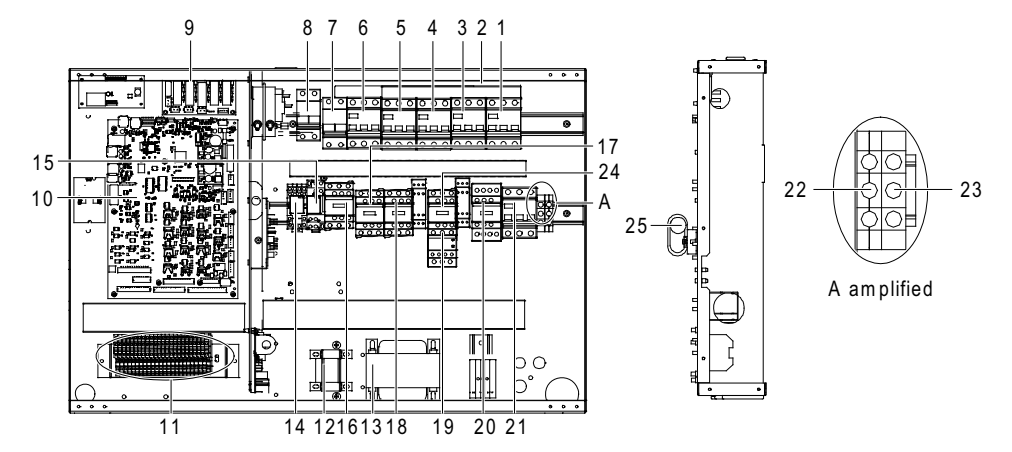

Figure 1 Internal composition of electric control box of one-bay series

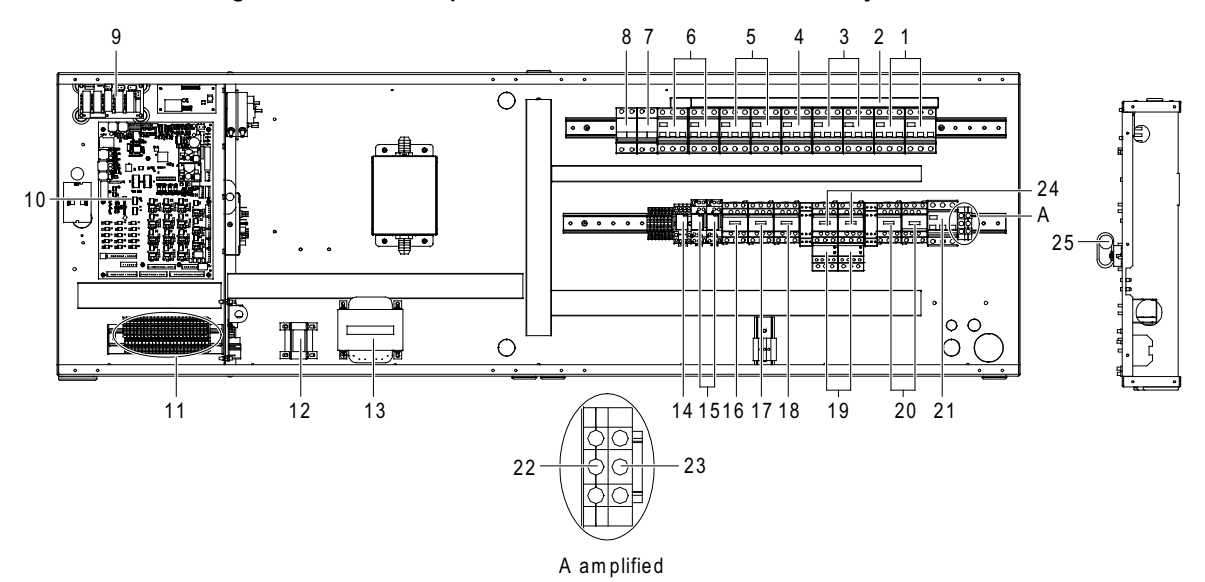

Figure 2 Internal composition of electric control box of two-bay series

| 8: Control board MCB                   | 15: Control board contactor                                                                                                    | 22: Main N terminal                                                                                                    |
|----------------------------------------|----------------------------------------------------------------------------------------------------|----------------------------------------------------------------------------------------------------|
| 9: Fuse board                          | 16: Condenser contactor                                                                                                    | 23: Main grounding terminal                                                                                                    |
| 10: Control board                      | 17: Humidification contactor                                                                                                    | 24: Fan contactor                                                                                                    |
| 11: Field connection<br>terminal block | 18: Electric heater contactor                                                                                                    | 25: Temp. & hum. sensor<br>board                                                                                                    |
| 12: Isolation transformer              | 19: Fan over-current<br>protector                                                                                                    |                                                                                                    |
| 13: Power transformer                  | 20: Compressor contactor                                                                                                    |                                                                                                    |
| 14: Crankcase heater<br>contactor      | 21: Main isolation switch                                                                                                    |                                                                                                    |
|                                        | 8: Control board MCB<br>9: Fuse board<br>10: Control board<br>11: Field connection<br>terminal block<br>12: Isolation transformer<br>13: Power transformer<br>14: Crankcase heater<br>contactor | 8: Control board MCB15: Control board contactor9: Fuse board16: Condenser contactor10: Control board17: Humidification contactor11: Field connection<br>terminal block18: Electric heater contactor12: Isolation transformer19: Fan over-current<br>protector13: Power transformer20: Compressor contactor14: Crankcase heater<br>contactor21: Main isolation switch<br>contactor |

Note

The two-bay series with single system has only one compressor MCB and contactor.

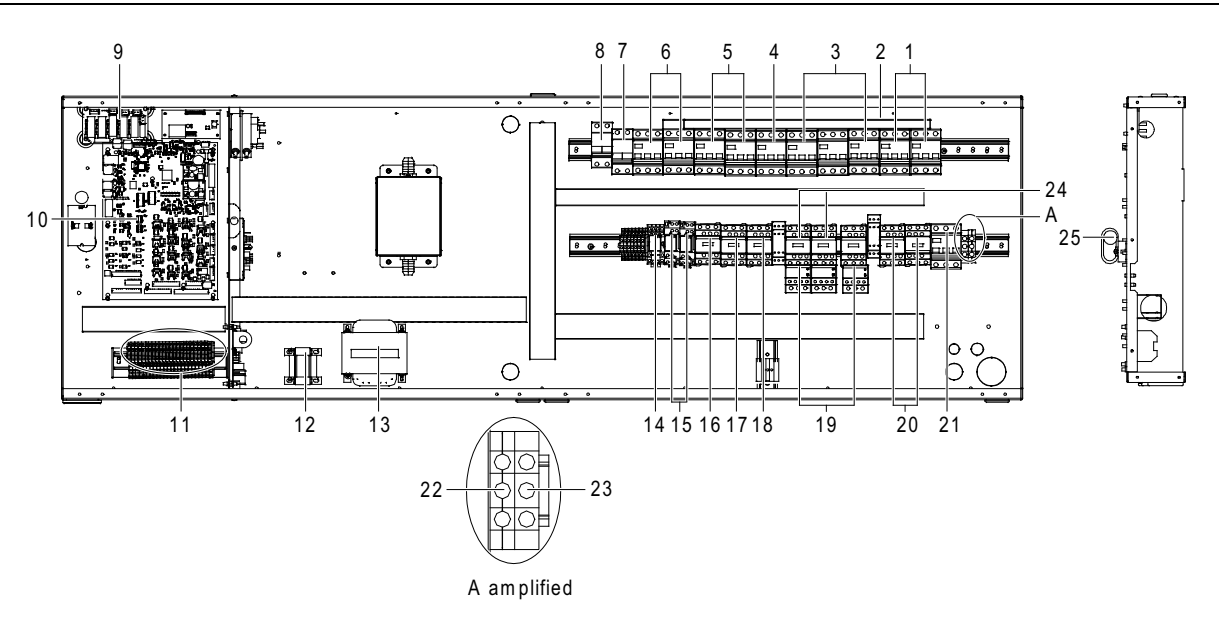

Figure 3 Internal composition of electric control box of three-bay series

| 1: Compressor MCB          | 8: Control board MCB                   | 15: Control board contactor       | 22: Main N terminal              |
|----------------------------|----------------------------------------|-----------------------------------|----------------------------------|
| 2: Busbar                  | 9: Fuse board                          | 16: Condenser contactor           | 23: Main grounding terminal      |
| 3: Fan MCB                 | 10: Control board                      | 17: Humidification contactor      | 24: Fan contactor                |
| 4: Electric heater MCB     | 11: Field connection<br>terminal block | 18: Electric heater contactor     | 25: Temp. & hum. sensor<br>board |
| 5: Infrared humidifier MCB | 12: Isolation transformer              | 19: Fan over-current<br>protector |                                  |
| 6: Condenser MCB           | 13: Power transformer                  | 20: Compressor contactor          |                                  |
| 7: Crankcase heater MCB    | 14: Crankcase heater<br>contactor      | 21: Main isolation switch         |                                  |

# Appendix 2 Circu

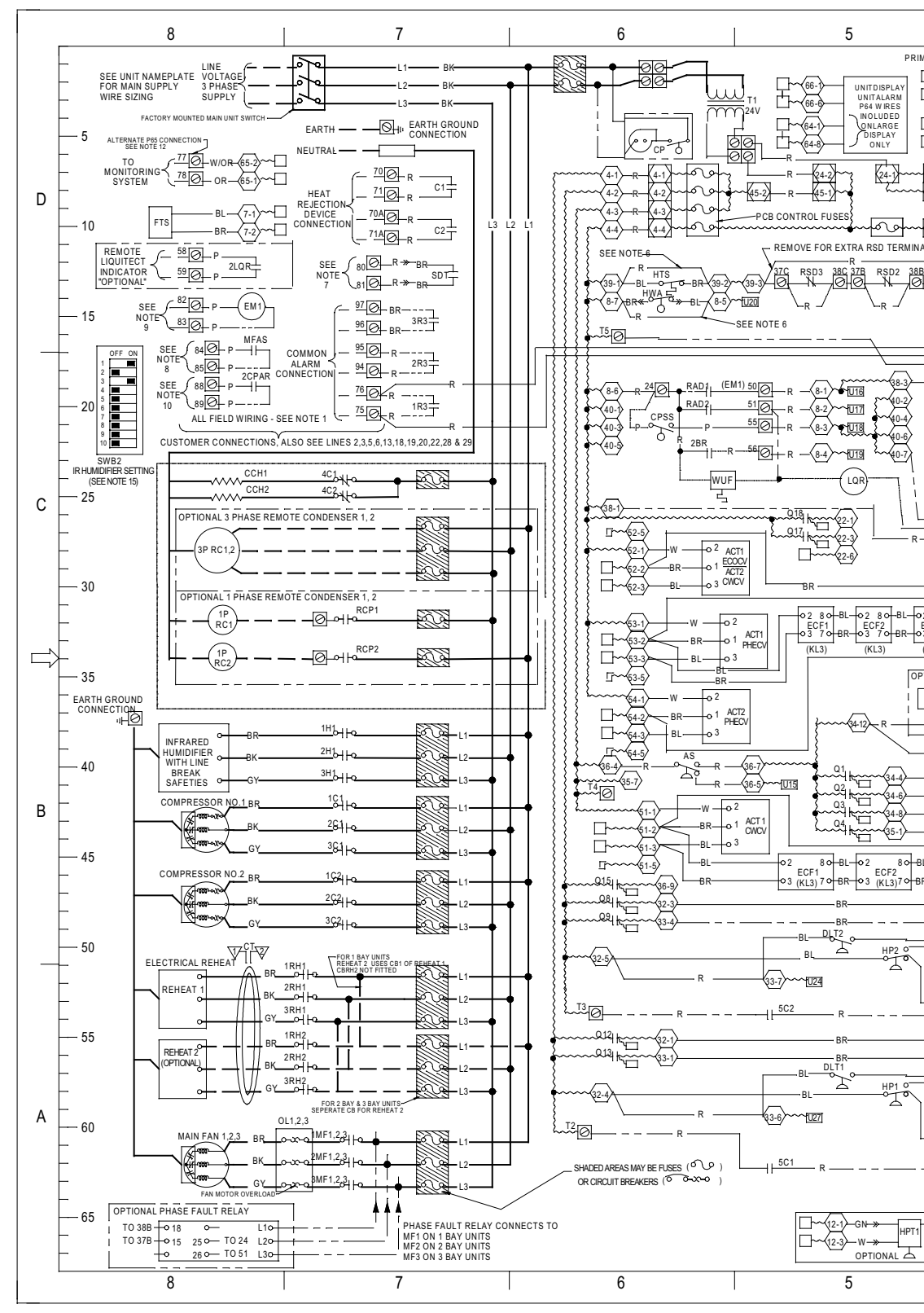

Figure 4

# Appendix 3 Menu Structur

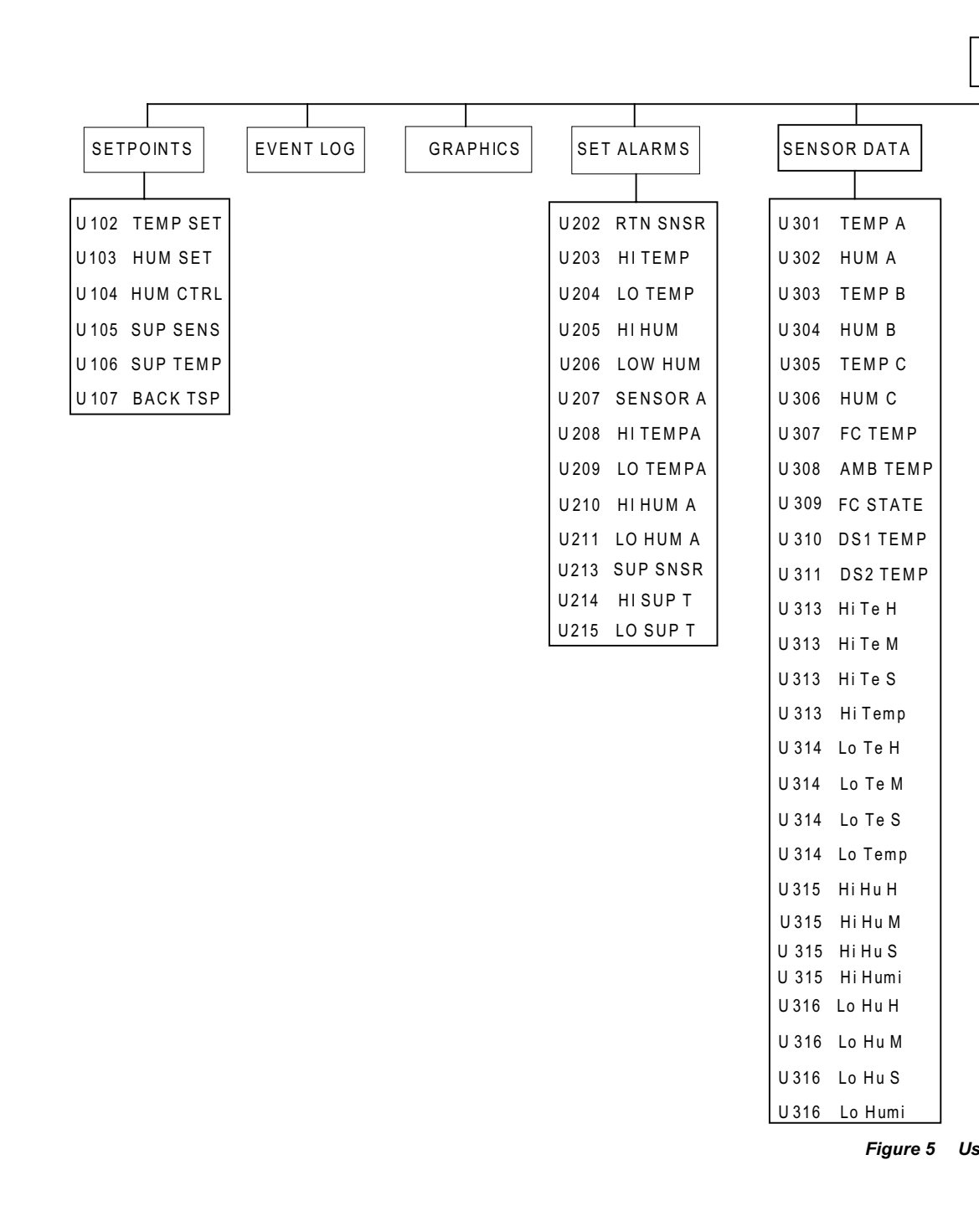

Liebert PEX Series Air C

| SETPOINTS                                                                                                    | STANDBY SETTINGS                                                                                                    | WELLNESS BASIC                                                                                                    | DIAGNOSTICS                                                                                                    |  |
|----------------------------------------------------------------------------------------------------|----------------------------------------------------------------------------------------------------|----------------------------------------------------------------------------------------------------|----------------------------------------------------------------------------------------------------|--|
|                                                                                                    |                                                                                                    |                                                                                                    |                                                                                                    |  |
| S102TEMP SETS103CTRL TYPS104TEMP PBS105TEMP INTS107AUTOSETS108TEMP DBS1092ND SETPS110BACK TSPS113HUM SETS114HUM CTRLS115HUM PBS116HUM INTS117HUM DBS118LO LIM 2S124SUP SENSS125SUP TEMPS126SUP TYPES127SUP PBS132CF0S132CF0S133RET COS135AMB TYPES136AMB DTS137FC TYPES138FC DTS139MIN CWS140MIN CWS141LOCK FCS147VSD SETS148VSD NOPS151FF100%S152FRDS153HADS154HAPS155HAIS155HAIS157SCR TYPES160CO1 OFFS161C02 ONS162C02 OFFS163C02 TDS164CYCLETS165SCRFACTS166ACT SCR | S502 #STANDBY<br>S503 ROTATION<br>S504 ROT HOUR<br>S505 ROT MIN<br>S506 ROT BY<br>S507 DO ROT<br>S508 CASCADE<br>S509 STBY HT | S002         FREQ/YR         S042         OL AL         S302           S003         BONUS         S043         DS HT AL         S303           S004         PENALTY         S044         BONUS         S304           S005         LAST PM         S046         STARTS         S306           S005         LAST PM         S047         RUN HRS         S307           S006         NAME         S048         AVG RUN         S308           S007         CONFIRM         S049         BEST         S309           S013         STARTS         S051         ALARMS         S311           S014         RUN HRS         S052         BONUS         S313           S015         AVG RUN         S057         STARTS         S314           S016         BEST         S058         RUN HRS         S315           S017         WORST         S059         AVG RUN         S315           S018         ALARMS         S060         BEST         S318           S026         AVG RUN         S068         STARTS         S321           S026         AVG RUN         S068         STARTS         S3221           S030         LP | HP1 CODE       S342         HP2 CODE       S343         HT1 CNT       S344         HT2 CNT       S345         LP1 CODE       S346         LP2 CODE       S347         LP1 ACT       S349         HP1 ACT       S349         HP2 ACT       S350         MANUAL       S351         MOTOR(S)       S352         COMP1       S353         C1 CAP       S355         C1 CYCLE       S356         LLSV 1       S357         C2 CYCLE       S360         LLSV 2       S360         LLSV 2       S361         EL HEAT1       S367         EL HEAT1       S367         EL HEAT1       S367         EL HEAT1       S367         EL HEAT1       S361         EL HEAT2       S361         SCR HEAT       S370         HUM FILL       S371         HUM       S372         HUM       S374         HUM       S375         MUM FILL       S370         PCOPEN       S381         3P2 OPEN       S381         SP2 OPEN       S382 |  |

Figure 6 Mainte

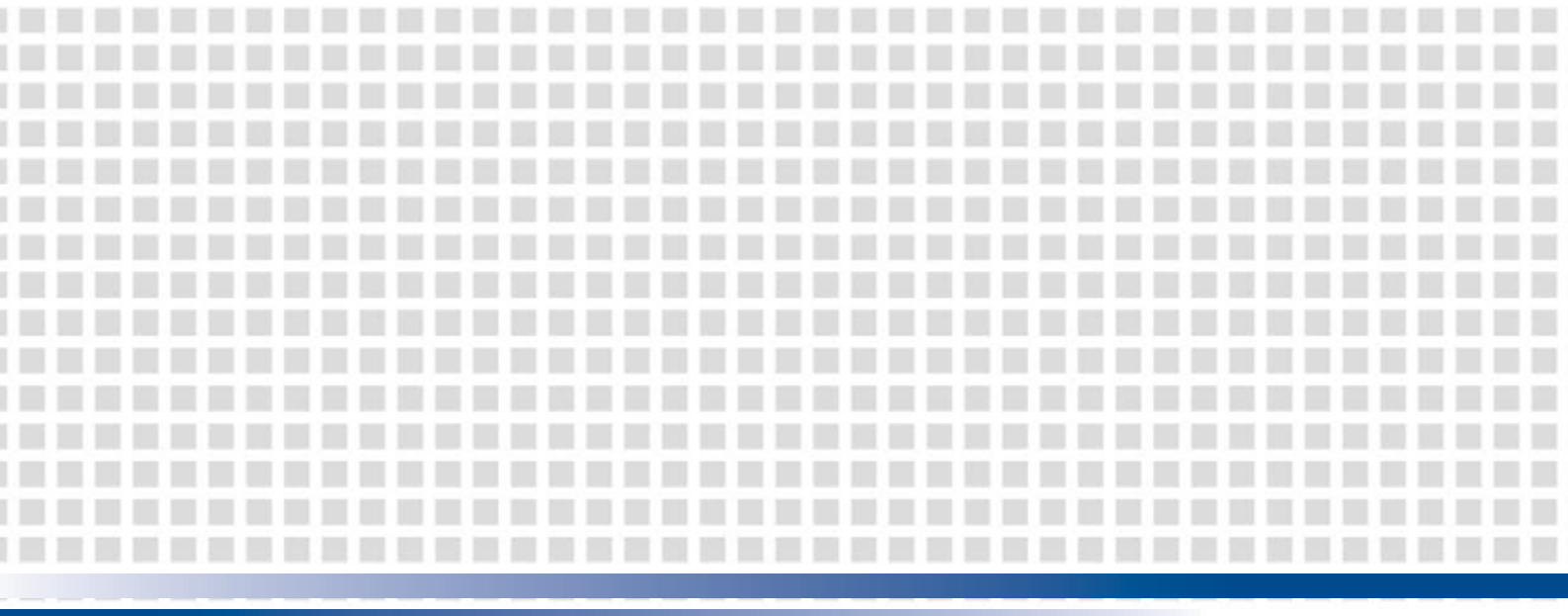

# Emerson Network Power Asia

Australia T: 1800-065345 F: 61-2-97438737

**China** T: 86-755-860-10808 F: 86-755-860-10245

India T: 91-22-67208000 F: 91-22-25828358

**Indonesia** T: 62-21-2513003 F: 62-21-2510622

**Japan** T: 81-3-54038594 F: 81-3-54032924

**Korea** T: 82-2-34831500 F: 82-2-5927883

**Malaysia** T: 603-78845000 F: 603-78845188

Marketing.AP@Emerson.com

New Zealand T: 64-3-3392060 F: 64-3-3392063

**Pakistan** T: 92-42-36622526 to 28 F: 92-42-36622530

Philippines T: 63-2-6203600 F: 63-2-6203693

**Singapore** T: 65-64672211 F: 65-64670130

**Thailand** T: 66-2-6178260 F: 66-2-6178277 / 78

**Vietnam** T: 84-4-37628908 F: 84-4-37628909

 Emerson Network Power.

 The global leader in enabling Business-Critical Continuity<sup>™</sup>.

 AC Power
 Embedded Computing

 Connectivity
 Embedded Power

 DC Power
 Infrastructure Management & Monitoring

 Precision Cooling

EmersonNetworkPower.com Racks & Integrated Cabinets Services Surge Protection

Business-Critical Continuity, Emerson Network Power and the Emerson Network Power logo are trademarks and service marks of Emerson Electric ©2010 Emerson electric Co.

AP11ENT-PEXCompModelsV1-UM